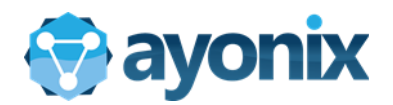

# Ayonix Milestone Plugin v1.6 Installation Manual

Ayonix Corporation

May 25, 2018

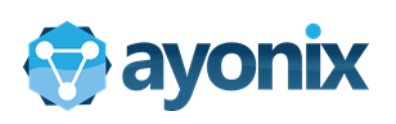

# Table of Contents

| 1. | Prer  | requisites                                   | 3  |
|----|-------|----------------------------------------------|----|
|    | 1.1   | Software prerequisites                       | 3  |
|    | 1.2   | Disable Firewall                             | 4  |
| 2. | Cho   | posing Architecture                          | 4  |
|    | 2.1   | Possible architectures                       | 4  |
| 3. | Serv  | ver Installation                             | 6  |
|    | 3.1   | Install SQL 2014 Express or Standard         | 6  |
|    | 3.2   | Install Onvif Device Manager                 | 9  |
|    | 3.3   | Download Milestone Xprotect Application      | 10 |
|    | 3.4   | Start Xprotect installation                  | 12 |
|    | 3.5   | Conduct Milestone Xprotect configuration     | 13 |
|    | 3.6   | Install APS-Milestone Plugin                 | 18 |
|    | 3.7   | License the APS-Milestone Plugin             | 23 |
|    | 3.8   | Configuration of APS-Milestone Plugin        | 26 |
|    | 3.9   | Configure APS-Milestone plugin               | 30 |
|    | 3.10  | Configure Milestone Server                   | 37 |
|    | 3.10  | D.1 Add Alert configuration                  | 37 |
|    | 3.10  | D.2 Add Onvif device to Milestone Management | 47 |
|    | 3.10  | 0.3 Confirmation of Milestone Onvif manager  | 48 |
|    | 3.11  | Add camera to APS-Milestone Plugin           | 50 |
| 4. | Clier | ent Installation                             | 53 |
|    | 4.1   | Prerequisites                                | 53 |
|    | 4.2   | Download Milestone Xprotect Smart Client     | 53 |
|    | 4.3   | Setup Milestone Xprotect Smart Client        | 55 |
|    | 4.4   | Microsoft Smart Client setup                 | 58 |
|    | 4.5   | Final Plugin setting                         | 64 |

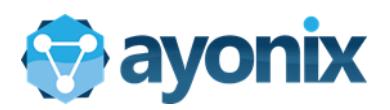

# 1. Prerequisites

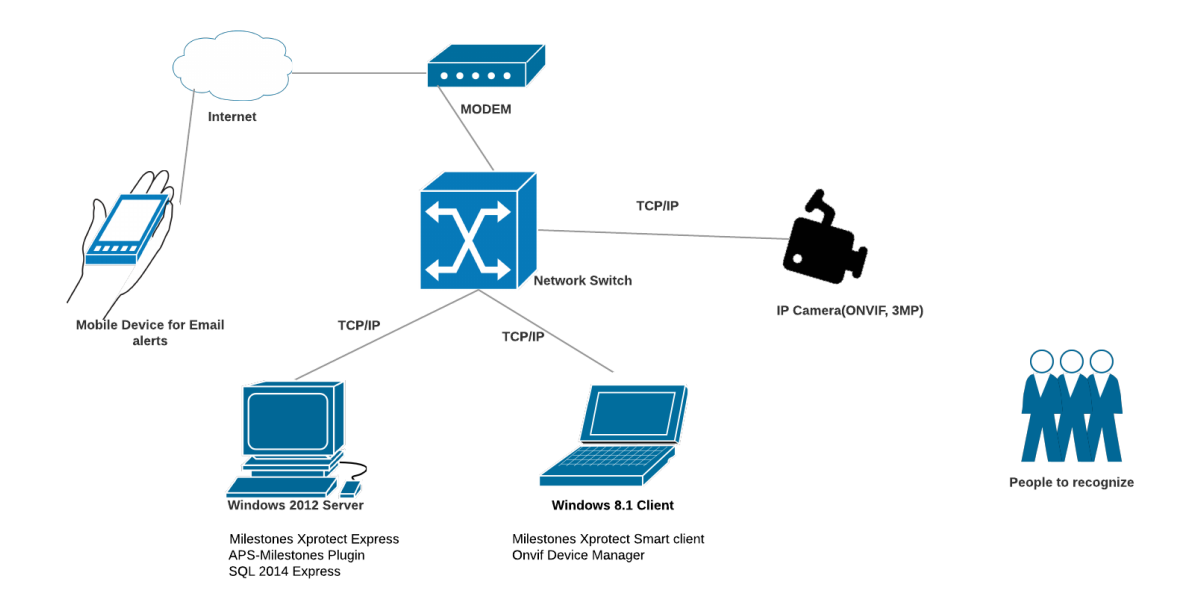

# 1.1 Software prerequisites

| Prerequis | ites for Server                               | Prerequisites for Client         |  |  |  |  |
|-----------|-----------------------------------------------|----------------------------------|--|--|--|--|
| SQL 2014  | Express/Standard                              |                                  |  |  |  |  |
| Milestone | s Xprotect 2018 R1 Express                    | Milestones XProtect Smart Client |  |  |  |  |
| APS-Miles | tones Plugin V1.6                             |                                  |  |  |  |  |
|           | PLATFORM prerequisites                        |                                  |  |  |  |  |
| Prerequis | ites for Server                               | Prerequisites for Client         |  |  |  |  |
| OS        | Windows 7 or 8 or<br>Windows 2012/2016 server | Windows 8 64bit                  |  |  |  |  |
| RAM 16GB  |                                               | 8GB                              |  |  |  |  |
| HDD       | 500GB                                         | 128GB                            |  |  |  |  |
| GPU       | NVIDIA GPX 1080                               | NVIDIA GPX 1080                  |  |  |  |  |

\* Milestone Corporate 2018 R1 Express, Professional, Expert and Corporate versions are supported. To install Milestone, please refer to Milestone documentation. Download "XProtect Corporate Administrator Getting Started Guide" on the following link:

https://www.milestonesys.com/support/help-yourself/manuals-and-guides/?prod=159&type=13&lang=27

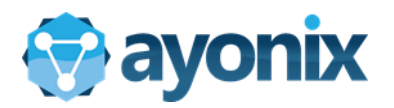

# 1.2 Disable Firewall

You have to disable your firewall of your windows operating system. Firewall prevents some ports communication. Because of that it brings some problems during installation or configuration.

| Customize Settings                                                                                                    | _ <b>_</b> × |  |  |  |  |  |  |
|----------------------------------------------------------------------------------------------------|--------------|--|--|--|--|--|--|
| 🛞 💿 👻 🛧 🔐 - Control Panel -> All Control Panel Items -> Windows Firewall -> Customize Settings 🔹 🗸 🖒 Search Control Panel                                                                                                    |              |  |  |  |  |  |  |
| Customize settings for each type of network You can modify the firewall settings for each type of network that you use. Domain network settings O Turn on Windows Firewall Block all incoming connections, including those in the list of allowed apps Notify me when Windows Firewall blocks a new app W Turn off Windows Firewall (not recommended) |              |  |  |  |  |  |  |
| Private network settings<br>Turn on Windows Firewall<br>Block all incoming connections, including those in the list of allowed apps<br>Notify me when Windows Firewall blocks a new app<br>Turn off Windows Firewall (not recommended)                                                                                                    |              |  |  |  |  |  |  |
| Public network settings<br>Turn on Windows Firewall<br>Block all incoming connections, including those in the list of allowed apps<br>Notify me when Windows Firewall blocks a new app                                                                                                    |              |  |  |  |  |  |  |
| Turn off Windows Firewall (not recommended)                                                                                                    |              |  |  |  |  |  |  |
|                                                                                                    |              |  |  |  |  |  |  |
| OK Cancel                                                                                                    |              |  |  |  |  |  |  |

# 2. Choosing Architecture

# 2.1 Possible architectures

#### Milestone Plugin Network Architectures

Milestone Plugin can be installed on multiple servers or on one server.

Server can be configured to have one of the three roles:

1) Worker - Captures images from camera and sends results to Master

2) Master - Processes messages from Workers, process Face Recognition and dispatch Face Recognition events.

3) Master / Worker - Both Worker and Master roles on the same computer. This is the role a server must have when there is only one server with Ayonix Milestone Plugin installed.

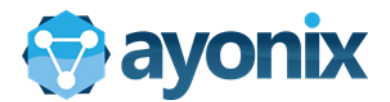

#### Architecture 1 - Worker and Master on the same computer

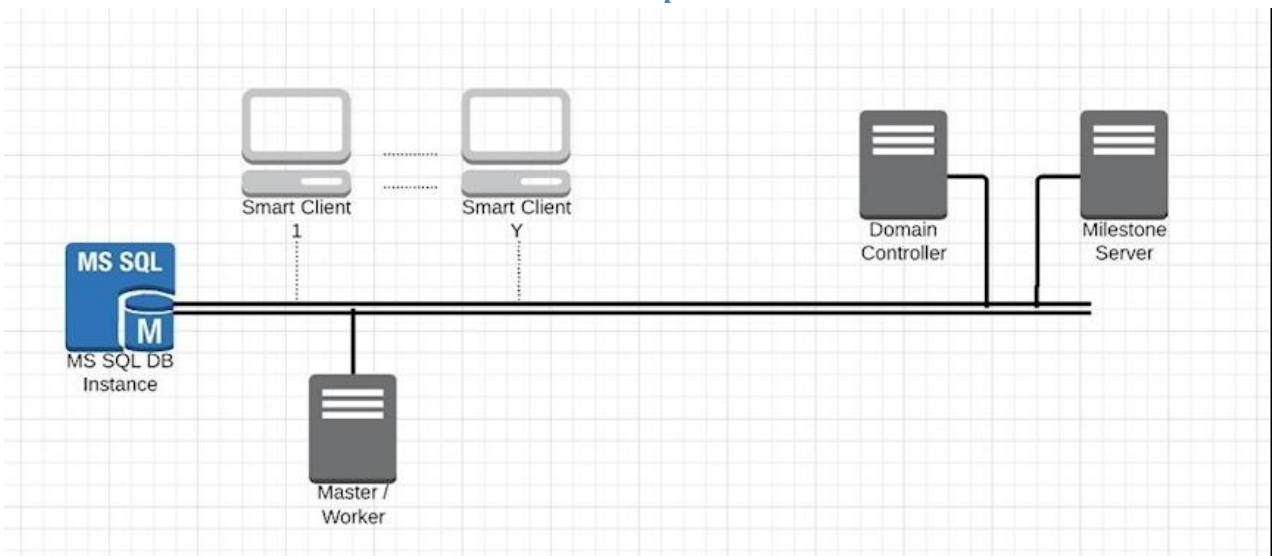

Ideal for small networks (generally up to 10 cameras) with small enrollment database sizes (under 10000 persons).

#### Architecture 2 - One Master and many Worker Computers

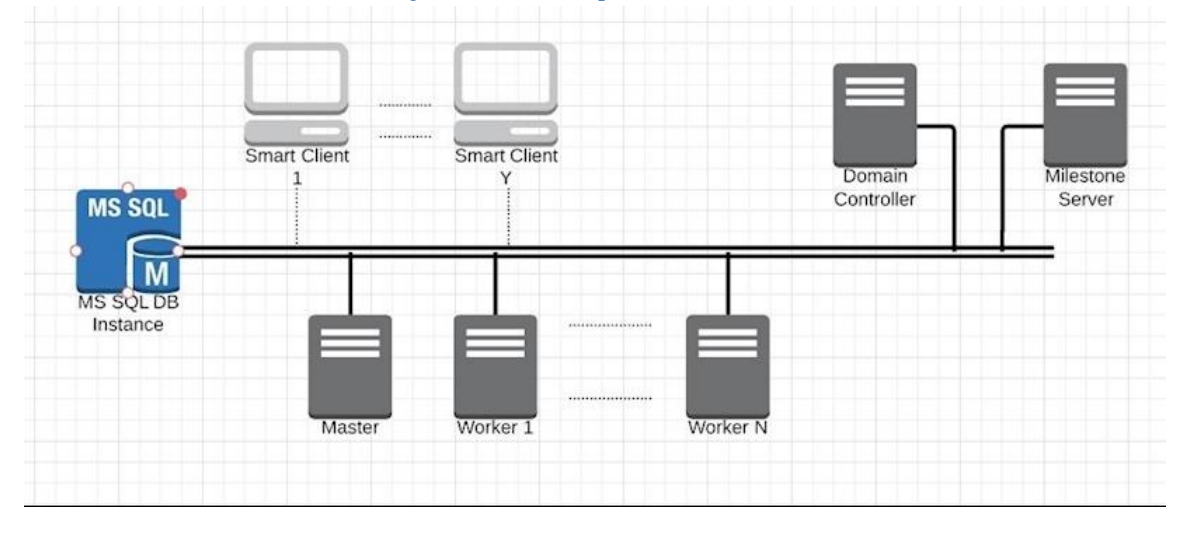

One Server only for Matching and events (Master) and many Workers detecting faces from cameras

Ideal for Many cameras with Big enrollment database sizes

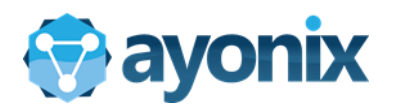

# 3. Server Installation

# 3.1 Install SQL 2014 Express or Standard

|                                                                                                    | Download Microsoft® SC ×                    |                    |                                         |
|----------------------------------------------------------------------------------------------------|---------------------------------------------|--------------------|-----------------------------------------|
|                                                                                                    | ← → C ☆ 🔒 Secure   https://www.microsoft.c  | com/en-US/download | /details.aspx?id=42299 🟠 :              |
|                                                                                                    |                                             |                    |                                         |
| Download Microsoft® SC ×     Download Microsoft® SC ×     Secure https://www.microsoft.com/en-US/download/details.aspx?id=4225 | Choose the download you                     | want               | $\otimes$                               |
|                                                                                                    | File Name                                   | Size               |                                         |
|                                                                                                    | Express 32BIT WoW64\SQLEXPR32_x86_ENU.exe   | 149.9 MB           | Download Summary:<br>KBMBGB             |
|                                                                                                    | Express 32BIT\SQLEXPR_x86_ENU.exe           | 168.4 MB           | 1. ExpressAdv<br>64BIT\SQLEXPRADV_x64_I |
| Microsoft® SQL Server® 2014 Express                                                                                            | Express 64BIT\SQLEXPR_x64_ENU.exe           | 196.7 MB           |                                         |
|                                                                                                    | ExpressAdv 32BIT\SQLEXPRADV_x86_ENU.exe     | 1.1 GB             |                                         |
| Download                                                                                                    | ExpressAdv 64BIT\SQLEXPRADV_x64_ENU.exe     | 1.1 GB             | •                                       |
|                                                                                                    | ExpressAndTools 32BIT\SQLEXPRWT_x86_ENU.exe | 840.8 MB           | Total Size: 1.1 GB                      |
| Microsoft SQL Server 2014 Express is a powerful and reliable free da                                                           |                                             |                    | Next                                    |
| Download SQL 2014 from Microsoft website.                                                                                      | Click appropriate packa                     | ige.               |                                         |

We choose "SQLEXPADV\_x64\_ENU.exe"

After downloading the file, double click the SQL package. This process starts SQL installation.

| Microsoft S                                                                                                    | SQL Server 2014 Express                   | Advanced                          |                                    |
|----------------------------------------------------------------------------------------------------|-------------------------------------------|-----------------------------------|------------------------------------|
| Preparing: C:¥a74c2763861                                                                                                    | 14cfed81768b42c6352c46¥1033_              | ENU_LP¥¥RKN09QPS.LM8<br>Cancel    |                                    |
| - 1 D IV = 1                                                                                                    | Application Table                         | Downloads                         |                                    |
|                                                                                                    | Application roots                         | Downloads                         | ^                                  |
| File Home Share View                                                                                                    | Manage                                    | Downloads                         |                                    |
| File Home Share View                                                                                                    | Manage                                    | v C                               | Search Do P                        |
| File Home Share View<br>ⓒ ⊙ → ↑ ↓↓ This PC ▶ D<br>☆ Favorites                                                                                        | Manage<br>lownloads<br>me                 | Downloads<br>v C<br>Date modified | Search Do P                        |
| File     Home     Share     View       €     →     ↑     ↓     This PC →     D       ★     Favorites     Nar       Image: Desktop     Image: Desktop | Manage<br>Iownloads<br>SQLEXPRADV_x64_ENU |                                   | Search Do A<br>Type<br>Application |

**⊥** \_ □ ×

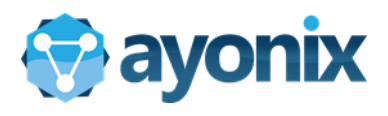

| 1                                                                        | SQL Server Installation Center – 🗆 🗙                                                                                                    | 1        | SQL Server 2014 Setup – 🗖 🗙                                                                                                    |
|--------------------------------------------------------------------------|----------------------------------------------------------------------------------------------------|----------|----------------------------------------------------------------------------------------------------|
| Planning<br>Installation<br>Maintenance<br>Tools<br>Resources<br>Options | SQL Server Installation Creater       •       •       •       •         Mar SQL Server Installation or add features to an existing installation installation or add features to an existing installation features to an existing installation or add features to an existing installation or add features to a existing installation or add features to a existing installation or add features to a existing installation or add features to a existing installation or add features to a existing installation or add features to a existing installation or add features to a existing installation or add features to a existing installation or add features to a existing installation or add features to a existing installation or add features to a existing installation or add features to a existing installation or add features to a existing installation or add features to a existing install installation or add features to a existing installation or add | Complete | SQL Server 2014 Setup       -       -       ×         for important updates       -       -       -       -       -       -       -       -       -       -       -       -       -       -       -       -       -       -       -       -       -       -       -       -       -       -       -       -       -       -       -       -       -       -       -       -       -       -       -       -       -       -       -       -       -       -       -       -       -       -       -       -       -       -       -       -       -       -       -       -       -       -       -       -       -       -       -       -       -       -       -       -       -       -       -       -       -       -       -       -       -       -       -       -       -       -       -       -       -       -       -       -       -       -       -       -       -       -       -       -       -       -       -       -       -       -       -       -       -       -       - |
| Microsoft SQL Server 2014                                                |                                                                                                    |          | < Back Next> Cancel                                                                                                    |

#### Click "New SQL Server"

| <b>1</b>                                                                                                    |                                                                                                    | SQL Server 2014 S                                                                                                    | ietup                                                                                                    |                                                                                                    | - 🗆 🗙                                                                           | 10                                                                                                    | SQL Server 2014 Setup –                                                                                                    | ×         |
|----------------------------------------------------------------------------------------------------|----------------------------------------------------------------------------------------------------|----------------------------------------------------------------------------------------------------|----------------------------------------------------------------------------------------------------|----------------------------------------------------------------------------------------------------|---------------------------------------------------------------------------------|----------------------------------------------------------------------------------------------------|----------------------------------------------------------------------------------------------------|-----------|
| Installation Type<br>Perform a new installation or a                                                                                                    | dd features to an existi                                                                                                    | ing instance of SQL Serv                                                                                                    | er 2014.                                                                                                    |                                                                                                    |                                                                                 | License Terms<br>To install SQL Server 2014, you                                                                                                    | u must accept the Microsoft Software License Terms.                                                                                                    |           |
| Global Rules<br>Microsoft Update<br>Product Updates<br>Install Setup Files<br>Install Rules<br>Install Rules<br>Installe Comfiguration<br>Feature Selection<br>Feature Selection<br>Server Configuration<br>Server Configuration<br>Database Engine Configuration<br>Reporting Services Configuration<br>Feature Configuration Rules | Perform a new in     Select this option     components suc     Add features to a     VIDEOOSDB     Select this option     want to add     instance:     Installed instances:     Installed instances     VIDEOOSDB | stallation of SQL Server<br>in your want to install a<br>h as SQL Server Managa<br>SQL Server Managa<br>in di you want to add fea<br>Analysis Service analysis Service analysis<br>e must be the same edit<br>Instance ID<br>MSSQL12.VIDEOOS. | 2014<br>I new instance of SK<br>memor Studio or Into<br>QL Server 2014<br>Universe to an existing<br>es to the instance t<br>tion.<br>Features<br>SQLEngine | QL Server or want to inst<br>egration Services.<br>Instance of SQL Server.<br>that contains the Database<br>Edition<br>Express | all shared<br>For example, you<br>se Engine. Features<br>Version<br>12.0.2000.8 | Global Rules<br>Microsoft Update<br>Product Updates<br>Install Steup Files<br>Install Rules<br>Install Rules<br>Installation Type<br>License Terms<br>Feature Selection<br>Feature Selection<br>Feature Selection<br>Server Configuration<br>Server Configuration<br>Database Engine Configuration<br>Reporting Services Configuration<br>Feature Configuration Rules | MICROSOFT SOFTWARE LICENSE TERMS<br>MICROSOFT SQL SERVER 2014 EXPRESS<br>These license terms are an agreement between Microsoft Corporation (or based on where yo<br>which includes the media on which you received it, if any. The terms also apply to any Microsoft<br>updates,<br>updates,<br>supplements,<br>laccept the license terms<br>mon on Custome Experience Improvement Program ("CEIP") and Error Reporting to help improve<br>mality-calibits and proferement or Microsoft SOI. Snuer 2014. | oft       |
| Installation Progress<br>Complete                                                                                                    |                                                                                                    |                                                                                                    | < Back                                                                                                    | Next > Cancel                                                                                                    | Help                                                                            | Installation Progress<br>Complete                                                                                                    | See the Microsoft SQL Server 2014 Privacy Statement for more information. * Microsoft SQL Server 2014 also includes a Visual Studio component that will have CEP settings for  for by default. If Visual Studio is installed, this component will use the CEP settings for Visual Studio                                                                                                    | ned<br>Jp |

# Click Perform a new installation od SQL Server 2014 Accept the licensing terms and click next

| 1                                                                                                    | SQL Server 2014 Setup                                                                                                    | - 🗆 🗙                                                                                                    | 🐮 SQL Server 2014 Setup – 🗆 🗙                                                                                                    |
|----------------------------------------------------------------------------------------------------|----------------------------------------------------------------------------------------------------|----------------------------------------------------------------------------------------------------|----------------------------------------------------------------------------------------------------|
| Feature Selection           Select the Express features to install.           Global Rules         Feature description:           Microsoft Update         Instance install                                            |                                                                                                    | Feature description:                                                                                                    | Instance Configuration Specify the name and instance ID for the instance of SQL Server. Instance ID becomes part of the installation path. Global Rules Microsoft Update Named instance: SQLEppress |
| Product Updates<br>Install Setup Files<br>Install Rules<br>Installation Type<br>License Terms<br>Feature Selection<br>Feature Rules<br>Instance Configuration<br>Server Configuration<br>Database Engine Configuration |                                                                                                    | Product Updates     Install Rules       Install Rules     Instance ID:       SQLEXPRESS     SQLEXPRESS       Install Rules     Instance ID:       SQLExpress     SQLEXPRESS       Instance Rules     SQL Server directory:       C\Program Files\Microsoft SQL Server\MSSQL12.SQLEXPRESS       Feature Rules     Reporting Services directory:       C\Program Files\Microsoft SQL Server\MSRS12.SQLEXPRESS       Server Configuration     Installed instance:       Database Engine Configuration     Installed instance:       Instance Name     Instance ID       Detabase Engine Configuration     Instance ID                                                                                                    |                                                                                                    |
| Reporting Services Configuration<br>Feature Configuration Rules<br>Installation Progress<br>Complete                                                                                                    | Select All Unselect All<br>Instance root directory: CAProgram Files/M<br>Shared feature directory: CAProgram Files/M<br>Shared feature directory (x86): CAProgram Files (d | icrosoft SQL Server\ icrosoft SQL Server\ | Reporting Service: Configuration<br>Feature: Configuration Rules<br>Installation Progress<br>Complete                                                                                               |
|                                                                                                    | < Back                                                                                                    | Next > Cancel Help                                                                                                    | < Back Next > Cancel Help                                                                                                    |

Select all features(default) and click Next

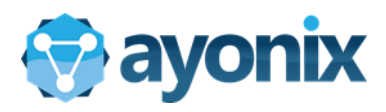

| 1                                                                                                    | SQL Server 2014 Setup                                                                                                    | - • ×                                                                         | ti -                                                                                                    | SQL Server 2014 Setup – 🗖 🗙                                                               |
|----------------------------------------------------------------------------------------------------|----------------------------------------------------------------------------------------------------|-------------------------------------------------------------------------------|----------------------------------------------------------------------------------------------------|-------------------------------------------------------------------------------------------|
| ♥<br>Server Configuration<br>Specify the service accounts and<br>Microsoft Update<br>Product Update<br>Product Update<br>Install Rules<br>Install Rules<br>Install Rules<br>Install Rules<br>Install Rules<br>Feature Rules<br>Instance Configuration<br>Server Configuration<br>Reporting Services Configuration<br>Reporting Services Configuration<br>Reporting Services Configuration<br>Reporting Services Configuration<br>Reporting Services Configuration<br>Reporting Services Configuration<br>Reporting Services Configuration<br>Reporting Services Configuration<br>Restrue Configuration Progress<br>Complete | SQL Server 2014 Setup scellation configuration. Service Accounts Collation Microsoft recommends that you use a separate account for eas Service Account Name SQL Server Database Engine NT ServiceMSSQLSSQL SQL Server Browser NT ServiceMSSQLFDIa. SQL Server Browser NT AUTHORITYLLOCAL | h SQL Server service<br>Password<br>Automatic V<br>Automatic V<br>Automatic V | Totabase Engine Configuration           Specify Database Engine authentication secur           Global Rules           Microsoft Update           Product Update           Product Update           Installation Type           License Terms           Feature Rules           Installer Stection           Feature Rules           Installer Configuration           Service Configuration           Reporting Services Configuration           Feature Configuration           Feature Rules           Installer Configuration           Feature Configuration           Feature Configuration           Feature Rules           Installer Configuration           Feature Rules           Installer Configuration           Feature Rules           Installer Configuration           Feature Rules           Installer Tope Configuration           Specify Configuration           Common           Specify Configuration           Complete | SQL Server 2014 Setup –  X X SQL Server 2014 Setup –  X X X X X X X X X X X X X X X X X X |
|                                                                                                    | < Back New                                                                                                    | t > Cancel Help                                                               | Add Cu                                                                                                    | irrent User Add Remove                                                                    |

### Make sure all "Startup type" is set to Automatic. Change "Windows authentication mode" to Mixed mode

| SQL Server 2014                                                                                                    | Setup – 🗆 🗙                                                                                                    | 15                                                                                                    | SQL Server 2014 Setup – 🗖 🗙  |
|----------------------------------------------------------------------------------------------------|----------------------------------------------------------------------------------------------------|----------------------------------------------------------------------------------------------------|------------------------------|
| SQL Server 2014      Database Engine Configuration      Server Configuration Data Directorie      Global Rules      Microsoft Update Product Updates Install Rules Install Rules Install Rules Install Rules Install Rules Install Rules Install Rules Reature Selection Feature Rules Installe Configuration Server Configuration Server Configuration Server Configuration Repating Service Configuration Repating Features Configuration Repating Features Configuration Repating Features Configuration Repating Service Configuration Repating Features Configuration Repating Service Configuration Repating Service Configuration Repating Configuration Repating Configuration Repating Configuration Repating Configuration Repating Configuration Repating Configuration Rules Installation Progress Complete | Setup – C X Setup – K Setup – K Setu | C<br>Reporting Services Co<br>Specify the Reporting Services<br>Global Rules<br>Microsoft Update<br>Product Updates<br>Installation Type<br>Licens Terms<br>Feature Rules<br>Installation Type<br>Licens Terms<br>Feature Rules<br>Instanes Configuration<br>Database Engine Configuration<br>Reporting Services Configuration<br>Reporting Services C | SQL Server 2014 Setup -  X X |
|                                                                                                    | < Back Next > Cancel Help                                                                                                    |                                                                                                    | < Back Next> Cancel Help     |

Assign password for mixed mode(sa password)

### Click Install and configure and click next

| 1                                                                                                    | SQL Server 2014 Setup          | - 🗆 🗙       | 1                                                                                                    | SQL Server 2014 Setu                                                                                                    | p –                                                                                                    | □ ×                                 |
|----------------------------------------------------------------------------------------------------|--------------------------------|-------------|----------------------------------------------------------------------------------------------------|----------------------------------------------------------------------------------------------------|----------------------------------------------------------------------------------------------------|-------------------------------------|
| Installation Progress                                                                                                    |                                |             | Complete<br>Your SQL Server 2014 installat                                                                                                    | ion completed successfully with product updates.                                                                                                    |                                                                                                    |                                     |
| Global Rules<br>Microsoft Updates<br>Product Updates<br>Install Scup Files<br>Install Rules<br>Install Rules<br>Licence Terms<br>Feature Rules<br>Instance Configuration<br>Server Configuration<br>Reporting Services Configuration<br>Reporting Services Configuration | Setting feature install state. |             | Global Rules<br>Microsoft Updates<br>Product Updates<br>Install Scup Files<br>Install Rules<br>Installation Type<br>Licence Terms<br>Feature Rules<br>Instance Configuration<br>Server Configuration<br>Server Configuration<br>Reporting Services Configuration | Information about the Setup operation or possible<br>Feature<br>Management Tools - Complete<br>Client Tools SDK<br>Client Tools SDK<br>Client Tools SDK<br>Remotion Services - Native<br>Penalties<br>Details:<br>Viewing Product Documentation for SQU<br>Only the components that you use to view a<br>been installed. By default, the Help Viewer of<br>Network State State | ske next steps:<br>Status<br>Succeeded<br>Succeeded<br>Succeede | er have                             |
| Installation Progress                                                                                                    | Next >                         | Cancel Help | resulte Comparation Aules<br>Installation Progress<br>Complete                                                                                                    | SuL server, you can use the Help Lbray M<br>your local complet. For more information, e<br>(chttp://go.microsoft.com/Wink/X2.ink/D=29<br>Summay log file has been saved to the followin<br><u>CuProgram Filer/Microsoft SQL Serveh 120/Setu</u><br>7.20160220 180045.bt                                                                                                    | Ianager component to download documentati<br>see Use Microsoft Books Online for SQL Ser<br><u>5578</u> ).<br>g location:<br><u>p Bootstrapilogi20180220 180045\Summary I</u><br>Close                                                                                                    | on to<br>er<br><u>WORK-</u><br>Help |

Installation will start

#### Make sure there is no failure. Click Close to finish

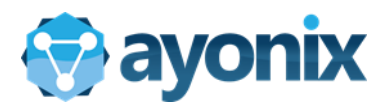

# 3.2 Install Onvif Device Manager

Onvif device manager is needed for confirming camera connections. It is necessary to install.

| D May :                             |                        | s//www.google.com/iserch/iserces/splais/LSDW4_DAVuA /P + 🗟 C G Onel Device Manager - Ga x                                                                                         |
|-------------------------------------|------------------------|----------------------------------------------------------------------------------------------------|
|                                     | Goo                    | Onvif Device Manager Q                                                                                                    |
|                                     |                        | All Images Videos News Maps More Settings Tools                                                                                                    |
| Google                              |                        | About 165,000 results (0.41 seconds)                                                                                                    |
| On/if Device Manager                |                        | ONVIF Device Manager download   SourceForge.net                                                                                                    |
| Google Bearch I'm Feeling Lucky     |                        | ★★★★ Rating: 4.7 - 15 votes<br>Nov 15, 2016 - Download ONVIF Device Manager for free. Network video device management<br>software. ONVIF Device Manager is a Network Video Client |
| Geople offend in: E1538             |                        | ONVIF Device Manager / Wiki / Home - SourceForge                                                                                                    |
| Japan<br>Adwrtising Deciness Alcost | Privacy Terms Suttings | ONVIF Device Manager is a Network Video Client (NVC) to manage Network Video Transmitters<br>(NVT) and Network Video Analytics (NVA) devices. Implements                          |

Open Google in your web browser and search Onvif Device manager or

directly open the link: <a href="https://sourceforge.net/projects/onvifdm/">https://sourceforge.net/projects/onvifdm/</a>

| CO IN MUSE // KA              | CE <b>FORGE</b>                   | ilání                                                        | P = B C ⊗ ONVIF Dev                                                           | ice Manager do ×                         | Browse                                | Blog                             | Deals       | Help   |                                                 | FORGE                                                                                                    | 2/download D • C 🛞 D                                                                        | ownload ONVIF Device M., ×                                | Browse                                       | Blog             | Deals | Help                                 | Cre         |
|-------------------------------|-----------------------------------|--------------------------------------------------------------|-------------------------------------------------------------------------------|------------------------------------------|---------------------------------------|----------------------------------|-------------|--------|-------------------------------------------------|----------------------------------------------------------------------------------------------------|---------------------------------------------------------------------------------------------|-----------------------------------------------------------|----------------------------------------------|------------------|-------|--------------------------------------|-------------|
| Articles                      |                                   |                                                              |                                                                               |                                          |                                       |                                  |             | f G in | Articles                                        | Cloud Storage                                                                                                    | Business V                                                                                  | olP Internet Spe                                          | ed Test                                      |                  |       | f G                                  | in S        |
|                               | ()    <br>40°<br>THI              | N B O A R<br>6 MORE TORQU<br>8 M1 ELECTRIC                   | D<br>JE NOW STANDARD (<br>SKATEBOARD                                          | мітн                                     | z                                     | LEARN M                          | ORE         | ×      |                                                 |                                                                                                    | 52                                                                                          | 楽しむ、履き                                                    | 心地 🕻                                         | Crocs Isabella S | andal | CFOCS<br>COME AS YOU ARE<br>SHOP NOW | Present     |
| Home / Browse / Coll          | Network video<br>Brought to you   | Ing / ONVIE Device<br>IFDE<br>device manag<br>u by: akolomen | Manager<br>EVICE M<br>ement software<br>tsev, andreyvrana, m<br>Downloads: 4, | lanag<br>ichaelkuz, nptil<br>L48 This We | ; <b>Er</b><br>syn, sergeyhilke<br>ek | wich<br>Last Upda                | te: 2016-   | -11-15 | Home / Browse / Comm                            | DINUE STREAM OF THE STREAM OF THE STREAM OF | Device Manager<br>Device Management software<br>ormentsev, and reyvra<br>cs, reviews, and m | Manage<br>ma, michaelkuz, nptitsy<br>nore. We'll take you | <b>Er</b><br>n, sergeyhilke<br>there in a fi |                  |       | Mir                                  | ror Provi   |
| Windows                       | vnload                            | Get U                                                        | pdates Share T                                                                | his<br>Wiki                              | Tickets*                              | Discussi                         | 20.         | Code   | Get Updates<br>odm-v2.2.250.msi<br>Other Useful | Share This Pro                                                                                                    | oblems Downloading?<br>fender                                                               |                                                           |                                              |                  |       | Lear<br>Scie                         | m more ab   |
| ONVIF Device<br>(NVS) and Net | Manager is a Ne<br>work Video Ana | twork Video Cl<br>vtics (NVA) dev                            | lient (NVC) to manage                                                         | Network Vide                             | o Transmitters (I<br>Media. Imaging.  | NVT), Network<br>Analytics. Ever | Video Stora | age    | <b>phone</b> do                                 | Make Infor<br>Compare all                                                                                                    | u want to run or save <b>odm-v2.2.2</b><br>his type of file could harm your co              | 50.msi (23.9 MB) from jaist.dt.sourcefo<br>imputer.       | rge.net?                                     |                  | ħ.    | Sne                                  | ×<br>Cancel |

Click "Download"

Save the Onvif device manager setup file.

After downloading, please double click the setup and start installing.

| 🖞 ONVI  | F Device Manager v2.2.250 Setup 🛛 🗖 🗙                                                                                                    | 🞲 ONVIF Device Manager v2.2.250 Setup 🛛 – 🗆 💌                                                               |
|---------|----------------------------------------------------------------------------------------------------|----------------------------------------------------------------------------------------------------|
| $\odot$ | Welcome to the ONVIF Device Manager<br>v2.2.250 Setup Wizard                                                                                   | Destination Folder Click Next to install to the default folder or click Change to choose another.           |
|         | The Setup Wizard will install ONVIF Device Manager v2.2.250<br>on your computer. Click Next to continue or Cancel to exit<br>the Setup Wizard. | Install ONVIF Device Manager v2.2.250 to:<br>C:\Program Files (x86)\Synesis\ONVIF Device Manager\<br>Change |
|         | Back Next Cancel                                                                                                    | Back Next Cancel                                                                                            |

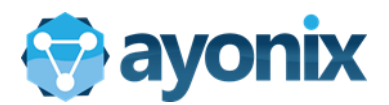

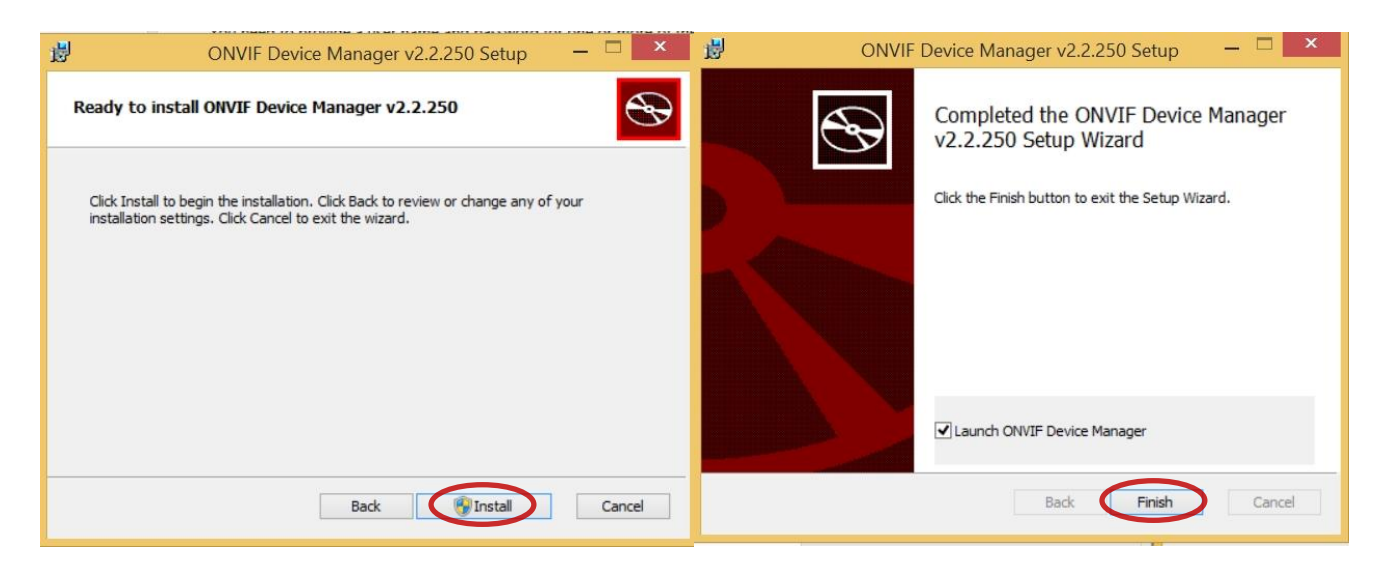

Click "Install"

Click "Finish"

# 3.3 Download Milestone Xprotect Application

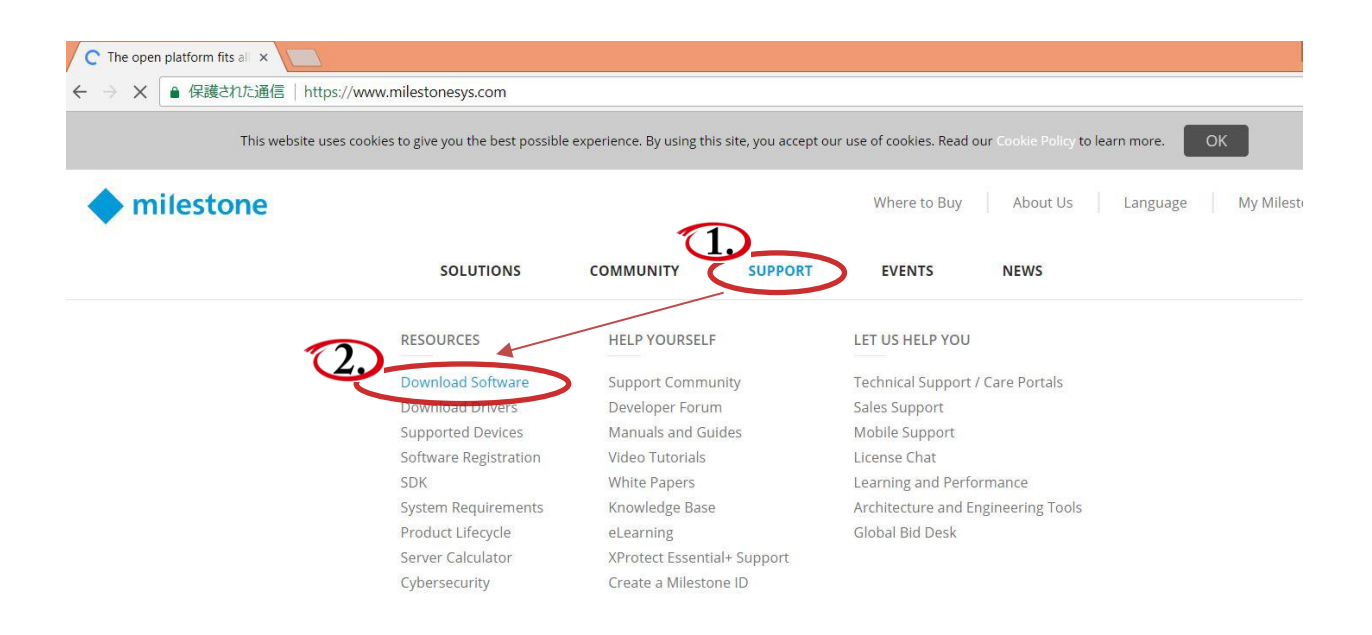

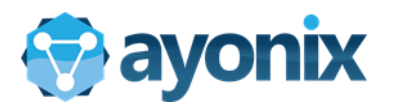

XProtect Enterpris XProtect Essential

XProtect Essential NVR

XProtect Essential+

XProtect Expert

XProtect Express+ XProtect Go

XProtect LPR

XProtect Input Unit Plug-ins

🔷 Milestone Systems - Dov 🗙 🔪 → C 🔒 保護された通信 | https://www.milestonesys.com/support/resources/download-software/ Welcome to the Download section, where you can download Milestone software and device packs in the version and language you need. Be sure to choose your download location before you click "Filter". This will speed up the download process. Download location Europe ۳ Product Language Туре Version -- All --. Software v -- Select current version --۳ English v XProtect Analyti Filter XProtect Central XProtect Corporat Version Size ٤ \$

2017 (11.1)

2017 (11.1)

2017 (11.1)

2017 (11.1)

20170814

2017 R3 (11.3a)

1.0.7

1.65 GB

1.18 GB

331.55 MB

280.48 MB

9.57 MB

95.39 KB

123.27 MB

| C ● 保護された | E通· | https://www.milestonesys             | com/support/resources/download-so | ftware/?loc:  | =18   | prod=159&type=11&v      | er=1461 | ⟨=27      |    |         | Image: Section 2. |
|-----------|-----|--------------------------------------|-----------------------------------|---------------|-------|-------------------------|---------|-----------|----|---------|-------------------|
|           | vve | sure to choose                       | your download location before you | click "Filter | r". T | his will speed up the d | ownload | l process |    | eeu. Be |                   |
|           |     |                                      | Download location                 | Japan         |       | Ŧ                       |         |           |    |         |                   |
|           | Pr  | oduct                                | Туре                              | Version       | ı     |                         | Langu   | age       |    |         |                   |
|           | ×   | Protect Express                      | Software •                        | XProte        | ect E | Express 2017 R3 (1 🔻    | Engli   | sh        |    | v       |                   |
|           | Fr  | ee Search                            |                                   |               |       |                         |         |           |    |         |                   |
|           |     |                                      |                                   |               |       |                         |         |           |    | Filter  |                   |
|           |     | Name                                 |                                   |               | \$    | Version                 |         | Size      |    | ¢       |                   |
|           | ۵   | XProtect Express                     |                                   |               |       |                         |         |           |    |         |                   |
|           |     | Milestone EULA                       |                                   |               |       | 20170814                |         | 95.39     | KB |         |                   |
|           |     | XProtect Smart Client 32-bit         |                                   |               |       | 2017 R3 (11.3a)         |         | 291.99    | MB |         |                   |
|           |     | XProtect Smart Client 64-bit         |                                   |               |       | 2017 R3 (11.3a)         |         | 343.22    | MB |         |                   |
|           |     | Server-Side XProtect Smart Client 32 | -bit                              |               |       | 2017 R3 (11.3a)         |         | 292.02    | MB |         |                   |
|           |     | Server-Side XProtect Smart Client 64 | -bit                              |               |       | 2017 R3 (11.3a)         |         | 343.25    | MB |         |                   |
| <         | <   | XProtect Professional VMS Products   | >                                 |               |       | 2017 R3 (11.3a)         |         | 1.20 G    | В  |         |                   |
|           |     | ReadMe                               |                                   |               |       | 2017 R3 (11 3a)         |         | 2.62 K    | R  |         |                   |

Download XProtect Professional VM Products.

You can also directly go to download area by clicking the link:

https://www.milestonesys.com/support/help-yourself/manuals-and-guides/?prod=159&type=13&lang=27

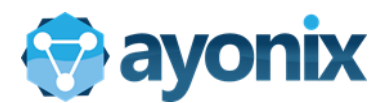

#### Start Xprotect installation 3.4

After downloading, click on the downloaded file to run setup as below:

| ×         | Milestone XProtect® Professional VMS Products 2017 R3 |
|-----------|-------------------------------------------------------|
| Choose    | language                                              |
| Language: | English (United States) v                             |
|           |                                                       |
|           | Continue Cancel                                       |

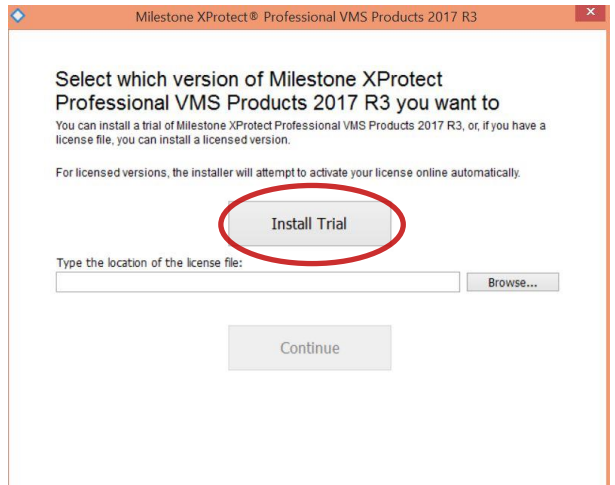

Choose installation directory

Click Install Trial or put your license ID to install

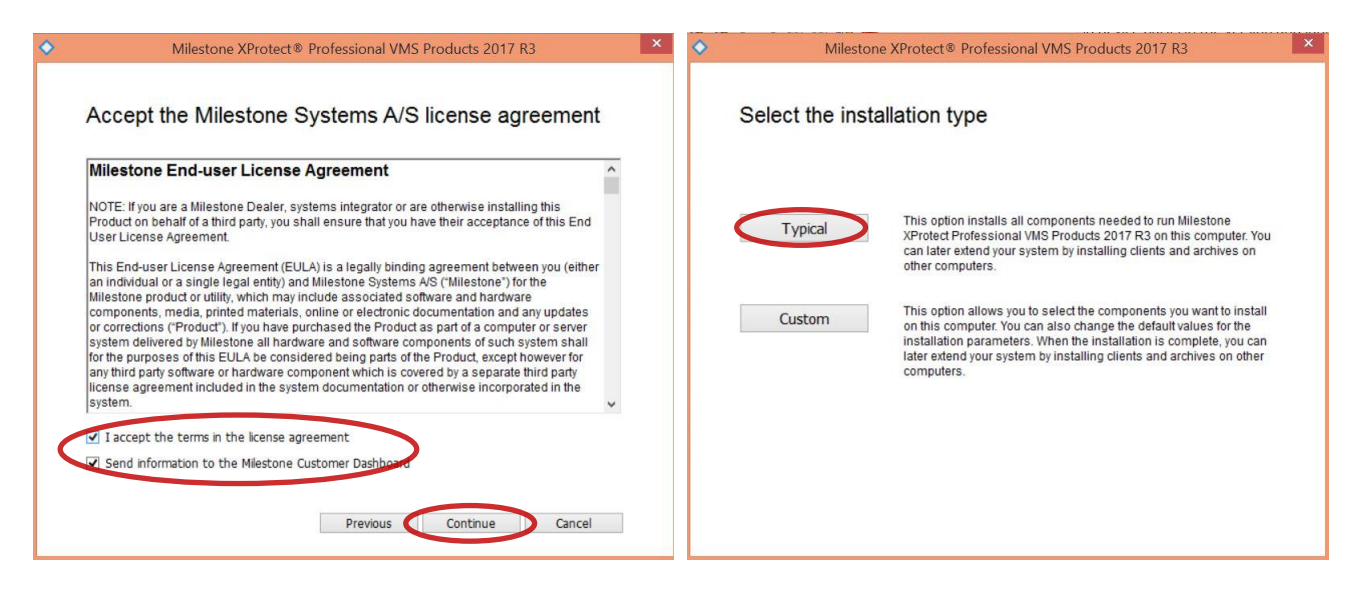

×

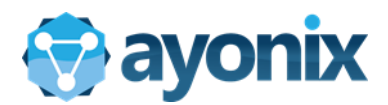

| ٥  | Milestone XProtect® Professional VMS Products 2017 R3              | × | ٥ | Milestone XProtect® Professional VMS Products 2017 R3                                                                                                  | × |
|----|--------------------------------------------------------------------|---|---|----------------------------------------------------------------------------------------------------|---|
|    | Checking and preparing your computer for installation              |   |   | Restart the computer to continue the installation.                                                                                                    |   |
| \$ | Milestone XProtect® Professional VMS Products 2017 R3              | × | • | Milestone XProtect® Professional VMS Products 2017 R3                                                                                                  | × |
|    | Installing Milestone XProtect Professional VMS<br>Products 2017 R3 |   |   | The installation is complete These components have been successfully installed.                                                                        |   |
|    | Installing Professional VMS Products 2017 R3<br>Overall progress   |   |   | XProtect Event Server (64-bit)<br>Professional VMS Products 2017 R3<br>XProtect Smart Clent 2017 R3 (64-bit)<br>Milestone Mobile Server 11.3a (64-bit) |   |
|    | Cancel                                                             |   |   | Close                                                                                                    |   |

#### Confirm that Installation is complete

# 3.5 Conduct Milestone Xprotect configuration

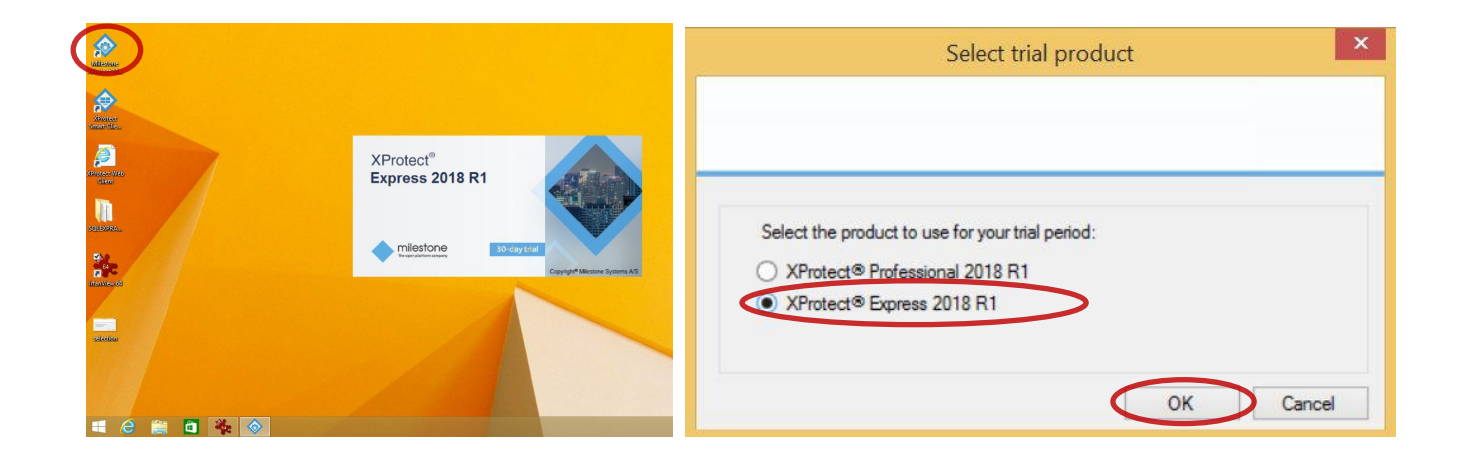

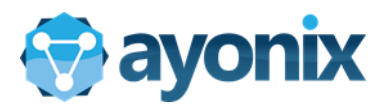

#### Run Milestone Xprotect Management(Desktop)

#### Choose Xprotect Express 2018 R1

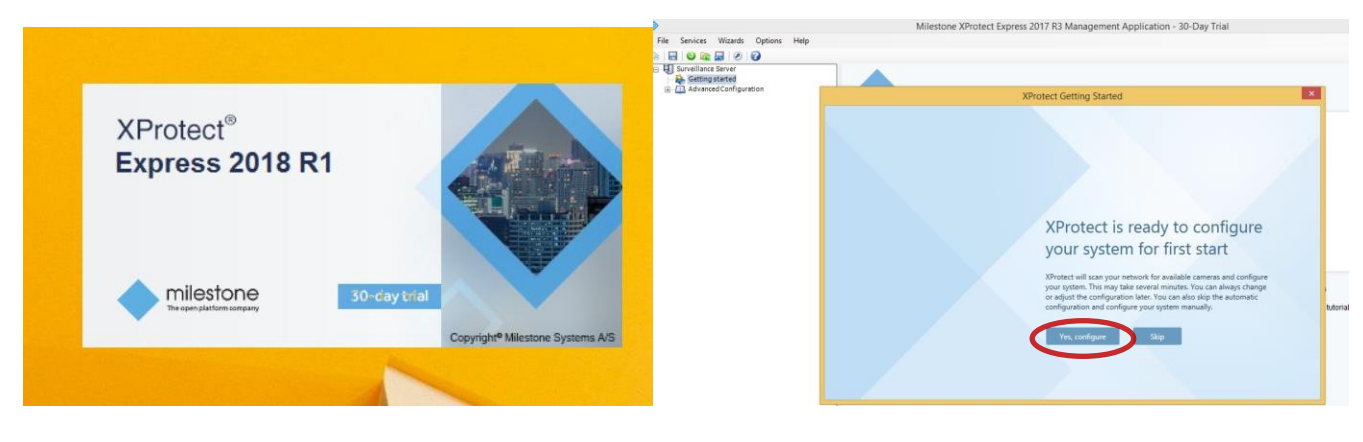

#### Xprotect Express will start running

Xprotect will ask to scan your network. Click Yes

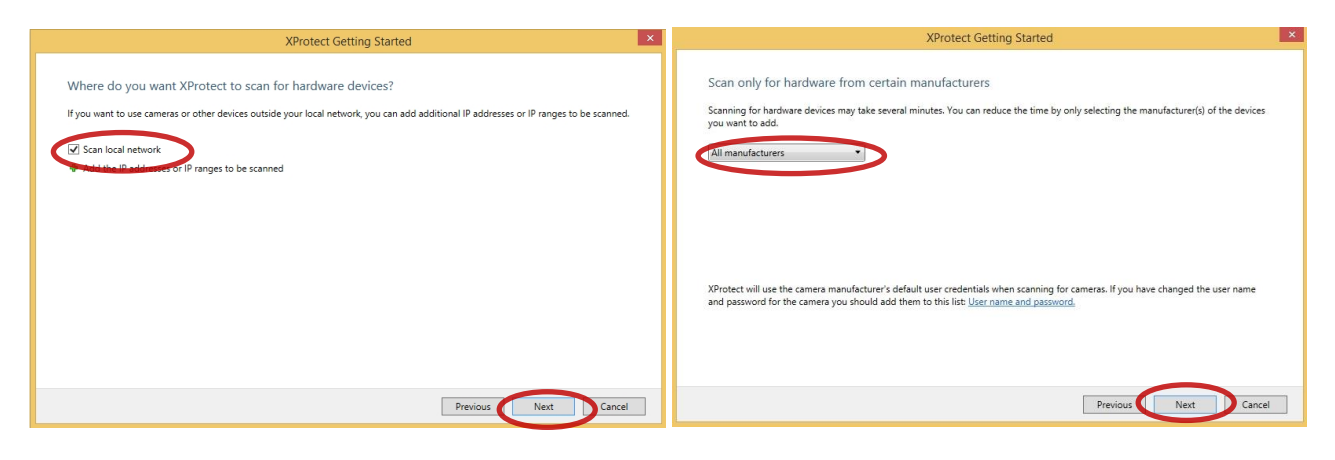

Click "Scan local network" to find cameras

Choose "All manufacturers" and click Next

|                      | XProtect Getting Started                                                                                                    |            |
|----------------------|----------------------------------------------------------------------------------------------------|------------|
| Scan complete        | Windows Security Alert                                                                                                    |            |
| You need to provid   | Windows Firewall has blocked some features of this app                                                                                  |            |
|                      | Windows Firewall has blocked some features of devicediscoveryproxysrv on all public and private<br>networks.                            | Scan again |
| 2 device(s) found.   | Name: devicediscoveryproxysrv                                                                                                    |            |
|                      | Publisher: Unknown                                                                                                    |            |
| Axis 8 chann         | Path: C:¥program files (x86)¥milestone¥milestone survellance<br>¥driverproxysrv¥devicediscoveryproxysrv.exe                             |            |
| NONE IPC62           | Allow devices in the yproxysm to communicate unit the networks:                                                                         |            |
|                      | Dublic networks, such as those in arports and coffee shops (not recommended<br>because these networks often have little or no security) |            |
|                      | What are the risks of allowing an app through a frewal?                                                                                 |            |
| 1 of 2 device(s) wil | W Allow access Cancel                                                                                                    |            |
|                      |                                                                                                    | _          |
|                      | Previous Next                                                                                                    | Cancel     |

|                       |               |    |           |          |    | Scan again |
|-----------------------|---------------|----|-----------|----------|----|------------|
| 2 device(s) found.    |               |    |           |          |    |            |
| Axis 8 channel device | 192.168.0.10  | 80 | User Name | Password | Go |            |
| NONE IPC6242SR-X22U   | 192.168.0.106 | 80 | >         |          |    |            |
|                       |               |    |           |          |    |            |
|                       |               |    |           |          |    |            |
|                       |               |    |           |          |    |            |

Approve the firewall and click "allow access"

Choose cameras you wish to add

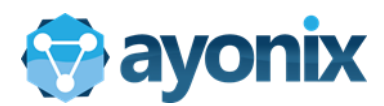

| XProtect Getting Started                | XProtect Getting Started                                                                                                    |
|-----------------------------------------|----------------------------------------------------------------------------------------------------|
| Configuring your system                 | Your system is configured and ready to use                                                                                                    |
| urung up worsije and sounig universion. | C Automatically add new cameras to my system as they are detected on the network                                                                                                    |
|                                         | Specify the default setting for audio recording when new cameras are added. You can change the setting later for each camera individually. Default for audio recording: Only when recording video $\sim$ |
|                                         | Open XProtect Smart Client so I can operate my cameras                                                                                                    |
|                                         | ОК                                                                                                    |

Cameras are being added to the system

Configuration finished. Click OK

In some computers, due to 80 port usage by another application, software might give a warning after configuring the system.

|                                                                                                    | Server Access Properties — —                                                                                                    |       |
|----------------------------------------------------------------------------------------------------|----------------------------------------------------------------------------------------------------|-------|
| Port in Use                                                                                                    |                                                                                                    |       |
| Pot in use<br>The image Server service cannot stat because port 80 is used by<br>another process. Change the pot in order for the image Server<br>service to be able to run.<br>1 Change Ignore<br>ding<br>Server access<br>Server name: Server<br>Lo 2 8080<br>Enable internet access:<br>Internet address:<br>Internet pot: 0<br>Max. number of clients: 5 | Server Access Local IP Ranges Language Support and XML Encoding  Finable internet access  Internet port Max. number of clients: 5 |       |
| Port change warning. Click Change and                                                                                                    | Зок Са                                                                                                    | incel |

Put another port number. Here we write 8080. You need to use this port no along with server IP address when logging into the Milestone Xprotect client or server application. After port change, below screen opens.

If assigned port is allocated by another application, please give another port number so that new port no is not being used by another application in your computer.

15

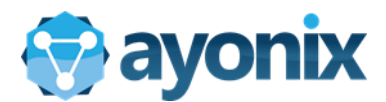

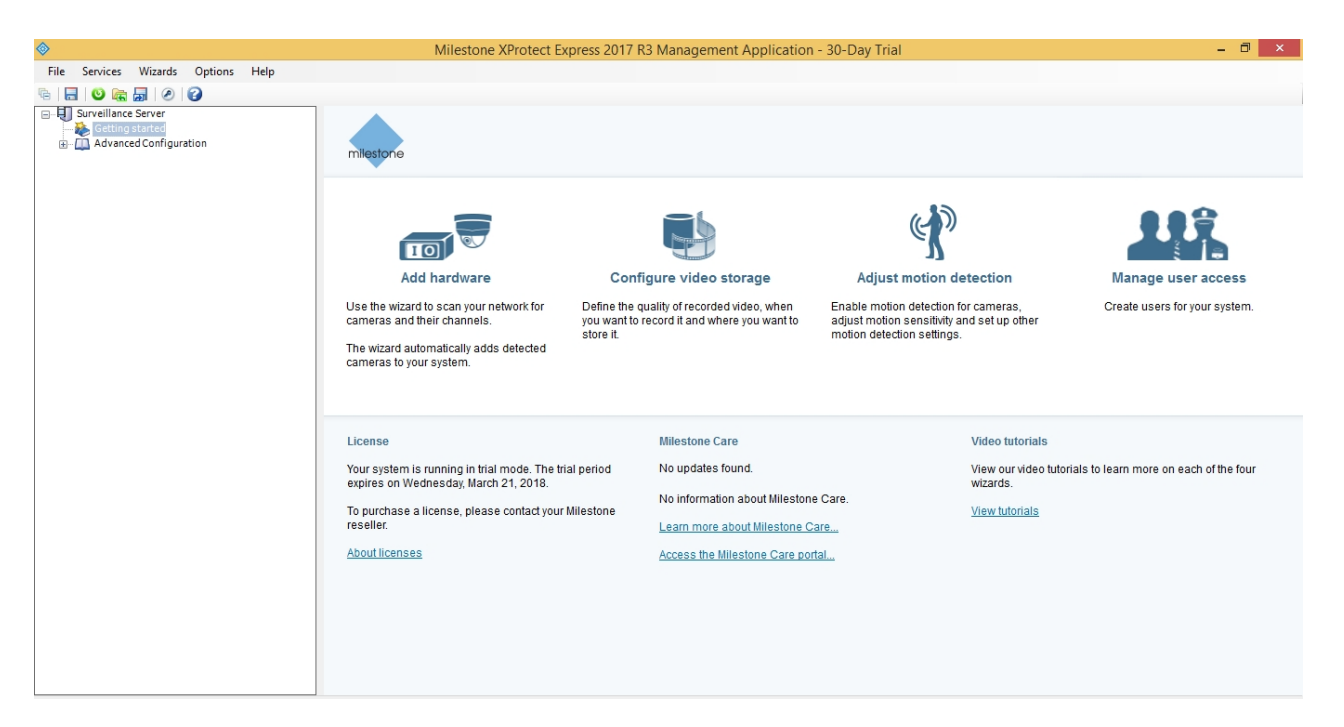

#### Main window of Xprotect Management

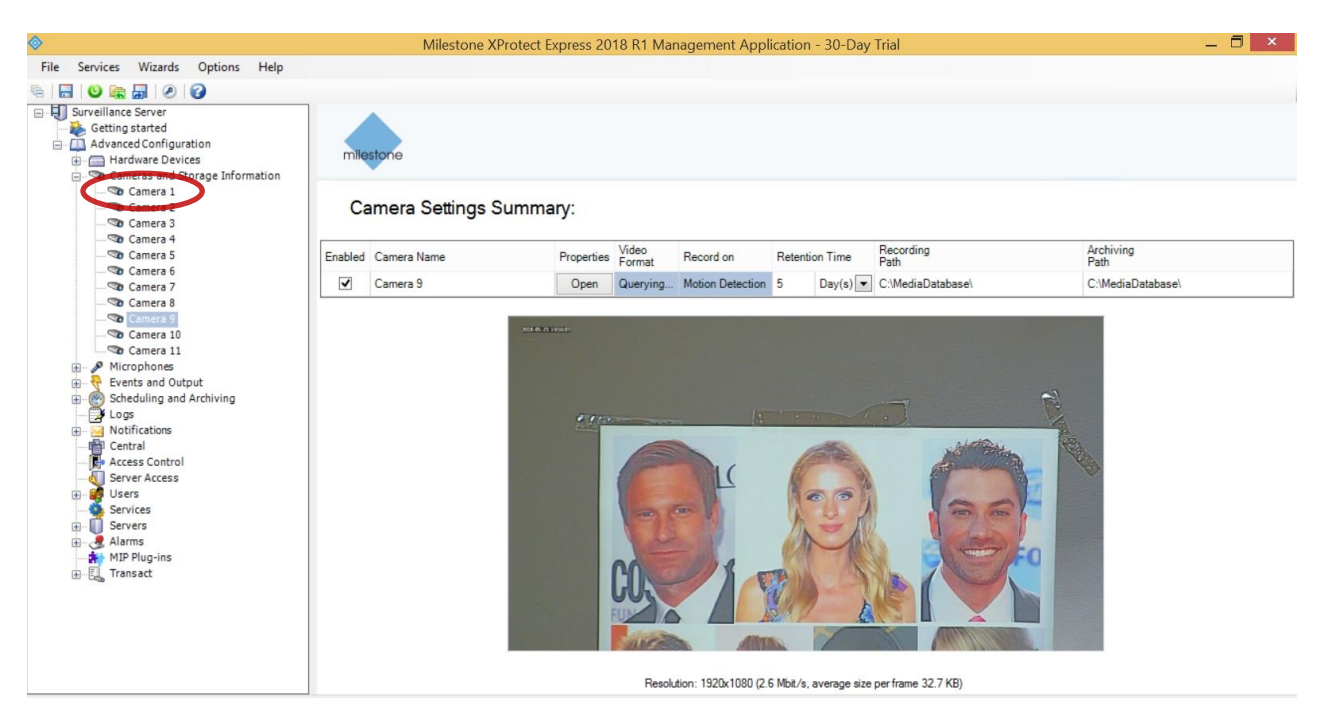

Click the camera you wish to monitor

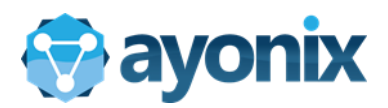

|                                                                                                    | Milestone XProt      | tect Express 20 | 018 R1 Mana       | agement A              | pplication - 3 | 80-Day 1 | rial | _ 🗆 🗡                             |
|----------------------------------------------------------------------------------------------------|----------------------|-----------------|-------------------|------------------------|----------------|----------|------|-----------------------------------|
| File Services Wizards Optio                                                                               | ons Help             |                 |                   |                        |                |          |      |                                   |
| 6 6 6 6                                                                                                   |                      |                 |                   |                        |                |          |      |                                   |
| Surveillance Server     Setting started     Advanced Configuration     Hardware Devices     Configuration | milestone            |                 |                   |                        |                |          |      |                                   |
| - So Camera 1<br>- So Camera 2<br>- So Camera 3<br>- So Camera 4                                          | Hardware Dev         | ice Summa       | ary:              |                        |                |          |      |                                   |
| Camera 5                                                                                                  | Hardware Device Name | License         | Video<br>Channels | Microphone<br>Channels | Address        | www      | Port | Device Driver                     |
| Camera 6<br>Camera 7                                                                                      | Hardware Device 1    | Trial           | 8                 | 1                      | 192.168.0.4    | 6        | 80   | AXIS P1365 Mk II Network Camera   |
| Camera 8                                                                                                  | Hardware Device 2    | Trial           | 1                 | 1                      | 192.168.0.106  | 6        | 80   | NONE IPC6242SR-X22U               |
| Camera 9                                                                                                  | Hardware Device 3    | Trial           | 1                 | 1                      | 192.168.0.102  | 6        | 80   | Sony SNC-VB6xx/VM6xx/EM6xx Series |
| Camera 10                                                                                                 | Hardware Device 4    | Trial           | 1                 | 1                      | 192.168.0.105  | ø        | 80   | Avigilon 5.0-H3-B2                |
| Microphones     Fvents and Output                                                                         |                      |                 |                   |                        |                |          |      |                                   |

All hardware devices are displayed in "Hardware Devices"

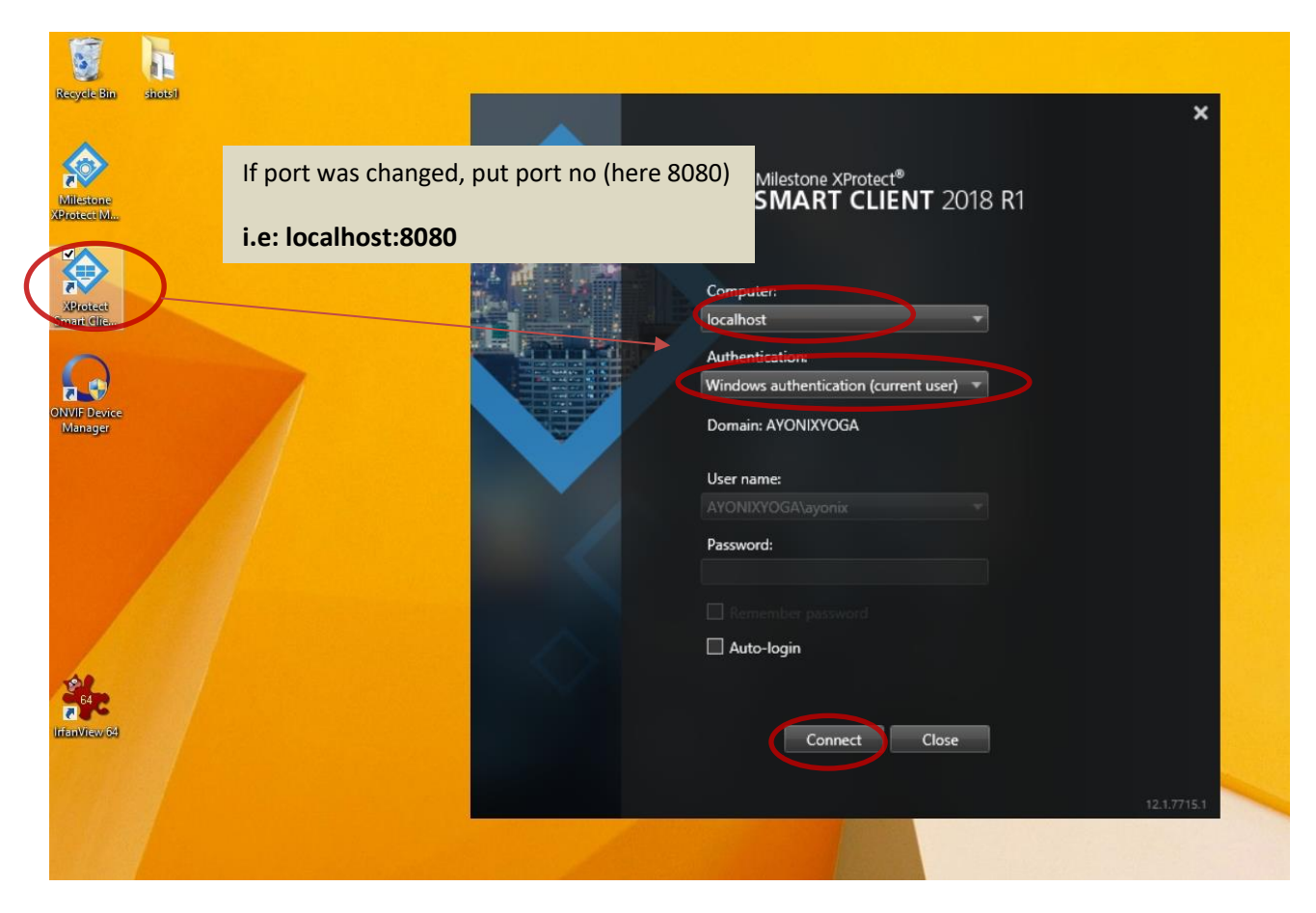

Run the Xprotect Smart Client shortcut in Desktop. Put Server IP (localhost here), choose Authentication and click "Connect". If you changed the port number, please put port number after localhost (For example, localhost:8080)

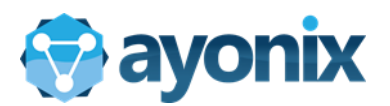

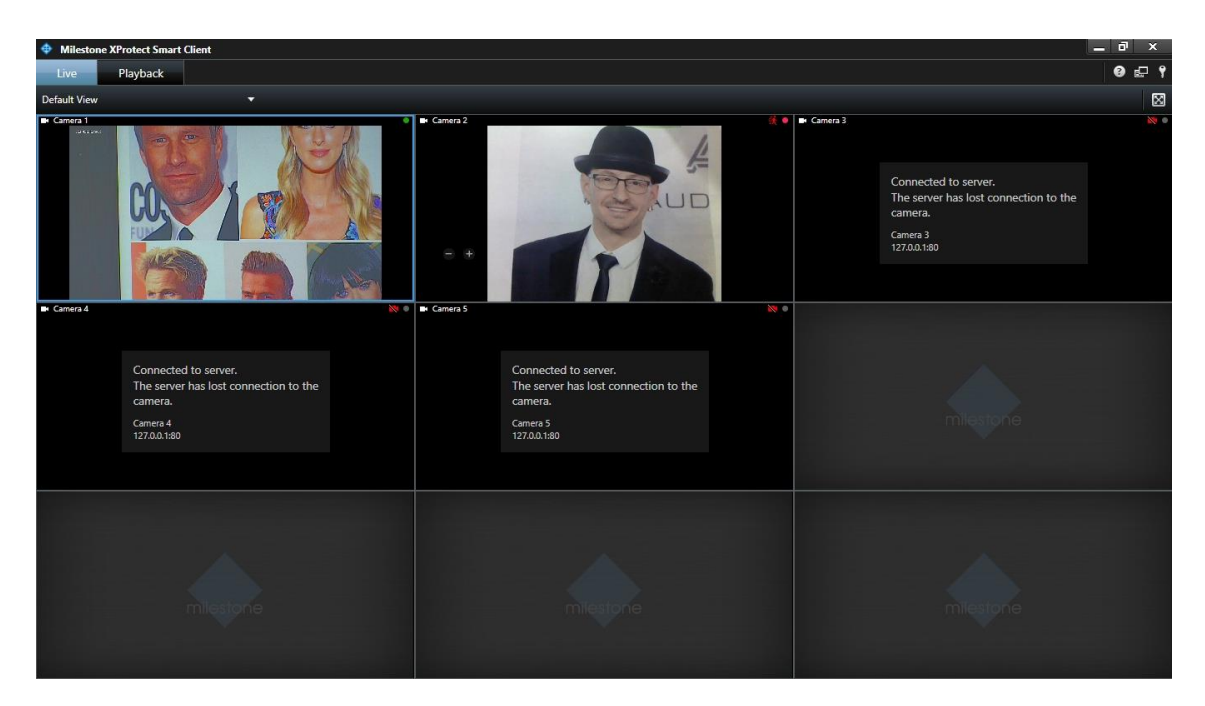

Xprotect Smart client window. Make sure cameras are playing correctly.

# 3.6 Install APS-Milestone Plugin

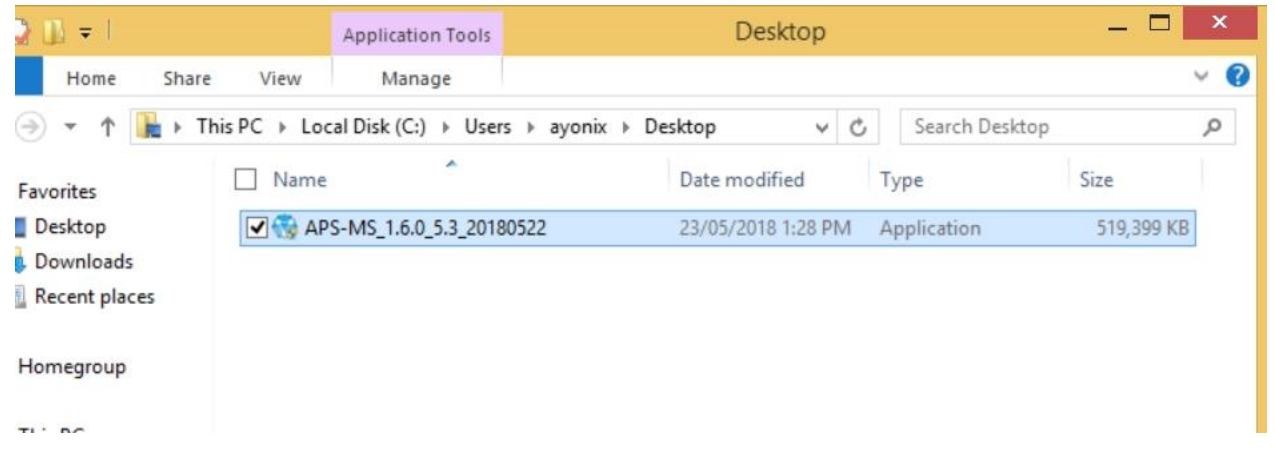

Click the installation file that has been sent by Ayonix. If you do not have, contact our company.

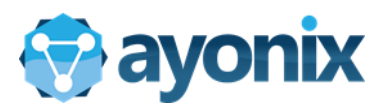

| • | Ayonix Milestone Plugin Setup                                                                                                    | 😨 Ayonix N                                                                                                    | filestone Plugin Setup                                                                                                    | ×                                                                       |
|---|----------------------------------------------------------------------------------------------------|----------------------------------------------------------------------------------------------------|----------------------------------------------------------------------------------------------------|-------------------------------------------------------------------------|
|   | Welcome to the Prerequisites         Wizard         The setup has determined that some of the prerequisites needed to run this program are missing. This wizard will assist you in getting and installing those prerequisites. Click Next to continue to the list of prerequisites.         Click Finish at any time to completely skip the installation of prerequisites and jump to the installation of the main program. Click Cancel to cancel the installation and exit the Setup Wizard. | Prerequisites These programs are needed for the ages programs are needed for the ages programs are | version<br>Found: nothing.<br>Found: nothing.<br>Found: nothing.<br>Found: nothing.<br>Found: nothing.<br>Found: nothing.<br>Found: nothing. | ck box<br>Action<br>Install<br>Install<br>Install<br>Install<br>Install |
|   | Back Next Finish Cancel                                                                                                    |                                                                                                    | Back Next                                                                                                    | Finish Cancel                                                           |

#### Starting APS-Milestone plugin

#### Confirm the prerequisites

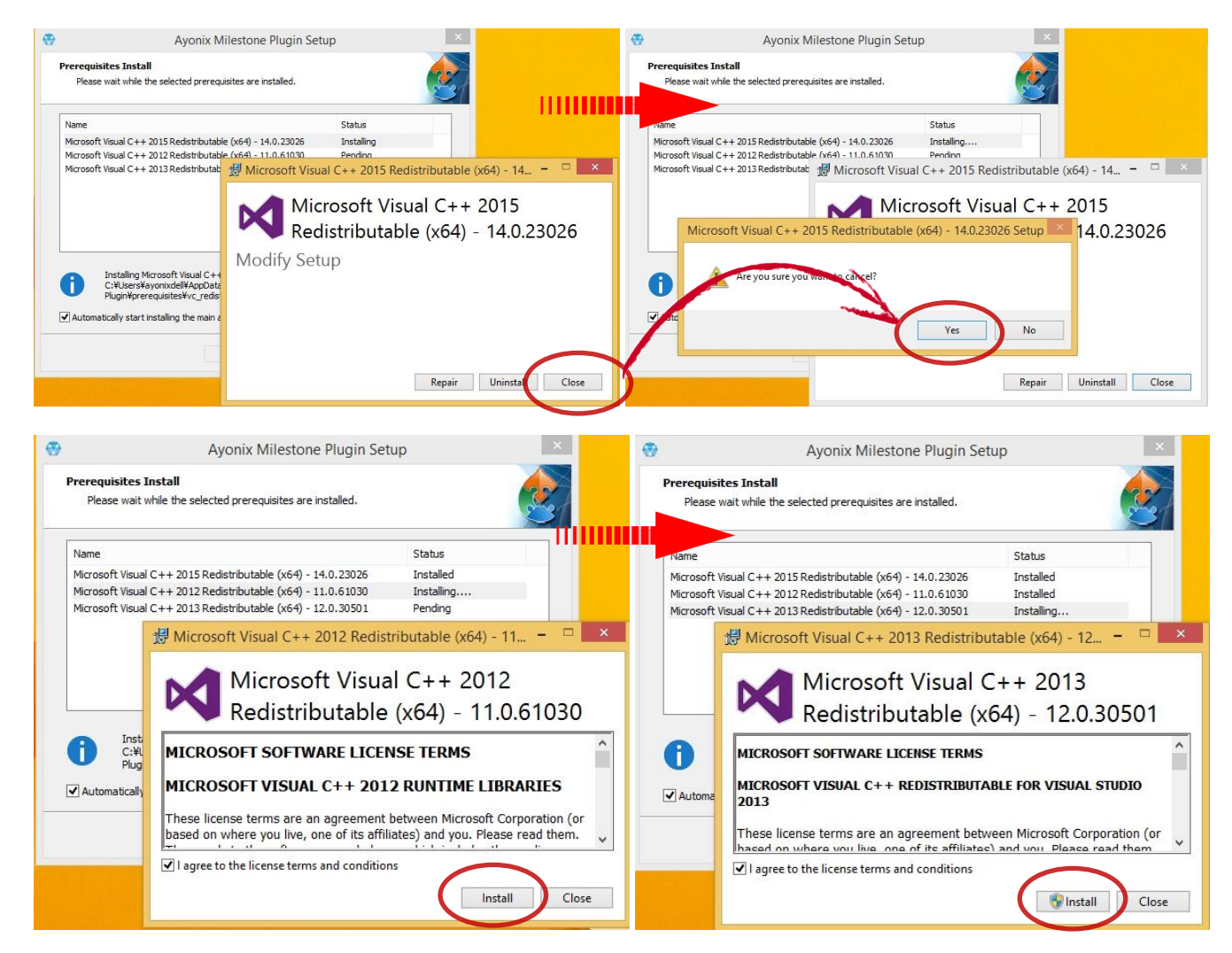

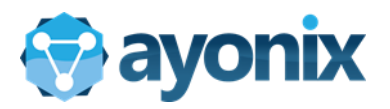

|                                                            | Ayonix Milestone Plugin Setu                                                                                                    | p × <                            | \$<br>Milestone ONVIF Bridge 2018 R1           |        |
|------------------------------------------------------------|----------------------------------------------------------------------------------------------------|----------------------------------|------------------------------------------------|--------|
| Prerequisites<br>Please wait                               | s Install<br>It while the selected prerequisites are installed.                                                                                       | 2                                | Select file location and product language      |        |
| Name<br>Microsoft Visu<br>Microsoft Visu<br>Microsoft Visu | ual C++ 2015 Redistributable (x64) - 14.0.23026<br>ual C++ 2012 Redistributable (x64) - 11.0.61030<br>ual C++ 2013 Redistributable (x64) - 12.0.30501 | Status<br>Installed<br>Installed | File location:<br>C:\Program Files\Milestone   | Browse |
| VideoOS Insta<br>Redis                                     | aller<br>Unpacking                                                                                                    | Installing<br>Pending            | Free disk space on drive: 86 GB                |        |
| 0                                                          | Cancel                                                                                                    | aming (Ayonix (Ayonix            | Product language:<br>English (United States) v |        |
| Autom                                                      | Back Next                                                                                                    | equisites install.               | Previous Instal                                | Cancel |

#### Onvif Bridge installation

|                                                                                                | Milestone C                                                                                                    | NVIF Bridge 201                                   | 8 R1       |             | × | \$                                                                                                 | Milestone ON                                                                                                    | VVIF Bridge 2018 R1                 |          | ×                        |
|------------------------------------------------------------------------------------------------|----------------------------------------------------------------------------------------------------|---------------------------------------------------|------------|-------------|---|----------------------------------------------------------------------------------------------------|----------------------------------------------------------------------------------------------------|-------------------------------------|----------|--------------------------|
| Specify<br>Enter the ac<br>log in, and t<br>Server URL<br>Log in as:<br>User name<br>Password: | y the primary surve<br>dress of the primary surveillan<br>he user name and password u<br>localhost<br>User account | eillance system to which y<br>sed for this login. | vem server | nver should |   | Specify<br>Enter the add<br>log in, and th<br>Server URL:<br>Log in as:<br>User name:<br>Password: | the primary surveil<br>ress of the primary surveillance<br>user name and password use<br>locathost 8080<br>User account<br>AYONIXYOGANayy | system to which your of this login. | server   | er should<br>t this from |
|                                                                                                |                                                                                                    |                                                   |            |             |   | Comp                                                                                               | uter password                                                                                                    | Sm                                  | artclien | t login wind             |
|                                                                                                |                                                                                                    | Previous                                          | Continue   | Cancel      |   |                                                                                                    |                                                                                                    | Previous                            | intinue  | Cancel                   |

Put login information. Localhost is your default Milestone server. If port has been changed, add port number. Else, please put only localhost as "Server URL". "Username" and "password" is your computer login information. You need to put computer name and computer username. Here, AYONIXYOGA¥ayonix is used as User name. You can get exact User name by copying it from User name field of *Smart Client*.

| opeony are           | prinary surveilance sys                     | Same informatio | Computer               |          |
|----------------------|---------------------------------------------|-----------------|------------------------|----------|
| Enter the address of | of the primary surveillance system to which |                 | localhost:8080         | •        |
| og in, and the user  | i name and password used for this login.    |                 | Authentication:        |          |
| Server URL:          | http://localhost.8080                       |                 | Windows authentication | -        |
| .og in as:           | User account                                | *               | Domain: ayonixyoga     |          |
| Jser name:           | ayonixyoga\ayonix                           |                 | User name:             |          |
| assword:             | *****                                       |                 | ayonixyoga\ayonix      | <b>.</b> |
|                      |                                             | Copy and Paste  | Password:              |          |
|                      |                                             |                 | Remember password      |          |
|                      |                                             |                 |                        |          |
|                      |                                             |                 |                        |          |
|                      |                                             |                 |                        |          |

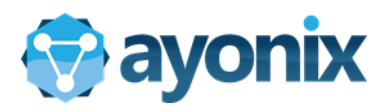

| Milestone ONVIF Bridge 2018 R1                                                                                                    | ×   | •                                                                                                    | Milestone ONVIF Bridge 2018 R1                                                                                                    | × |
|----------------------------------------------------------------------------------------------------|-----|----------------------------------------------------------------------------------------------------|----------------------------------------------------------------------------------------------------|---|
| Accept the Milestone license agreement                                                                                                    |     | Select the insta                                                                                                    | Ilation type                                                                                                    |   |
| Milestone End-user License Agreement                                                                                                    | ^   |                                                                                                    |                                                                                                    |   |
| NOTE: If you are a Milestone Dealer, systems integrator or are otherwise installing this<br>Product on behalf of a third party, you shall ensure that you have their acceptance of this End<br>User License Agreement.                                                                                                    |     | Typical                                                                                                    | This option installs all components needed to run Milestone ONVIF<br>Bridge Server on this computer.                                                      |   |
| This End-user License Agreement (EULA) is a legally binding agreement between you (either<br>an individual or a single legal entity) and Milestone Systems AS? (Milestone') for the<br>Milestone product or utility, which may include associated software and hardware<br>components, media, printed materials, online or electronic documentation and any updates<br>or corrections (Product'). If you have purchased the Product as part of a computer or server<br>system delivered by Milestone all hardware and software components of such system shall<br>for the purpose of this EULA be considered being parts of the Product, except however for<br>any third party software or hardware component which is covered by a separate third party<br>license agreement included in the system documentation or otherwise incorporated in the |     | Custom                                                                                                    | This option allows you to change the default values for the installation parameters.                                                                      |   |
| system.<br>By installing, copying, or otherwise using the Product, you agree to be bound by the terms of                                                                                                    | v   |                                                                                                    |                                                                                                    |   |
| Previous Continue Cancel                                                                                                    |     |                                                                                                    |                                                                                                    |   |
|                                                                                                    |     |                                                                                                    |                                                                                                    |   |
| Milestone ONVIF Bridge 2018 R1                                                                                                    | × 🛇 |                                                                                                    | Milestone ONVIF Bridge 2018 R1                                                                                                    | 2 |
| Milestone ONVIF Bridge 2018 R1                                                                                                    | ×   | The installation                                                                                                    | Milestone ONVIF Bridge 2018 R1                                                                                                    |   |
| Milestone ONVIF Bridge 2018 R1                                                                                                    | ×   | The installation                                                                                                    | Milestone ONVIF Bridge 2018 R1<br>is complete<br>een successfully installed.                                                                              | C |
| Milestone ONVIF Bridge 2018 R1 Installing Milestone ONVIF Bridge Server                                                                                                    | × • | The installation<br>These components have but<br>Miestone ONVIF Bridge Se<br>Miestone ONVIF Bridge Ac<br>Miestone ONVIF Bridge Ac | Milestone ONVIF Bridge 2018 R1<br>is complete<br>een successfully installed.<br>erver<br>ministration plug-in (32-bit)<br>ministration plug-in (64-bit)   |   |
| Milestone ONVIF Bridge 2018 R1 Installing Milestone ONVIF Bridge Server Installing Milestone ONVIF Bridge Server Overall progress                                                                                                    | × • | The installation<br>These components have be<br>Miestone ONVIF Bridge Se<br>Miestone ONVIF Bridge Ac<br>Miestone ONVIF Bridge Ac  | Milestone ONVIF Bridge 2018 R1<br>is complete<br>een successfully installed.<br>erver<br>ministration plug-in (32-bit)<br>ministration plug-in (64-bit)   |   |
| Milestone ONVIF Bridge 2018 R1 Installing Milestone ONVIF Bridge Server Installing Milestone ONVIF Bridge Server Overal progress                                                                                                    | × • | The installation<br>These components have be<br>Miestone ONVIF Bridge Se<br>Miestone ONVIF Bridge Ac<br>Miestone ONVIF Bridge Ac  | Milestone ONVIF Bridge 2018 R1<br>is complete<br>een successfully installed.<br>erver<br>dministration plug-in (32-bit)<br>dministration plug-in (64-bit) |   |
| Milestone ONVIF Bridge 2018 R1 Installing Milestone ONVIF Bridge Server Installing Milestone ONVIF Bridge Server Overall progress                                                                                                    | * • | The installation These components have be Miestone ONVIF Bridge Se Miestone ONVIF Bridge Ac Miestone ONVIF Bridge Ac              | Milestone ONVIF Bridge 2018 R1<br>is complete<br>een successfully installed.<br>erver<br>ministration plug-in (32-bit)<br>ministration plug-in (64-bit)   |   |

After Onvif bridge installation, Redist packagew installation starts:

| 9       | Setup - Redis 🛛 🗕 🗖 🗙                                                                                                    | 😂 Setup - Redis 🗕 🗆 🗙                                                                                                    |
|---------|----------------------------------------------------------------------------------------------------|----------------------------------------------------------------------------------------------------|
|         | Welcome to the Redis Setup<br>Wizard<br>This will install Redis version 2.4,6.0 on your computer.                                 | License Agreement Please read the following important information before continuing. Please read the following License Agreement. You must accept the terms of this                                                                                                    |
| 🥗 redis | It is recommended that you close all other applications before<br>continuing.<br>Click Next to continue, or Cancel to exit Setup. | agreement before continuing with the installation.  Redis Copyright (c) 2006-2012, Salvatore Sanflippo Redis Windows Service and Setup Copyright (c) 2011-2012, Rui Lopes All rights reserved.  Redistribution and use in source and binary forms, with or without modification, are permitted provided that the following conditions are met:  * Redistributions of source code must retain the above copyright notice, this list of conditions and the following disclaimer.  © I accept the agreement  I do not accept the agreement |
|         | Next > Cancel                                                                                                    | < Back Next > Cancel                                                                                                    |

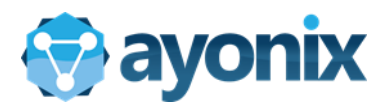

| Setup - Redis                                                                                                    | - 🗆 🗙 🕯   | 3                                                | Setup - Redis                                                                                                    | _ 🗆 🗙                                                             |
|----------------------------------------------------------------------------------------------------|-----------|--------------------------------------------------|----------------------------------------------------------------------------------------------------|-------------------------------------------------------------------|
| Select Destination Location<br>Where should Redis be installed?                                                                                                    | ۲         | Select Start Menu Fold<br>Where should Setup pla | er<br>ce the program's shortcuts?                                                                                                    |                                                                   |
| Setup will install Redis into the following folder.<br>To continue, click Next. If you would like to select a different folder, click<br>C: Program Files/Redis                                                                                                    | c Browse  | Setup will crea                                  | te the program's shortcuts in the following St.<br>If you would like to select a different folder,                                                                                                  | art Menu folder.<br>click Browse.<br>Browse                       |
| At least 2.1 MB of free disk space is required.                                                                                                    | Cancel    |                                                  | < Back Next                                                                                                    | > Cancel                                                          |
| Setup - Redis                                                                                                    | - 🗆 × I   | 9                                                | Setup - Redis                                                                                                    | _ 🗆 🛛                                                             |
| Ready to Install         Setup is now ready to begin installing Redis on your computer.         Click Install to continue with the installation, or click Back if you want to change any settings.         Destination location:         C:\Program Files\Redis         Start Menu folder:         Redis | review or | iedis                                            | Completing the Redis<br>Wizard<br>Setup has finished installing Redis on yc<br>application may be launched by selectin<br>Click Finish to exit Setup.<br>View README, bxt<br>Uncheck this and click | Setup<br>ur computer. The<br>g the installed icons.<br>ick Finish |
| < Back Install                                                                                                    | Cancel    |                                                  | Fin                                                                                                    | ish                                                               |

All prerequisites are installed. If there is already installed requisite, software asks what to do. In this case, cancel the installation. Plugin bypasses and goes to install other prerequisites.

| 谩 | Ayonix Milestone Plugin Setup                                                                                                    | 🛃 Ayonix Milestone Plugin Setup                                                           |
|---|----------------------------------------------------------------------------------------------------|-------------------------------------------------------------------------------------------|
|   | Welcome to the Ayonix<br>Milestone Plugin Setup Wizard                                                                                       | Installation Type<br>Choose the installation type.                                        |
|   | The Setup Wizard will install Ayonix Milestone Plugin on your<br>computer. Click "Next" to continue or "Cancel" to exit the<br>Setup Wizard. | Install Ayonix Milestone Plugin for:<br>Only for me (ayonixdell)<br>Everybody (all users) |
|   | < Back Next > Cancel                                                                                                    | Advanced Installer < Back Next > Cancel                                                   |

After prerequisites, installation starts Click to Next to go.

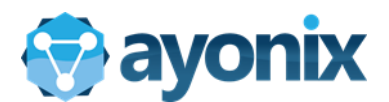

| B Ayonix Milestone Plugin Setup                                                                                                    | 😸 Ayonix Milestone Plugin Setup – 🗆 🗙                                                                                                    |
|----------------------------------------------------------------------------------------------------|----------------------------------------------------------------------------------------------------|
| End-User License Agreement Please read the following license agreement carefully                                                                                                    | Select Installation Folder<br>This is the folder where Ayonix Milestone Plugin will be installed.                                                                                                    |
| Ayonix End-user License Agreement (AYONIX EULA)                                                                                                    | To install in this folder, click "Next". To install to a different folder, enter it below or click<br>"Browse".                                                                                                    |
| installing this Product on behalf of a third party, you shall ensure that you<br>have their acceptance of this End User License Agreement.<br>This End-user License Agreement (EULA) is a legally binding agreement<br>between you (either an individual or a single legal entity) and Ayonix<br>Corporation ("Ayonix") for the Ayonix product or utility, which may include<br>associated software and hardware components. media. printed materials. | Eolder:<br>C:¥Program Files (x86)¥Ayonix¥Ayonix Milestone Plugin¥ Browse                                                                                                    |
| I do not accept the terms in the License Agreement Advanced Installer <back next=""> Cancel</back>                                                                                                    | Advanced Installer   Kerken State   Kerken State |

Accept AYONIX-EULA and click Next.

Install the software to default location as given.

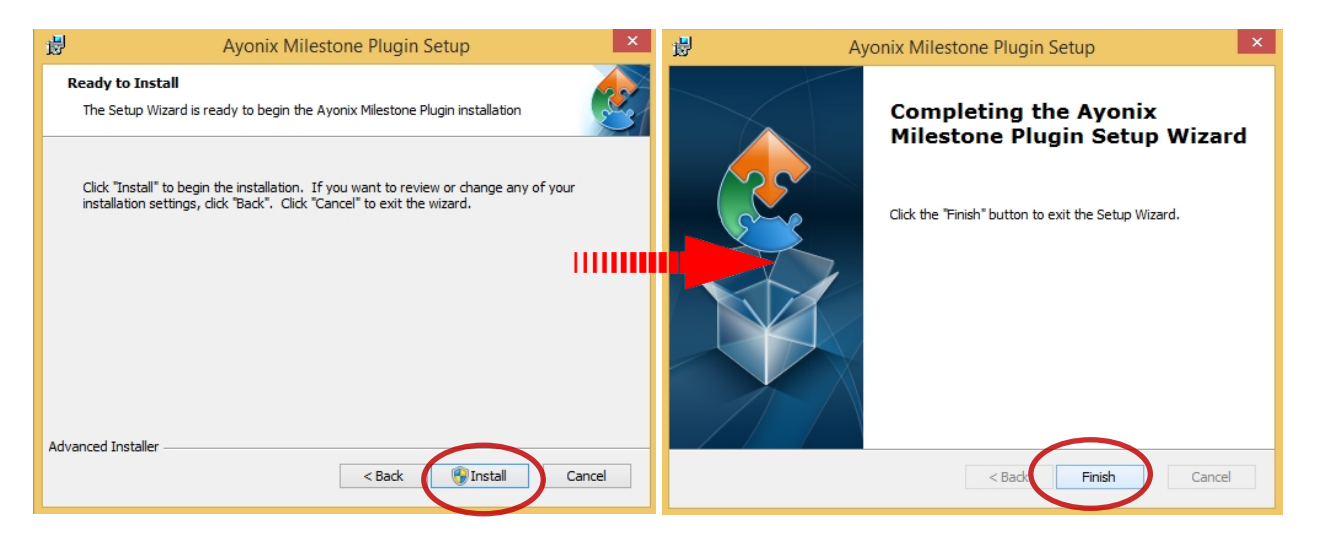

Choose installation folder. It is recommended to keep default settings Finally click "Install" and after installatio is complete, click "Finish". Please remember that setup spends a lot of time during execution of XML file system. Please be patient to finish up the plugin installation.

# 3.7 License the APS-Milestone Plugin

|        |                          |                                         | lic                    |                   |              |              | x            |
|--------|--------------------------|-----------------------------------------|------------------------|-------------------|--------------|--------------|--------------|
| Share  | View                     |                                         |                        |                   |              |              | ~ <b>(</b> ) |
| ]]<br> | nis PC → Local Disk (C:) | <ul> <li>Program Files (x86)</li> </ul> | Ayonix → Ayonix Milest | one Plugin 🕨 Fram | nework → lic | C Search lic | Q            |
|        | ↑ Name                   | *                                       | Date modified          | Туре              | Size         |              |              |
|        | AyonixFaceID             | 5_3_30.lic                              | 2017/05/04 12:56       | LIC File          | 1 KB         |              |              |
| s      | 🐑 AyonixLicense          | Manager                                 | 2015/11/13 15:13       | Application       | 308 KB       |              |              |
| ices   |                          | 2                                       |                        |                   |              |              |              |
|        |                          |                                         |                        |                   |              |              |              |
|        |                          |                                         |                        |                   |              |              |              |

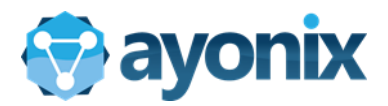

Open *"C:¥Program Files(x86)¥Ayonix¥Ayonix Milestone Plugin¥Framework¥lic"* folder and run AyonixLicenseManager software.

| 😑 Ayonix License Manager – 🗆 🗖         | 🖸 🖻 Open 💌                                                      |
|----------------------------------------|-----------------------------------------------------------------|
| Product License Details                | (e) → ↑ (i) ≪ Framework → lic v C) Search lic P                 |
| Product License Details                | Organize 🔻 New folder 🛛 🕅 🔞                                     |
| Product:                               | Downloads A Name Date modified Type                             |
|                                        | Recent places AyonixFaceID_5_3_30.lic 2017/05/04 12:56 LIC File |
| Version:                               | 🜏 Homegroup                                                     |
| # of days:                             | This PC                                                         |
| # of DLL loads:                        | Le Desktop                                                      |
| Dongle required:                       | Documents                                                       |
|                                        | Music                                                           |
| License Operations 3                   | Je Pictures                                                     |
| Read License File Read Activation File | Local Disk (C:)                                                 |
| Avonix License Manager                 | 🕞 New Volume (D:) 🗸 🧹                                           |
| Activate ver 5.0                       | File name: AyonixFaceID_5_3_30.lic v Encense nie (Lic) v        |
|                                        | 4 Open 🕝 Cancel                                                 |

Click "Read License File" and choose the lic file inside /Framework/lic inside *Ayonix Milestone Plugin* installation directory.

| Ayonix License                         | e Manager 🛛 🗕 🗖 🗙      | •                   | Save As                           |                    |             | ×    |
|----------------------------------------|------------------------|---------------------|-----------------------------------|--------------------|-------------|------|
| Product License Details                |                        | 🔄 🏵 🕆 🚹 🕇 T         | This PC → Desktop →               | マ C Search Desktop |             | ,P   |
|                                        |                        | Organize 👻 New fold | der                               |                    | •           | 0    |
| Product: Ayonix Face ID                |                        | ☆ Favorites         | Name                              | Date modified      | Туре        |      |
|                                        |                        | Desktop             | Flx_files                         | 2018/01/23 14:54   | File folder |      |
| Version: 5 3                           |                        | 🐌 Downloads         | 🎉 marking-tool                    | 2016/12/08 9:12    | File folder |      |
|                                        |                        | 🔛 Recent places     | 퉬 movie-tool                      | 2017/02/07 10:46   | File folder |      |
| # of days: 30                          |                        |                     | STEP1-Milestone Server install    | 2018/02/20 16:21   | File folder |      |
| # of DLL loads: 0                      |                        | 🔣 Homegroup         | STEP2-APSMilestone plugin install | 2018/02/20 16:41   | File folder |      |
| # OF DECIDENTS                         |                        |                     | 🎉 suginuma                        | 2016/12/08 9:14    | File folder |      |
| Dongle required:                       |                        | 🌉 This PC           | 🛃 BAITO LOGIN                     | 2016/12/26 14:20   | Shortcut    |      |
|                                        |                        | he Desktop          |                                   |                    |             |      |
| License Operations                     |                        | Documents           |                                   |                    |             |      |
|                                        |                        | bownloads           |                                   |                    | _           |      |
| Read License File Read Activation File |                        | Music 👻             | · ·                               |                    |             | ,    |
|                                        | Aveniu Lisense Manager | File name: Ayor     | nixFaceID_5_3                     |                    |             | ~    |
| Generate Activate                      | ver 5.0                | Save as type: Activ | vation Request File (.req)        |                    |             | ~    |
| Activation Request                     |                        |                     |                                   |                    |             |      |
|                                        |                        | Hide Folders        |                                   | Save               | Cancel      | el l |
|                                        |                        |                     |                                   | 6                  | /           | .d   |

Click "Generate Activation Request" and save the file to your computer.

| E                              | Ayonix License             | e Manager 🛛 🗕 🗆 🗙                 |
|--------------------------------|----------------------------|-----------------------------------|
| Product License Details        | <b>;</b>                   |                                   |
| Product: Ay                    | onix Face ID               |                                   |
|                                | AyonixLicense              | Manager ×                         |
| #<br># of D<br>Dongle r        | Saved activation request t | file AyonixFacelD_5_3.req         |
| License C                      |                            | ок                                |
| Read cicense mie               | Read Acuvation File        | 1                                 |
| Generate<br>Activation Request | Activate<br>License        | Ayonix License Manager<br>ver 5.0 |

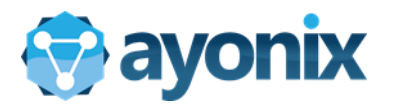

#### Req license file is saved to the computer. This file must be sent to "support@ayonix.com"

| 😑 Ayonix License Manager – 🗆 🗙                                                               | Open                                                        | ×        |
|----------------------------------------------------------------------------------------------|-------------------------------------------------------------|----------|
| Pard at Userse Data in                                                                       | ► This PC → Desktop v C Search Desktop                      | Q,       |
| Product License Details                                                                      | New folder                                                  |          |
| Product: Ayonix Face ID                                                                      | Name     Date modified                                      | Туре     |
| Version: 5 3<br># of days: 30<br># of DLL loads: 0<br>Dongle required:<br>License Operations | Ids<br>Ilaces<br>Jp                                         | ACT File |
| Read License File Read Activation File                                                       | 105                                                         |          |
| Generate<br>Activate<br>License<br>Activation Request                                        | ✓ < File name: ✓ Lienne Autivation File (.act) Open ▼ Cance | vel      |

You will get approval license key "AyonixFaceID\_5.3.act"

Open "C:¥Program Files(x86)¥Ayonix¥Ayonix Milestone Plugin¥Framework¥lic" folder and run AyonixLicenseManager software again. Click "Read Activation File" and select AyonixFaceID\_5.3.act file

| 😑 Ayonix License Man                                                                                                    | ager ↔ 🗕 🗆 🗙           | -                    | Save As                             |                    |             | × |
|----------------------------------------------------------------------------------------------------|------------------------|----------------------|-------------------------------------|--------------------|-------------|---|
| Product Linear Potelle                                                                                                    |                        | 🔄 🏵 🕆 🚹 🕨 Th         | nis PC 🔸 Desktop 🔸                  | マ C Search Desktop |             | Q |
| Product License Details                                                                                                    |                        | Organize 🔻 New folde | er                                  |                    | •           | 0 |
| Product: Ayonix Face ID                                                                                                    |                        | ☆ Favorites          | Name                                | Date modified      | Туре        |   |
|                                                                                                    |                        | E Desktop            | 퉬 Flx_files                         | 2018/01/23 14:54   | File folder |   |
| Version: 5 3                                                                                                    |                        | 🗼 Downloads          | 퉬 marking-tool                      | 2016/12/08 9:12    | File folder |   |
| version. 5 5                                                                                                    |                        | Recent places        | 퉬 movie-tool                        | 2017/02/07 10:46   | File folder |   |
| # of days: 30                                                                                                    |                        |                      | 퉬 STEP1-Milestone Server install    | 2018/02/20 16:21   | File folder |   |
| # of Dill loader                                                                                                    |                        | 🔣 Homegroup          | 퉬 STEP2-APSMilestone plugin install | 2018/02/20 16:50   | File folder |   |
| # Of DEC IOAUS: 0                                                                                                    |                        |                      | 🍌 suginuma                          | 2016/12/08 9:14    | File folder |   |
| Dongle required:                                                                                                    |                        | 🖳 This PC            | 🛃 BAITO LOGIN                       | 2016/12/26 14:20   | Shortcut    |   |
|                                                                                                    |                        | he Desktop           |                                     |                    |             |   |
| License Operations                                                                                                    |                        | Documents            |                                     |                    |             |   |
|                                                                                                    |                        | Downloads            |                                     |                    | _           |   |
| Read License File Read Activation File                                                                                                    |                        | Music *              |                                     |                    | _           |   |
| Provide and a second second seco |                        | File name: Ayoni     | ixFaceID_5_3                        |                    |             | ~ |
| Generate Activate                                                                                                    | Ayonix License Manager | Save as type: Activa | ated License File (.alc)            |                    |             | ¥ |
| Activation Request License                                                                                                    | VEI 5.0                |                      |                                     |                    |             |   |
|                                                                                                    |                        | Hide Folders         |                                     | Save               | Cancel      |   |
|                                                                                                    |                        |                      |                                     |                    | /           |   |

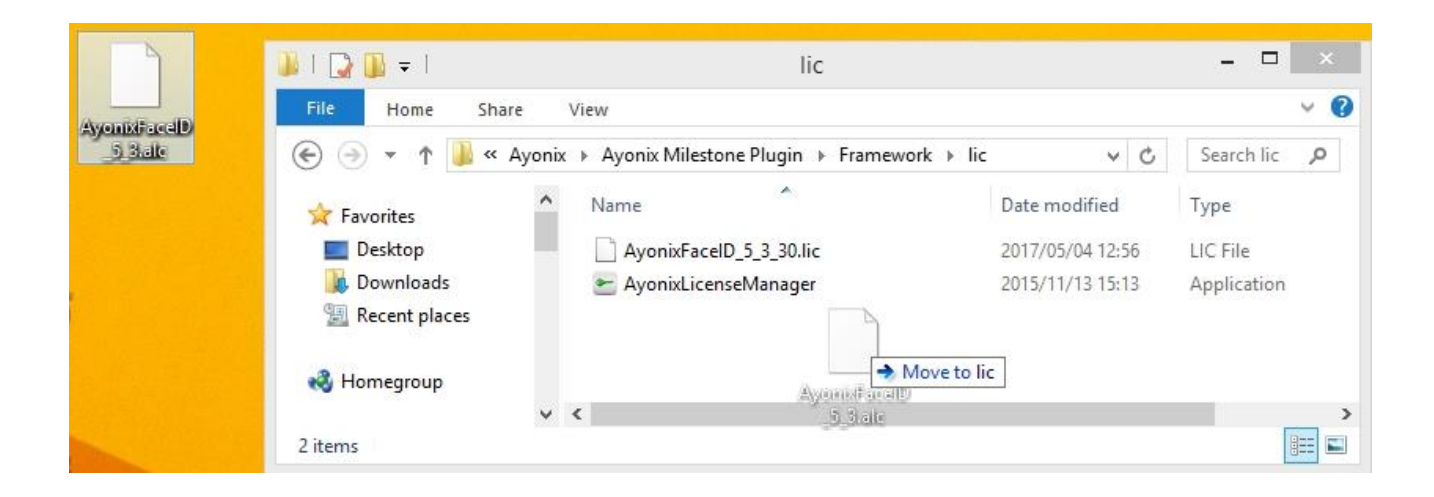

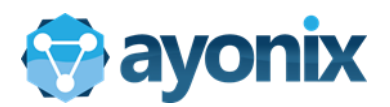

Move AyonixFaceID\_5.3.alc file to *"C:¥Program Files(x86)¥Ayonix¥Ayonix Milestone Plugin¥Framework¥lic"* folder.

# 3.8 Configuration of APS-Milestone Plugin

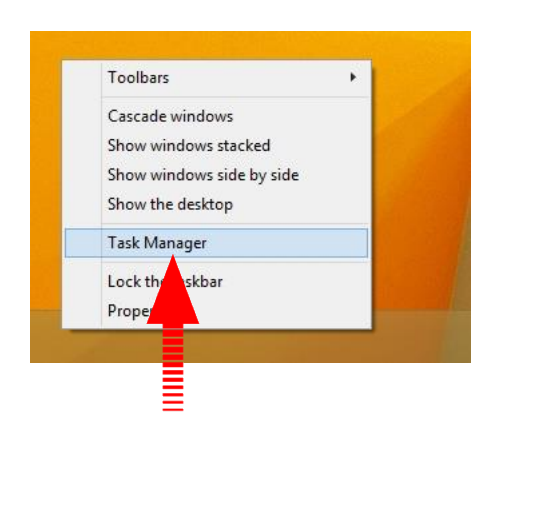

| R                         | 😋 🛛 🗖 Task Manager 🔷 🗖 🗙       |                 |         |          |                |         |        |          | x |
|---------------------------|--------------------------------|-----------------|---------|----------|----------------|---------|--------|----------|---|
| File Optio                | ons View                       |                 |         |          |                |         |        |          |   |
| Processes                 | Performance                    | App history     | Startup | Users De | tails Services |         |        |          |   |
| 11% 10% 1% 1%             |                                |                 |         |          |                |         |        |          |   |
| Name                      |                                |                 | Statu   | s        | CPU            | Memory  | Disk   | Network  |   |
| Apps (4                   | )                              |                 |         |          |                |         |        |          | ^ |
| ⊳ 🎇 Irfa                  | anView 32-bit (3               | 32 bit)         |         |          | 0%             | 13.4 MB | 0 MB/s | 0 Mbps   |   |
| D 🙀 Ta                    | sk Manager                     |                 |         |          | 0.5%           | 9.5 MB  | 0 MB/s | 0 Mbps   |   |
| 👂 🔂 Te                    | amViewer 13 (3                 | 2 bit)          |         |          | 0%             | 13.0 MB | 0 MB/s | 0 Mbps   |   |
| 🖻 📄 Wi                    | ndows Explorer                 | r (2)           |         |          | 0.4%           | 38.3 MB | 0 MB/s | 0 Mbps   |   |
| Background processes (34) |                                |                 |         |          |                |         |        |          |   |
| 🔲 De                      | vice Associatio                | n Framework .   |         |          | 0%             | 3.3 MB  | 0 MB/s | 0 Mbps   |   |
| Þ 🔝 EL                    | FFLogCheckerS                  | ervice (32 bit) |         |          | 0%             | 1.7 MB  | 0 MB/s | 0 Mbps   |   |
| 🔃 Ev                      | ent Server mana                | ager            |         |          | 0%             | 12.2 MB | 0 MB/s | 0 Mbps   |   |
| 🐻 Go                      | ogle Crash Har                 | ndler           |         |          | 0%             | 0.1 MB  | 0 MB/s | 0 Mbps   |   |
| 🐻 Go                      | ogle Crash Har                 | ndler (32 bit)  |         |          | 0%             | 0.1 MB  | 0 MB/s | 0 Mbps   |   |
| 💷 hk                      | cmd Module                     |                 |         |          | 0%             | 1.0 MB  | 0 MB/s | 0 Mbps   |   |
| 📑 Ho                      | Host Process for Windows Tasks |                 | 0%      | 2.9 MB   | 0 MB/s         | 0 Mbps  |        |          |   |
| 💌 igf                     | xsrvc Module                   |                 |         |          | 0%             | 1.1 MB  | 0 MB/s | 0 Mbps   | ~ |
| er                        | details                        |                 |         |          |                |         |        | End task | : |
|                           |                                |                 |         |          |                |         |        |          |   |

In windows taskbar, right click->Task Manager. Click "Services" tab.

| 12                            |           | Task Manager                      |         | - 🗆 🗙 |
|-------------------------------|-----------|-----------------------------------|---------|-------|
| File Options View             |           |                                   |         |       |
| Processes Performance App H   | history 3 | Startup Users Details Services    |         |       |
|                               |           |                                   |         |       |
| Name                          | PID       | Description                       | Status  | Group |
| 🌼 AyonixMilestoneService.exe  |           | Ayonix Milestone Service          | Stopped |       |
| 🔍 Milestone Mobile Service    | 2956      | Milestone Mobile Service          | Running |       |
| Milestone Notification Server | 1244      | Milestone Notification Server     | Running |       |
| 🔍 Milestone Image Import Se   | 3536      | Milestone Image Import Service    | Running |       |
| 🌼 Milestone Log Check Service | 3208      | Milestone Log Check Service       | Running |       |
| 🌼 Milestone Image Server      | 4132      | Milestone Image Server            | Running |       |
| 🔍 Milestone Recording Server  | 4688      | Milestone Recording Server        | Running |       |
| Milestone Service Control     | 860       | Milestone Service Control         | Running |       |
| MilestoneEventServerService   | 756       | Milestone XProtect Event Server   | Running |       |
| SQLAgent\$VIDEOOSDB           |           | SQL Server Agent (VIDEOOSDB)      | Stopped |       |
| MSSQL\$VIDEOOSDB              | 1980      | SQL Server (VIDEOOSDB)            | Running |       |
| SQLBrowser                    | 3972      | SQL Server Browser                | Running |       |
| 🔍 SQLWriter                   | 3348      | SQL Server VSS Writer             | Running |       |
| 🔍 WSearch                     | 644       | Windows Search                    | Running |       |
| 🔍 WMPNetworkSvc               |           | Windows Media Player Network Sh   | Stopped |       |
| 🧠 wmiApSrv                    |           | WMI Performance Adapter           | Stopped |       |
| 🥋 WinDefend                   | 1648      | Windows Defender Service          | Running |       |
| 🔍 WdNisSvc                    | 2672      | Windows Defender Network Inspec   | Running |       |
| 🤹 wbengine                    |           | Block Level Backup Engine Service | Stopped |       |
| 🔍 VSS                         |           | Volume Shadow Copy                | Stopped |       |
| 🔍 vds                         |           | Virtual Disk                      | Stopped |       |
| 🔍 VaultSvc                    |           | Credential Manager                | Stopped |       |
| 🔍 UI0Detect                   |           | Interactive Services Detection    | Stopped | ~     |
| 🔿 Fewer details 🦓 Open S      | ervices   | )                                 |         |       |

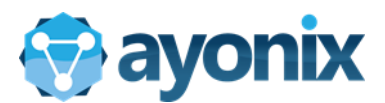

| Q.                 |                                                                                       | Services                                                                                                    |                                                                                                    |                               | - 🗆                                                                                                    | ×                                                                         |
|--------------------|---------------------------------------------------------------------------------------|----------------------------------------------------------------------------------------------------|----------------------------------------------------------------------------------------------------|-------------------------------|----------------------------------------------------------------------------------------------------|---------------------------------------------------------------------------|
| File Action View   | Help                                                                                  |                                                                                                    |                                                                                                    |                               |                                                                                                    |                                                                           |
|                    | 3 🛃   🛛 📰   🕨 🔳 II 🕪                                                                  |                                                                                                    |                                                                                                    |                               |                                                                                                    |                                                                           |
| 🔍 Services (Local) | Services (Local)                                                                      | -                                                                                                    |                                                                                                    |                               |                                                                                                    |                                                                           |
|                    | Ayonix Milestone Service                                                              | Name                                                                                                    | Description                                                                                                    | Status                        | Startup Type                                                                                                    | Log ^                                                                     |
|                    | Start the service<br>Description:<br>Service that manages Camera<br>grabber processes | <ul> <li>ActiveX Installer (Axl</li> <li>App Readiness</li> <li>Application Experien</li> <li>Application Identity</li> <li>Application Informa</li> <li>Application Informa</li> <li>Application Manage</li> <li>Application Manage</li> <li>AppX Deployment S</li> </ul> | InstSV) Provides Us<br>Gets apps re<br>Determines<br>tion Facilitates t<br>ateway Provides sun<br>ervice ( Provides inf | Running                       | Manual<br>Manual (Trig<br>Manual (Trig<br>Manual (Trig<br>Manual<br>Manual<br>Manual                                                                                   | Loc<br>Loc<br>Loc<br>Loc<br>Loc<br>Loc<br>Loc<br>Loc                      |
|                    |                                                                                       | 🙀 Ayonix Mileston So                                                                                                    | nico Convice that                                                                                                    |                               | Automatic                                                                                                    | Loc                                                                       |
|                    |                                                                                       | Background Int<br>Background Ta<br>Base Filtering Er<br>BitLocker Drive<br>Block Level Bac<br>Bluetooth Hand<br>Bluetooth Supp<br>BranchCache<br>Certificate Prop<br>CMS Key Isolati<br>COM+ Event Sy<br>COM+ System                                                       | Start Stop Pause Resume Restart All Tasks Refresh Properties Help                                                       | Running<br>Running<br>Running | Automatic (D<br>Automatic<br>Automatic<br>Manual (Trig<br>Manual (Trig<br>Manual (Trig<br>Manual<br>Manual<br>Manual<br>Manual<br>Manual<br>Manual<br>Manual<br>Manual | Loc<br>Loc<br>Loc<br>Loc<br>Loc<br>Loc<br>Net<br>Loc<br>Loc<br>Loc<br>Loc |

Find Ayonix Milestone Service and do right click->Properties.

If you cannot find Ayonix Milestone Service inside Windows services, Run "Dos prompt" as admin by typing cmd in windows search and right click "Run as Administrator" and go to folder "C:¥Program Files(x86)¥Ayonix¥Ayonix Milestone Plugin¥Ayonix Milestone Service",

Either type "installservice.bat", push enter or run

c:\Windows\Microsoft.NET\Framework64\v4.0.30319\InstallUtil.exe -i AyonixMilestoneService.exe

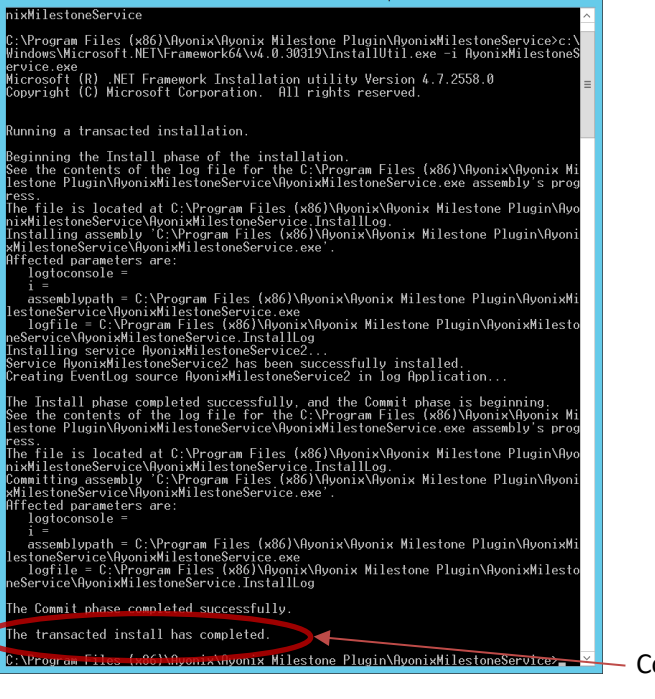

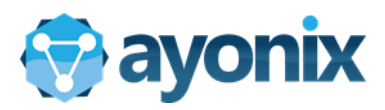

| Ayonix Milestone Service Properties (Local Computer)                                                                                                    | Ayonix Milestone Service Properties (Local Computer)                      |
|----------------------------------------------------------------------------------------------------|---------------------------------------------------------------------------|
| General       Log On       Decovery       Dependencies         Service name:       Ayonix Milestone Service exe         Display name:       Ayonix Milestone Service         Description:       Service that manages Camera grabber processes | General       Log On       Recovery       Dependencies         Log on as: |
| Path to executable:<br>"C:¥Program Files (x86)¥Ayonix¥Ayonix Milestone Plugin¥AyonixMilestoneS€<br>Startup type: Automatic ✓                                                                                                    | Password:<br>Confirm password:                                            |
| Service status:       Stopped         Start       Stop       Pause       Resume         You can specify the start parameters that apply when you start the service from here.       Start parameters:                                         |                                                                           |
| OK Cancel Apply                                                                                                    | OK Cancel Apply                                                           |

In property window, click "LogOn" tab and click "This account". Click Browse button.

|                                             |              | Select Us                  | er           |
|---------------------------------------------|--------------|----------------------------|--------------|
| Select User                                 | ×            | Select this object type:   |              |
| Select this object type:                    |              | Erom this location:        | Object Types |
| User or Built-in security principal         | Object Types | AYONIXYOGA                 | Locations    |
| rom this location:                          |              | Common Queries             |              |
| AYONIXYOGA                                  | Locations    |                            |              |
| Enter the object name to select (examples): |              | Name: Starts with V        | Columns.     |
|                                             | Check Names  | Description: Starts with V | Find Nov     |
|                                             | T            | Disabled accounts          | Stop         |
|                                             |              | Non expiring password      |              |
| Advanced                                    | K Cancel     | Description last           | Se           |
|                                             |              | Days since last lugon.     | P            |
|                                             |              | L                          |              |
|                                             |              |                            | OK Cancel    |
|                                             |              | Search results:            |              |
|                                             |              | Name In Folder             |              |
|                                             |              |                            |              |
|                                             |              |                            |              |
| CK "Advanced" button                        |              | CIICK "FINd NOW"           |              |

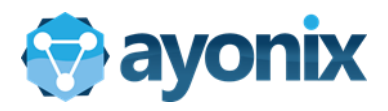

| Select User                        | ×                                                                                                    |                                             |                                                                                                    |
|------------------------------------|----------------------------------------------------------------------------------------------------|---------------------------------------------|----------------------------------------------------------------------------------------------------|
| Select this object type:           |                                                                                                    |                                             |                                                                                                    |
| Oser or Buildin security principal | Object Types                                                                                                    | Soloct Licor                                | C 100 C 100 C 1 |
| From this location:                |                                                                                                    | Select Osel                                 |                                                                                                    |
| AYONIXYOGA                         | Locations                                                                                                    | Select this object type:                    |                                                                                                    |
| Common Queries                     |                                                                                                    |                                             |                                                                                                    |
|                                    | Columns                                                                                                    | User or Built-in security principal         | Object Types                                                                                                    |
| Name: Starts with V                | Columns                                                                                                    | From this location:                         |                                                                                                    |
| Description: Starts with V         | Find Now                                                                                                    | AYONIXYOGA                                  | Locations                                                                                                    |
|                                    | Stop                                                                                                    |                                             | Locatoris                                                                                                    |
| Lisabled accounts                  | 5.00                                                                                                    | Enter the object name to select (examples): |                                                                                                    |
| Non expiring password              |                                                                                                    |                                             | Charle Names                                                                                                    |
| Days since last logon: 🗸 🗸         | <del>-</del>                                                                                                    | ATOMIATOCIA WYONIK                          | Check Names                                                                                                    |
|                                    |                                                                                                    |                                             |                                                                                                    |
|                                    |                                                                                                    | 1                                           |                                                                                                    |
|                                    | OK Cancel                                                                                                    | Advanced                                    | OK Cancel                                                                                                    |
| Search results:                    |                                                                                                    |                                             | Cite Control                                                                                                    |
| Name In Folder                     |                                                                                                    | -4                                          |                                                                                                    |
| p Administrator AYONIXYOGA         |                                                                                                    |                                             |                                                                                                    |
| ayonix AYONIXYOGA                  |                                                                                                    |                                             |                                                                                                    |
| AyonxService ATONIATOGA            |                                                                                                    |                                             |                                                                                                    |
| HomeGroupU AYONIXYOGA              |                                                                                                    |                                             |                                                                                                    |
| LOCAL SERV                         |                                                                                                    |                                             |                                                                                                    |
| NETWORK S                          |                                                                                                    |                                             |                                                                                                    |
| RedisService AYONIXYOGA            |                                                                                                    |                                             |                                                                                                    |
|                                    |                                                                                                    |                                             |                                                                                                    |
|                                    | a construction of the second second sec |                                             |                                                                                                    |

When all users are shown, click the user which has Admin rights (Generally the user which did windows login) and then click OK. In our case, active login user is ayonix. Ayonix user has admin rights.

| Ayonix Milestone Service Manager Properties (Local Com ×        |                                                                      |
|-----------------------------------------------------------------|----------------------------------------------------------------------|
| General Log On Recovery Dependencies                            |                                                                      |
| Log on as:                                                      |                                                                      |
| Local System account     Allow service to interact with desktop |                                                                      |
| This account: .\ayonix Browse                                   |                                                                      |
| Password:                                                       | Services                                                             |
| Confirm password:                                               | The account .\ayonix has been granted the Log On As A Service right. |
|                                                                 | ОК                                                                   |
|                                                                 |                                                                      |
|                                                                 |                                                                      |
|                                                                 |                                                                      |
| OK Cancel Apply                                                 |                                                                      |

Type password of the selected user. If everything is done, click "OK"

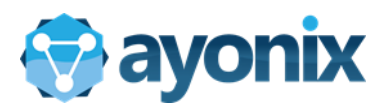

| Q,               |                                                                                       | Services                                                                                                    |                                                                                |                                                                                                    |                                                     |                                                                                                    | ×                                                                  |
|------------------|---------------------------------------------------------------------------------------|----------------------------------------------------------------------------------------------------|--------------------------------------------------------------------------------|----------------------------------------------------------------------------------------------------|-----------------------------------------------------|----------------------------------------------------------------------------------------------------|--------------------------------------------------------------------|
| File Action View | / Help                                                                                |                                                                                                    |                                                                                |                                                                                                    |                                                     |                                                                                                    |                                                                    |
|                  | Q 🔒 🛛 🛐 📄 🕨 💷 🕬                                                                       |                                                                                                    |                                                                                |                                                                                                    |                                                     |                                                                                                    |                                                                    |
| Services (Local) | Services (Local)                                                                      |                                                                                                    |                                                                                |                                                                                                    |                                                     |                                                                                                    |                                                                    |
|                  | Ayonix Milestone Service                                                              | Name                                                                                                    |                                                                                | Description                                                                                                    | Status                                              | Startup Type                                                                                                    | Log ^                                                              |
|                  | Start the service<br>Description:<br>Service that manages Camera<br>grabber processes | ActiveX Installer (A<br>App Readiness<br>Application Experi<br>Application Identif<br>Application Inform<br>Application Layer<br>Application Mana                                              | ence<br>ty<br>nation<br>Gateway<br>gement                                      | Provides Us<br>Gets apps re<br>Processes a<br>Determines<br>Facilitates t<br>Provides su<br>Processes in<br>Provides inf | Running                                             | Manual<br>Manual<br>Manual (Trig<br>Manual (Trig<br>Manual (Trig<br>Manual<br>Manual                                                               | Loc<br>Loc<br>Loc<br>Loc<br>Loc<br>Loc<br>Loc                      |
|                  |                                                                                       | Avonix Milesto                                                                                                    | Service (iii                                                                   |                                                                                                    |                                                     | Automatic                                                                                                    | .\av                                                               |
|                  |                                                                                       | Background In<br>Background Ta<br>Base Filtering E<br>BitLocker Drive<br>Block Level Bac<br>Bluetooth Han<br>Bluetooth Sup<br>BranchCache<br>Certificate Pro<br>CNG Key Isolat<br>COM+ Event S | Start<br>Stop<br>Pause<br>Resume<br>Restart<br>All Task:<br>Refresh<br>Propert | s +                                                                                                    | Running<br>Running<br>Running<br>Running<br>Running | Automatic (D<br>Automatic<br>Automatic<br>Manual (Trig<br>Manual<br>Manual (Trig<br>Manual<br>Manual<br>Manual<br>Manual<br>Manual<br>Manual (Trig | Loc<br>Loc<br>Loc<br>Loc<br>Loc<br>Loc<br>Net<br>Loc<br>Loc<br>Loc |
|                  |                                                                                       | COM+ Event S                                                                                                    | Help                                                                           |                                                                                                    | Running                                             | Automatic                                                                                                    | Loc                                                                |

Then Start the service "Ayonix Milestone Service"

APS-Milestone plugin will start running and system will be ready for face recognition operations after service is started.

# 3.9 Configure APS-Milestone plugin

To start configuring APS-Milestone plugin, you need to follow up below instructions.

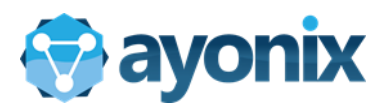

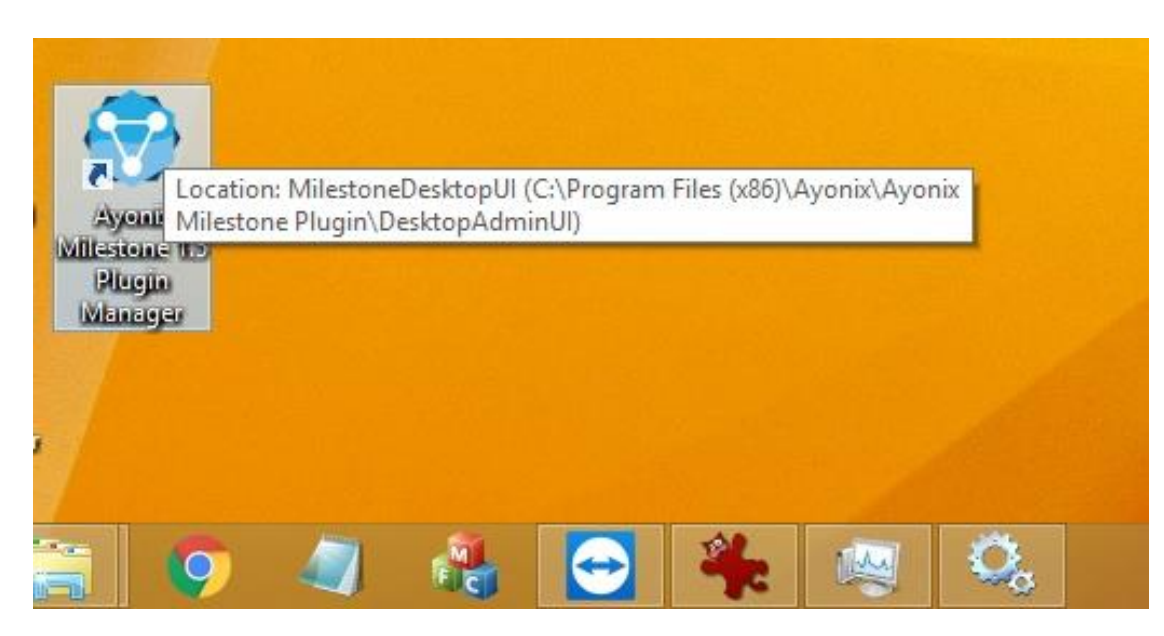

Click Ayonix Milestone Plugin Manager shortcut in your desktop. In your first start, following setting window comes up

| ⊕           | Database Setup                                                    | × |
|-------------|-------------------------------------------------------------------|---|
| 💮 ayo       | nix                                                               |   |
| App. Path   | 1 r Files (x86)¥Ayonix¥Ayonix Milestone Plugin¥AyonixCameraPlayer |   |
| DB Instance | 2                                                                 | ~ |
| Usename     | 3                                                                 |   |
| Password    |                                                                   |   |
| 4           | Test 5 Setup                                                      |   |

1 - App Path: field is automatically filled with Application path.

2 - Db Instance: type sql server IP address and installation name. For instance, if sql is on 192.168.0.10 and chosen installation name is SQLEXPRESS, type "192.168.0.10\SQLEXPRESS". It is also automatically detected.

3- Type System Administrator username and password. System administrator is usually [sa].

4- Click on Test. A confirmation message must be displayed.

5- Click on Setup. A sequence of confirmation messages will be displayed, finished by a "Setup Successfully" message

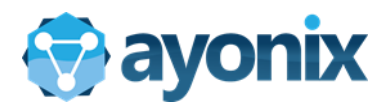

|             |                                                                 | •           | Database Se                       | tup                              | × |
|-------------|-----------------------------------------------------------------|-------------|-----------------------------------|----------------------------------|---|
|             |                                                                 | ayon        | x                                 |                                  |   |
|             |                                                                 | App. Path   | n Files (x86)\Ayonix\Ayonix Miles | stone Plugin AyonixCamera Player |   |
|             |                                                                 | DB Instance | AYONIXYOGA\SQLEXPRESS             |                                  | ~ |
|             |                                                                 | Usename     | sa                                |                                  |   |
| ۰           | Database Setup                                                  | Password    |                                   |                                  |   |
| ayon        | ix                                                              |             | Test                              | Setup                            |   |
| App. Path   | n Files (x86)\Ayonix\Ayonix Milestone Plugin\AyonixCameraPlayer |             |                                   | ×                                |   |
| DB Instance | AYONIXYOGA\SQLEXPRESS v                                         |             |                                   |                                  |   |
| Usename     | sa                                                              |             | Connection Stablished             | I Successfully.                  |   |
| Password    |                                                                 | 1           |                                   |                                  |   |
|             | Test                                                            |             |                                   | ОК                               |   |

æ

Put credentials of SQL and click Test

This window comes to confirm the credentials.

| •           | Database Setup                                                  | × | •           | Database Setup                                                  | × |
|-------------|-----------------------------------------------------------------|---|-------------|-----------------------------------------------------------------|---|
| ayon        | ix                                                              |   | ayoni       | ix                                                              |   |
| App. Path   | n Files (x86)\Ayonix\Ayonix Milestone Plugin\AyonixCameraPlayer |   | App. Path   | n Files (x86)\Ayonix\Ayonix Milestone Plugin\AyonixCameraPlayer |   |
| DB Instance | AYONIXYOGA\SQLEXPRESS                                           | ~ | DB Instance | AYONIXYOGA\SQLEXPRESS                                           | ~ |
| Usename     | sa                                                              |   | Usename     | sa                                                              |   |
| Password    |                                                                 |   | Password    |                                                                 |   |
|             | Test Setup                                                      |   |             | Test Setup                                                      |   |
|             | Information                                                     |   |             | Information                                                     |   |
|             | Database Tables Were Successfully Created.                      |   |             | Saved Ayonix Database Information                               |   |
|             | ОК                                                              |   |             | ОК                                                              |   |

Clicking setup generates database tables.

It shows DB information is saved into Database.

×

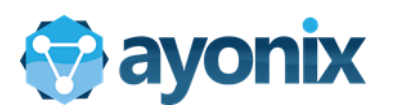

| •                   | Database Se                         | tup                              | ×   | •           | Databa                    | se Setup                             | ×   |
|---------------------|-------------------------------------|----------------------------------|-----|-------------|---------------------------|--------------------------------------|-----|
| ayon                | T Elles (+951) Aussie/ Aussie Miles | stone Dhunin August Compre Dhune |     | App. Path   | n Files (x86)\Ayonix\Ayon | ix Milestone Plugin∖AyonixCameraPla; | yer |
| DB Instance         | AYONIXYOGA\SQLEXPRESS               | AYONIXYOGA\SQLEXPRESS V          |     | DB Instance | AYONIXYOGA\SQLEXPRESS     |                                      |     |
| Usename<br>Password | sa                                  |                                  |     | Password    |                           |                                      |     |
|                     | Test                                | Setup                            |     |             | Test                      | Setup                                |     |
|                     |                                     | ×                                | .11 |             |                           | ×                                    |     |
|                     | written xml                         |                                  |     |             | Configuration file set    | up successfully.                     |     |
|                     | ОК                                  |                                  |     |             |                           | ОК                                   |     |

| 9           | Database Setup                                                  |       |  |  |  |  |
|-------------|-----------------------------------------------------------------|-------|--|--|--|--|
| ayon        | ix                                                              |       |  |  |  |  |
| App. Path   | m Files (x86)\Ayonix\Ayonix Milestone Plugin\AyonixCameraPlayer |       |  |  |  |  |
| DB Instance | AYONIXYOGA\SQLEXPRESS                                           |       |  |  |  |  |
| Usename     | \$8                                                             |       |  |  |  |  |
| Password    | •••••                                                           |       |  |  |  |  |
|             | Test                                                            | Setup |  |  |  |  |
| 1           |                                                                 | ×     |  |  |  |  |
|             | Setup Completed successfully.                                   |       |  |  |  |  |
|             | ОК                                                              |       |  |  |  |  |

A few confirmation messages appear and Database setup completes. After Database setup, server role management screen comes up.

During database setup, it generates several tables in SQL. You can confirm tables later by using SQL management studio.

After Database setup is complete, following screen opens:

| Server Name: | Ayonix Server 1               |  |
|--------------|-------------------------------|--|
| Server IP:   | 192.168.0.9                   |  |
| Server Port: | 9891                          |  |
| Server Role: | Ayonix Master / Ayonix Worker |  |

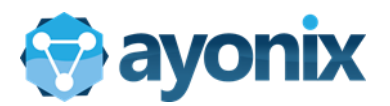

1- Server Name: System will suggest an alias for new server. You can keep suggested name or change it freely, as long as it is a unique name.

2- Server IP: Select Server IP among the available system IP addresses.

3- Service Communication Port: System will suggest automatically a port available for communication. It is recommended to keep suggested port.

4- Server Role: Choose among one of the available roles for current server:

Ayonix Master: It is the matcher server. It receives data from workers, execute matchings and dispatch events.

Ayonix Worker: Captures images from one or more cameras and send face detection events to Master

Ayonix Master / Ayonix Worker: both roles will be executed into this server.

5- Click on Save button. A success message will Appear.

| <b>1</b>     | Server Manager                | - 🗆 🗙 | •            | Server Manager  | - 🗆 × |
|--------------|-------------------------------|-------|--------------|-----------------|-------|
|              |                               |       |              |                 |       |
| Server Name: | Ayonix Server 1               |       | Server Name: | Ayonix Server 1 |       |
| Server IP:   | 192.168.0.23                  | ¥     | Server IP:   | 192.168.0.23    | ~     |
| Server Port: | 9891                          |       | Server Port: | 9891            |       |
| Server Role: | Ayonix Master / Ayonix Worker | · · · | Server Role: | Ayonix Master   | ~     |
|              |                               | Save  |              |                 | Save  |

If you wish to run everything in a single PC such as for a demo, assign Server role as Master and Worker.

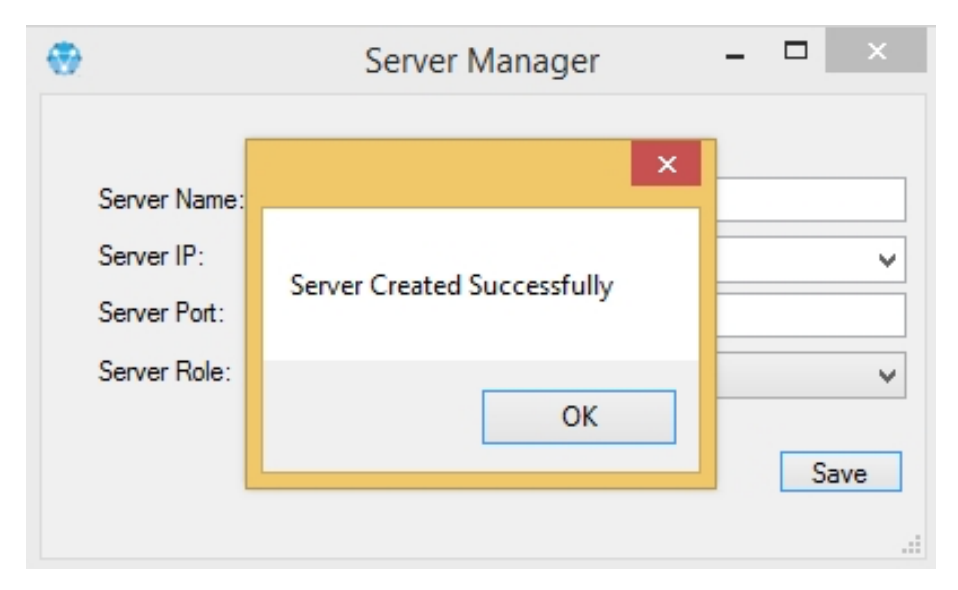

If setting values are correct, Plugin server is set and confirmation window appear. Then following window for Milestone server setting appears.

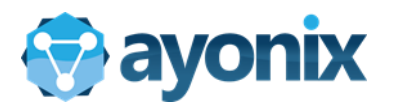

| <b>*</b>   | Milestone Server Settings | 5           | - |      | × |
|------------|---------------------------|-------------|---|------|---|
| 💮 ayo      | onix                      |             |   | 2    |   |
| Server IP: | 127.0.0.1                 | Server Port | : | 8080 |   |
| Auth Type  | Windows Authentication 3  |             |   |      | ~ |
| Usename    | 4                         |             |   |      |   |
| Password   |                           |             |   |      |   |
| 5          | Test                      | 6 Setu      | p |      |   |

1 - Insert Milestone server IP. Keep it with 127.0.0.1 if milestone is installed in the local computer, otherwise type Milestone Server IP Address.

2 - Type Server port corresponding to Milestone Image Server service. On Milestone Corporate versions it is usually port 80. On Milestone Express versions it is usually port 8080

3 - Select Authentication type. For default installations it is recommended to authenticate using a windows account linked to Milestone System. select "Windows Authentication".

4 - Type Milestone User username and password.

5- Click on Test. A message with basic information about Server must appear. Otherwise, an error message will be displayed.

6 - Click on Setup. A sequence of confirmation messages will be displayed, finished by a "Setup Successfully" message

If values are not correct, it gives a connection error.

| D          | Milestone Ser          | ver Settings | -                  |        | × |
|------------|------------------------|--------------|--------------------|--------|---|
| 💮 ayo      | onix                   |              |                    |        |   |
| Server IP: | localhost              |              | Server Port:       | 8080   |   |
| Auth Type  | Windows Authentication |              |                    |        | ¥ |
| Usename    | ayonix                 |              |                    |        |   |
| Password   | *****                  |              |                    |        |   |
|            | Test                   |              |                    |        | × |
|            |                        | cant conne   | ct to server. Erro | r: 408 |   |
|            |                        |              |                    | ОК     |   |

If you get connection error, please check port number, username, password.

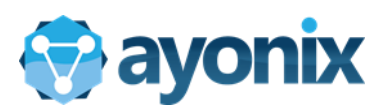

| •          | Milestone Server Settings                                       |              | - |      | x |
|------------|-----------------------------------------------------------------|--------------|---|------|---|
| 💮 ayo      | onix                                                            |              |   |      |   |
| Server IP: | 127.0.0.1                                                       | Server Port: |   | 8080 |   |
| Auth Type  | Windows Authentication                                          |              |   |      | ~ |
| Usename    | Default<br>Basic                                                |              |   |      |   |
| Password   | Windows Authentication<br>Windows Authentication (Current User) |              |   |      |   |
|            | Test                                                            | Setup        |   |      |   |

You can use Windows authentication for current windows user.

| 6          | Milestone Server Settings             | -            | - 🗆 🗙 |
|------------|---------------------------------------|--------------|-------|
| 💮 ayo      | onix                                  |              |       |
| Server IP: | 127.0.0.1                             | Server Port: | 8080  |
| Auth Type  | Windows Authentication (Current User) |              | ~     |
| Usename    | ayonix                                |              |       |
| Password   |                                       |              |       |
|            | Test                                  | Setup        | 3     |
|            |                                       |              |       |

Put username and password and click "Test" and then click "Setup"

| gay                                             | UTIX      |     |                | w ay        | XINC                                         |  |              |      |
|-------------------------------------------------|-----------|-----|----------------|-------------|----------------------------------------------|--|--------------|------|
| Server IP:                                      | 127.0.0.1 | Sei | ver Port: 8080 | Server IP:  | 127.0.0.1                                    |  | Server Port: | 8080 |
| Auth Type Windows Authentication (Current User) |           | r)  |                | Y Auth Type | Auth Type Windows Authentication (Current Us |  | ser)         |      |
| Usename                                         | ayonix    |     |                | Usename     | Usename ayonix                               |  |              |      |
| Password                                        | d         |     |                |             |                                              |  |              |      |
|                                                 | Test      |     | Setup          |             | Test                                         |  | Setup        |      |
|                                                 |           |     |                |             |                                              |  |              |      |

After successfully setup, above messages appear and configuration is completed.

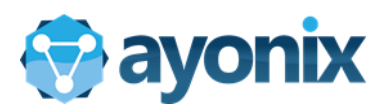

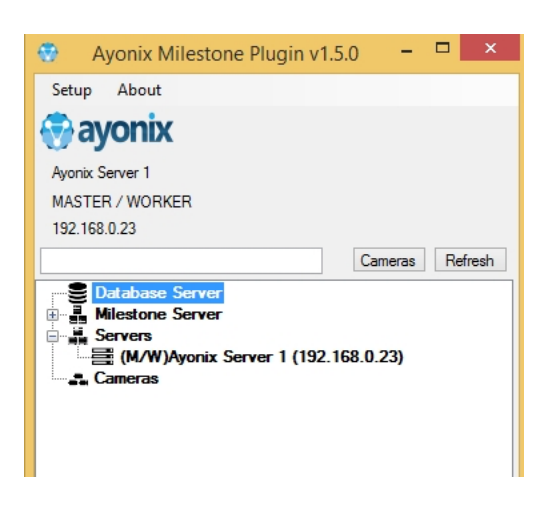

You can enter and do configuration at anytime

from Ayonix Milestone Plugin manager.

# 3.10 Configure Milestone Server

### 3.10.1 Add Alert configuration

To configure the milestone server, *"Xprotect Management Application"* must be run. A shortcut is available in the desktop.

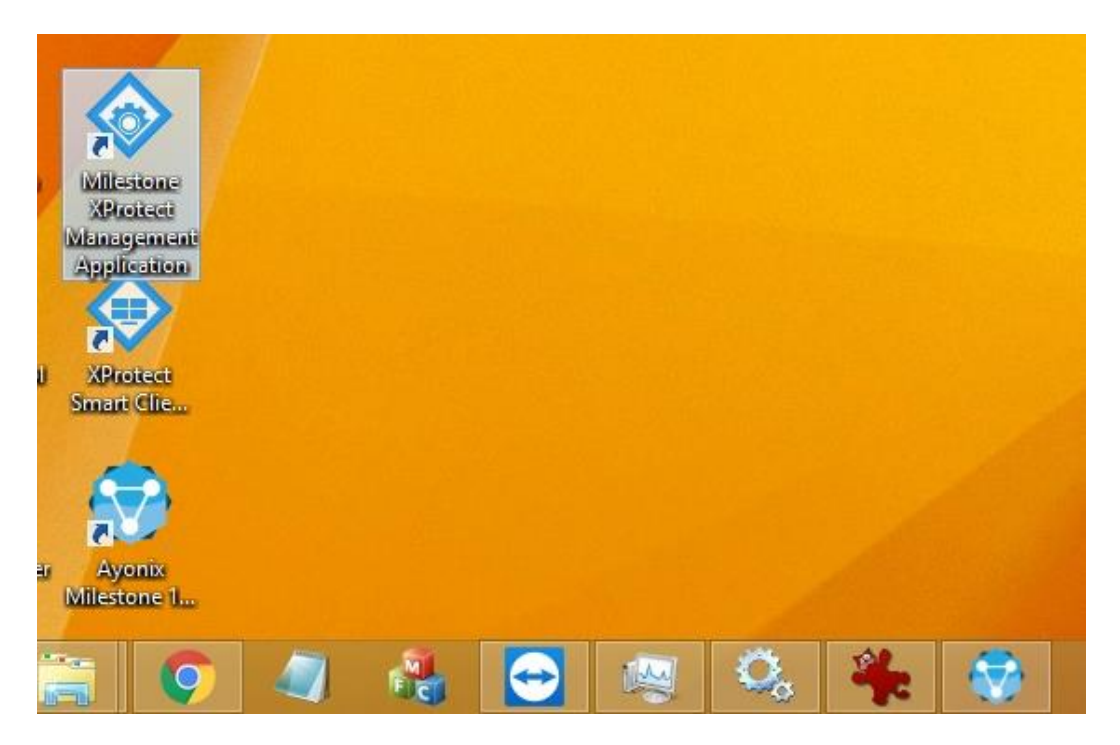

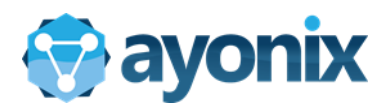

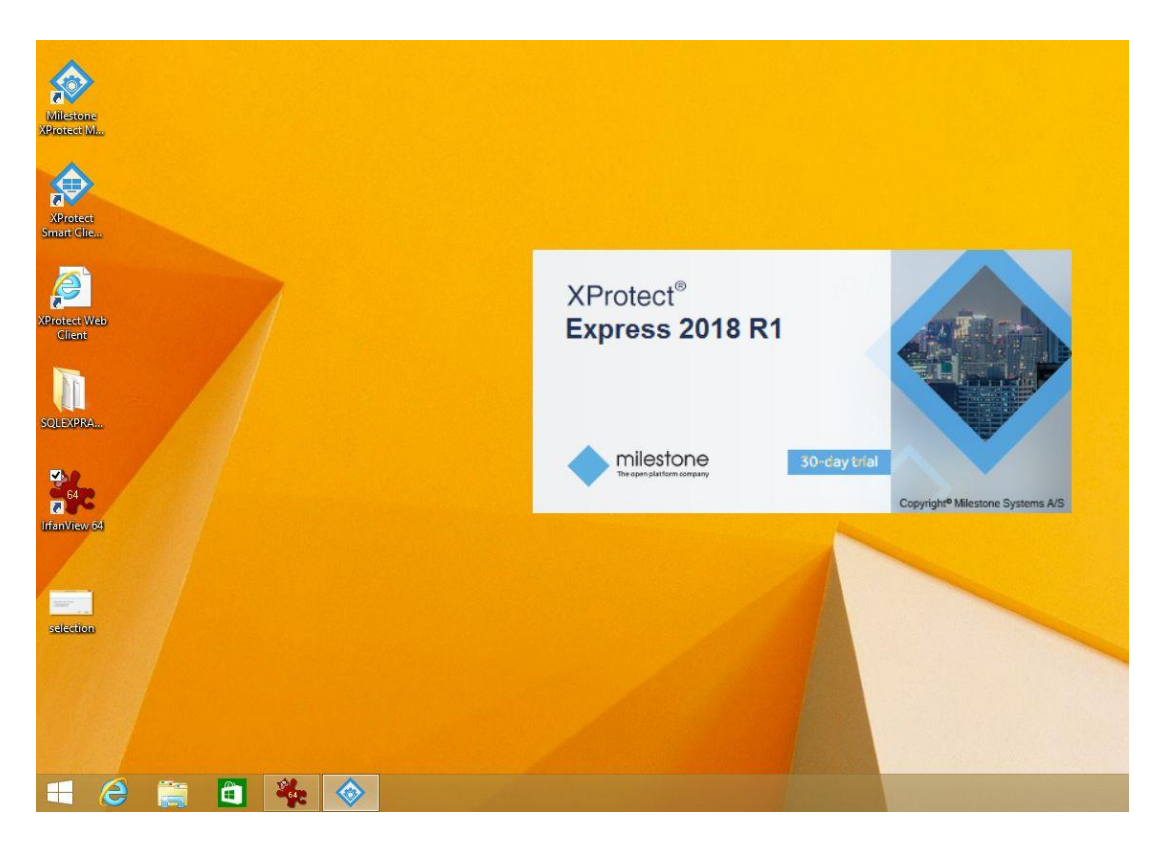

When double clicking "Xprotect management application", Xprotect Express window opens.

Main window of Milestone Xprotect management application.

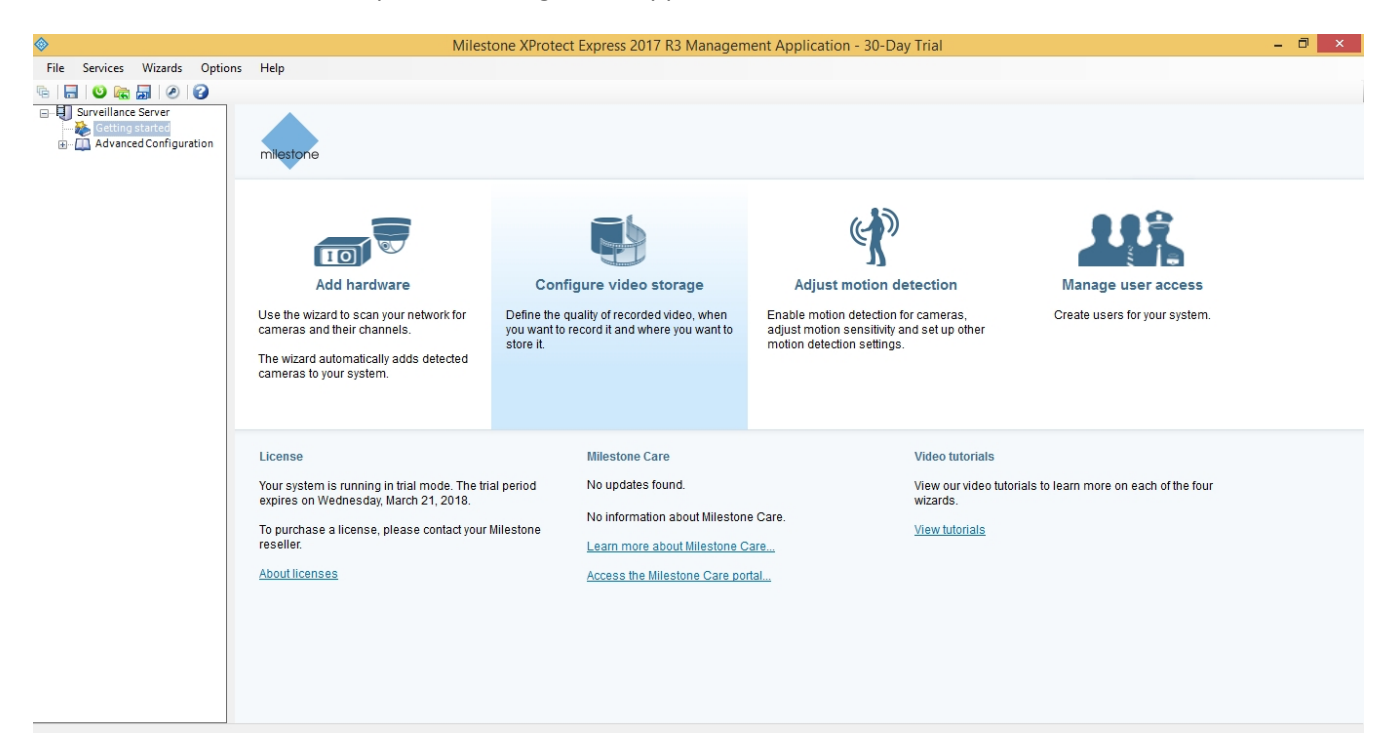

When main window opens, click "Options->Settings..." in menu bar.

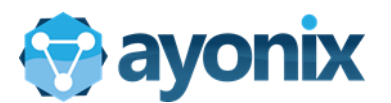

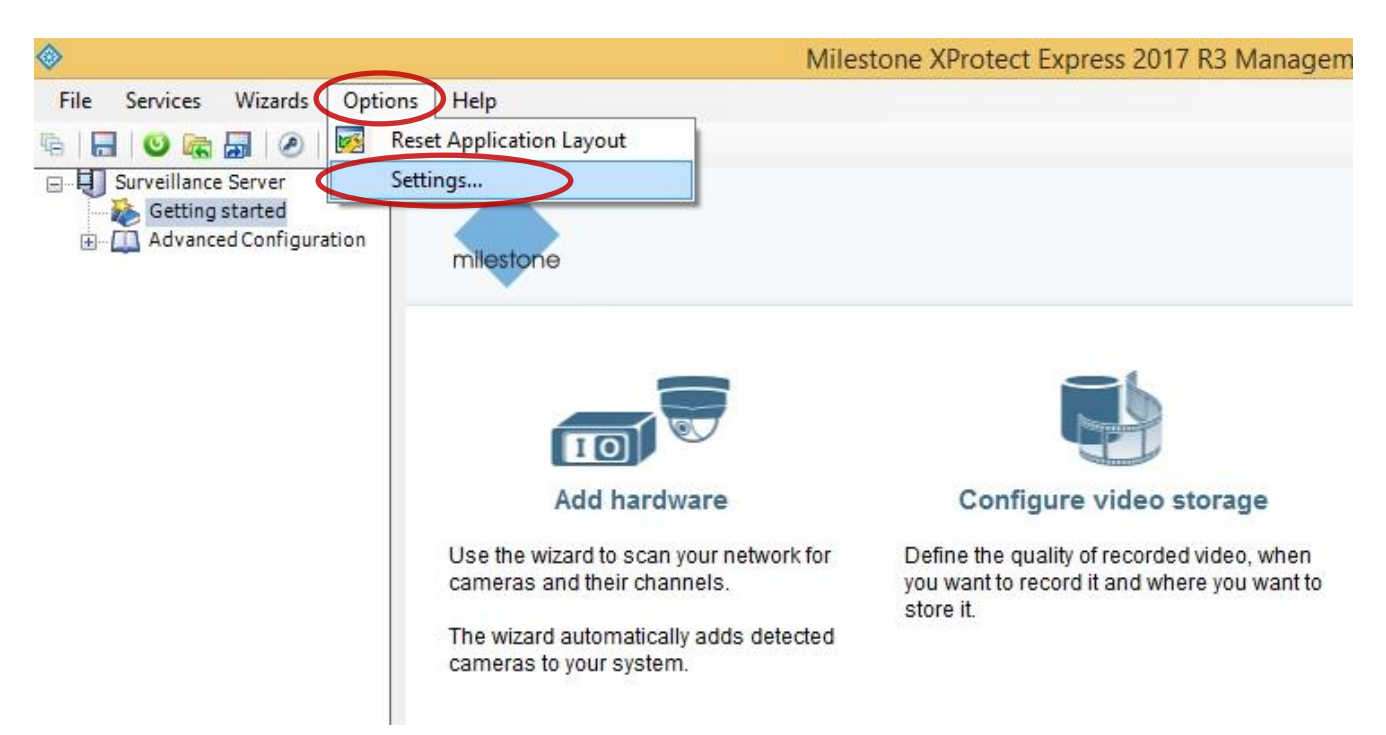

#### Setting window opens as below.

|                                                                                                    | Settings – 🗆 🗙                                                                                                    |
|----------------------------------------------------------------------------------------------------|----------------------------------------------------------------------------------------------------|
|                                                                                                    |                                                                                                    |
| General<br>Connecting hardware devices<br>User Interface<br>Default File Paths<br>Audio recording<br>Access Control Settings<br>Alarms and Events<br>Analytics Events | Milestone Customer Dashboard<br>Send system information to Milestone Customer Dashboard. Examples of system information are camera failures, system errors and network errors.                                                                              |
|                                                                                                    | System mode         Image: Classic         Image: Evidence collection         The two system modes determine how your system handles recordings when your storage is full. Please read the help on this subject by pressing F1 before making any selection. |
|                                                                                                    | Language English/English (United States)  The application must be restarted before the new language settings are applied.                                                                                                    |
|                                                                                                    | OK Cancel                                                                                                    |

In settings window, we will do several event adjustments. Click "Analytics Events"

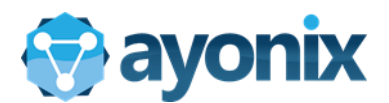

|                                                                                                    | Settings                                                                                                    | Settings                                                                                                    |
|----------------------------------------------------------------------------------------------------|----------------------------------------------------------------------------------------------------|----------------------------------------------------------------------------------------------------|
| General<br>Connecting hardware devices<br>User Interface<br>Default File Paths<br>Audio recording<br>Access Control Settings<br>Alarms and Events<br>Analytics Events | Analytics events  Enabled Port: 9090 Security Events allowed from: All network addresses Specified network addresses:  Address  Import | General       Imalytics events         Connecting hardware devices       Imalytics events         User Interface       Port         Default File Paths       9090         Audio recording       Security         Access Control Settings       Interwork addresses         Alarms and Events       Specified network addresses:         Analytics Events       Address         Import       Import |

Click "Enabled" to enable the Analytics events and click OK to close settings window.

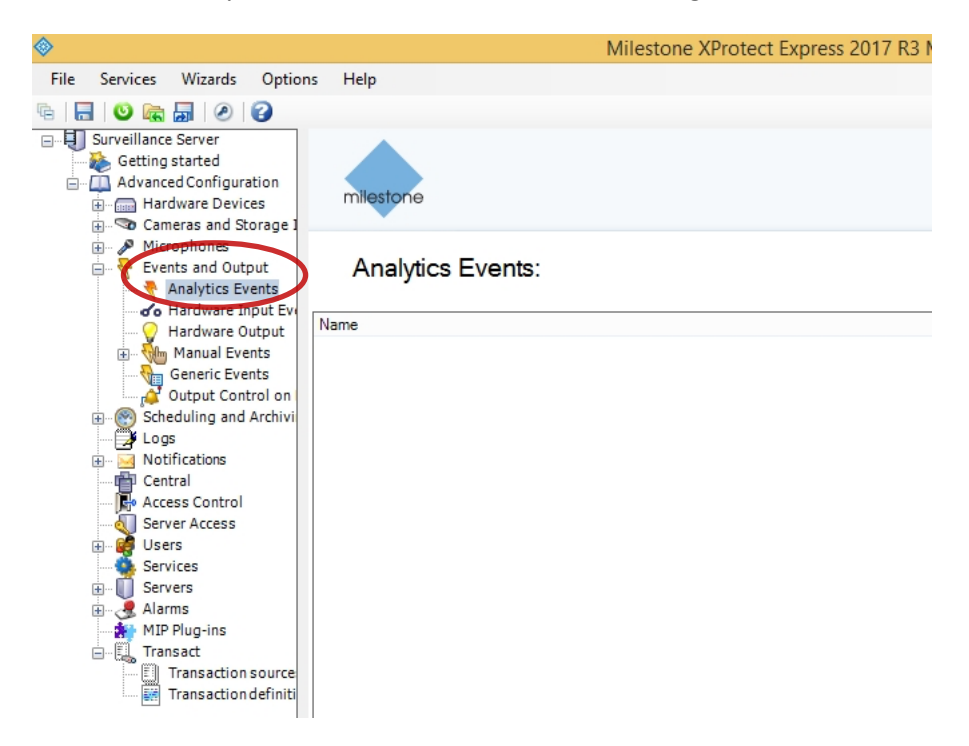

Click Analytics Events under "Events and Output" and right click->Create New.

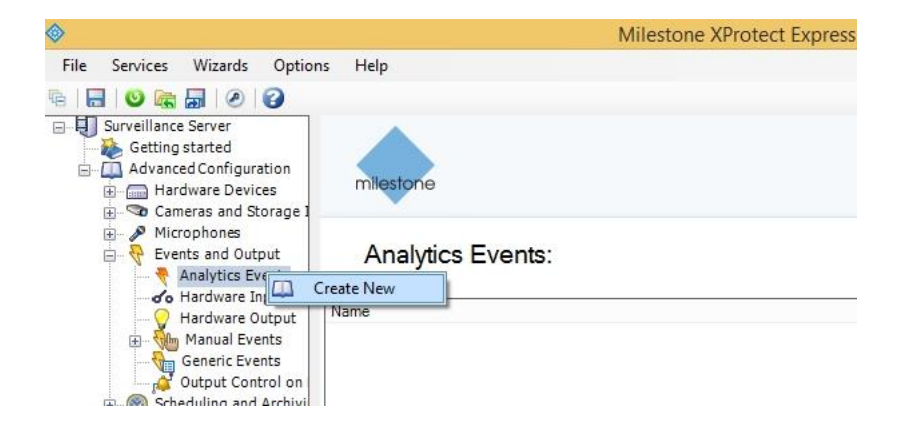

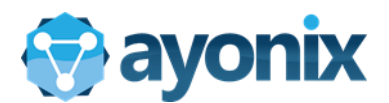

|                  | Analytics Events          |            |        |
|------------------|---------------------------|------------|--------|
|                  |                           |            |        |
|                  |                           |            |        |
| Analytics Events | Name:                     |            |        |
|                  | Face detected Analytics E | vent       |        |
|                  |                           | Test Event |        |
|                  | Description:              |            |        |
|                  |                           |            |        |
|                  |                           |            |        |
|                  |                           |            |        |
|                  |                           |            |        |
|                  |                           |            |        |
|                  |                           |            |        |
|                  |                           |            |        |
|                  |                           |            |        |
|                  |                           |            |        |
|                  |                           |            |        |
|                  |                           |            |        |
|                  |                           |            |        |
|                  |                           |            |        |
|                  |                           |            |        |
|                  |                           |            |        |
|                  |                           |            |        |
|                  |                           |            |        |
|                  |                           | ОК         | Cancel |

In Analytics Events window, Name the event. Here we name as Face detected Analytics event.

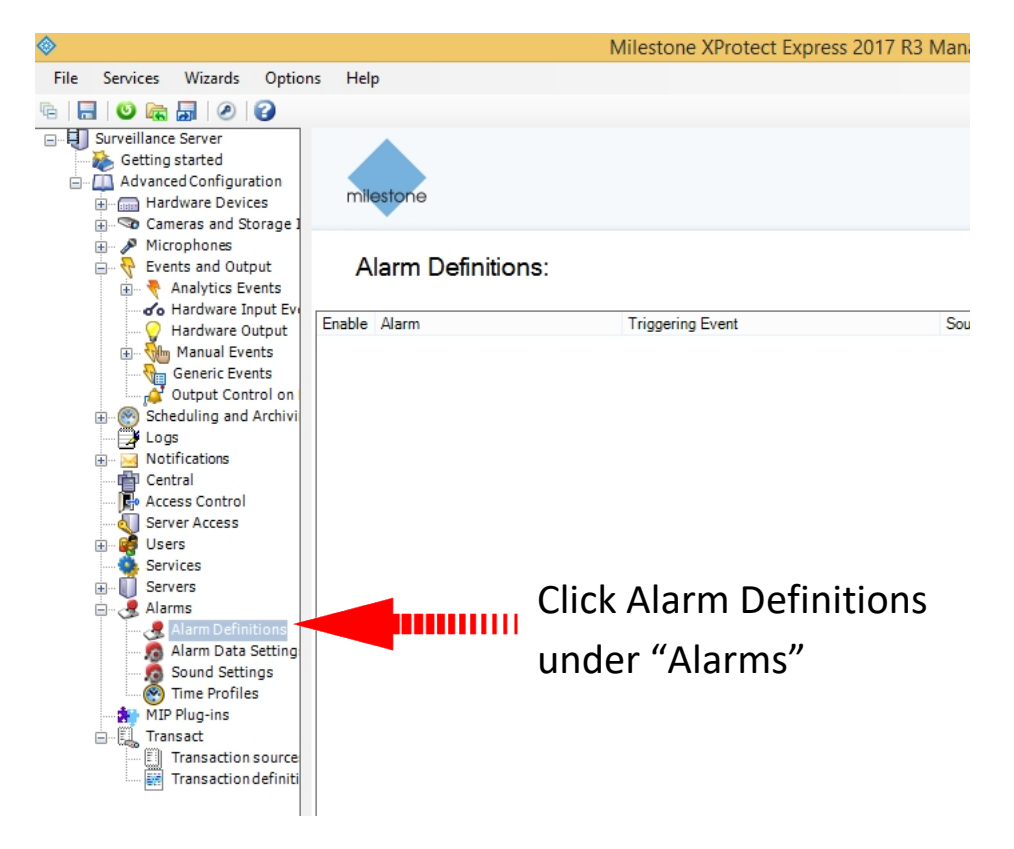

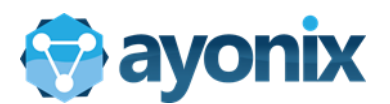

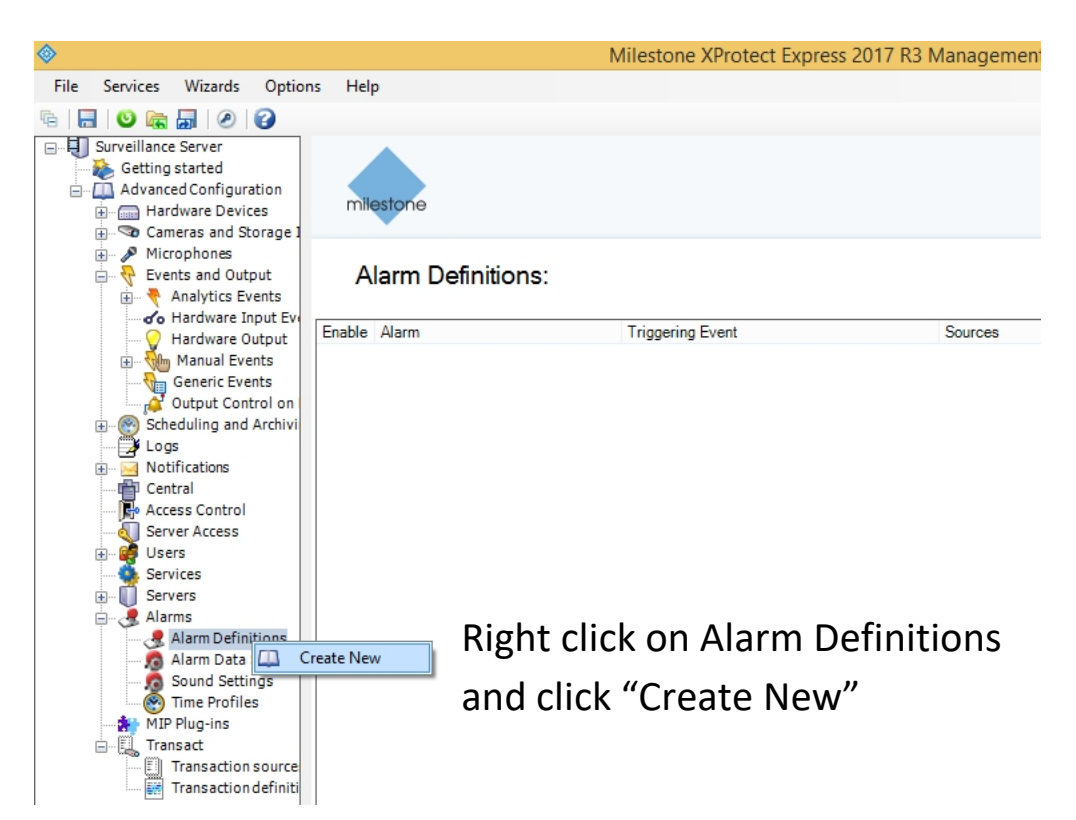

Below window opens. Enable the Alarm Definition. If "Create new" does not come, please close the Xclient, restart computer.

|                  | Alarm                    | Definition          |        |
|------------------|--------------------------|---------------------|--------|
|                  |                          |                     |        |
|                  |                          |                     |        |
| Alarm Definition | Alarm definition         |                     |        |
|                  | Enable:                  | <ul><li>✓</li></ul> |        |
|                  | Name:                    | 1 Alarm Definition  |        |
|                  | Instructions:            |                     | ^      |
|                  |                          |                     | ~      |
|                  | Trigger                  |                     |        |
|                  | Triggering event:        | 2                   | ¥      |
|                  |                          |                     | ¥      |
|                  | Sources:                 | 3                   | Select |
|                  | Activation period        |                     |        |
|                  | Time profile:            | Always              | ¥      |
|                  | O Event based:           | Start:              | Select |
|                  |                          | Stop:               | Select |
|                  | Operator action required |                     |        |
|                  | Time limit:              | 1 minute            | ~      |
|                  | Events triggered:        |                     | Select |
|                  | Other                    |                     |        |
|                  | Related cameras:         |                     | Select |
|                  | Initial alarm owner:     |                     | $\vee$ |
|                  | Initial alarm priority:  | High                | ¥      |
|                  | Initial alarm category:  |                     | ~      |

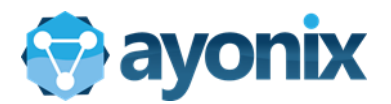

- 1 On "Name" field, write "Face Detection Alarm"
- 2 On "Triggering Event" selection box, select "Analytics Events"
- 3 On "Sources" control, click on "Select" button to choose from a source

|                  | Alarm Definition         |                                 | -      | □ ×    |
|------------------|--------------------------|---------------------------------|--------|--------|
|                  |                          |                                 |        |        |
|                  |                          |                                 |        |        |
| Alarm Definition | Alam definition          |                                 |        | ^      |
|                  | Enable:                  | ✓                               |        |        |
|                  | Name:                    | Face Detection Alarm Definition |        |        |
|                  | Instructions:            |                                 | -      | ^      |
|                  |                          |                                 |        | Ų.     |
|                  | Trigger                  |                                 |        |        |
|                  | Triggering event:        |                                 |        | $\sim$ |
|                  |                          |                                 |        | ~      |
|                  | Sources:                 |                                 | Select |        |
|                  | Activation period        |                                 |        |        |
|                  | Time profile:            | Always                          |        | ~      |
|                  | O Event based:           | Start:                          | Select |        |
|                  |                          | Stop:                           | Select |        |
|                  | Operator action required |                                 |        |        |
|                  | Time limit:              | 1 minute                        |        | ~      |
|                  | Events triggered:        |                                 | Select |        |
|                  | Other                    |                                 |        |        |
|                  | Related cameras:         |                                 | Select |        |
|                  | Initial alarm owner:     |                                 |        | ~      |
|                  | Initial alarm priority:  | High                            |        | ~      |
|                  | Initial alarm category:  |                                 |        | * *    |
|                  |                          |                                 | ОК     | Cancel |

After enabling, name the alarm. We name it as Face detection alarm definition. After that, select Analytics event for "Triggering event"

|                  | Alarm                                | Definition                                                           | - 🗆 × |
|------------------|--------------------------------------|----------------------------------------------------------------------|-------|
|                  |                                      |                                                                      |       |
| Alarm Definition | Alarm definition<br>Enable:<br>Name: | ✔<br>Face Detection Alarm Definition                                 | ^     |
|                  | Instructions:                        |                                                                      | Ŷ     |
|                  | Ingger<br>Triggering event:          | Access Control Event Categories<br>Analytics Events<br>Cystem Events | ~     |
|                  | Sources:                             | Transaction events                                                   |       |

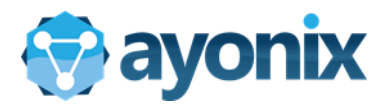

|                 | Alarm                    | Definition                  |           |
|-----------------|--------------------------|-----------------------------|-----------|
|                 |                          |                             |           |
|                 |                          |                             |           |
| larm Definition | Alarm definition         |                             |           |
|                 | Enable:                  |                             |           |
|                 | Name:                    | Face Detection Alarm Defini | ition     |
|                 | Instructions:            |                             | ~         |
|                 |                          |                             | ~         |
|                 | Trigger                  | L                           |           |
|                 | Triggering event:        | Analytics Events            | ¥         |
|                 |                          |                             | ×         |
|                 | Sources-                 | Face detected Analytics Ev  | ent       |
|                 | Activation paried        |                             | Steleber  |
|                 | Activation period        |                             |           |
|                 |                          | Aiways                      | •         |
|                 | O Event based:           | Start:                      | Select    |
|                 |                          | Stop:                       | Select    |
|                 | Operator action required | -                           |           |
|                 | Time limit:              | 1 minute                    | ¥         |
|                 | Events triggered:        |                             | Select    |
|                 | Other                    |                             |           |
|                 | Related cameras:         |                             | Select    |
|                 | Initial alarm owner:     |                             | v         |
|                 | Initial alarm priority:  | High                        | ¥         |
|                 | Initial alarm category:  |                             | ~         |
|                 |                          |                             | OK Cancel |

Select "Face Detected Analytics Event" after selecting Triggering Event.

|   |                  | Alarm             | Definition                      | – 🗆 X  |
|---|------------------|-------------------|---------------------------------|--------|
|   |                  |                   |                                 |        |
|   | Alarm Definition | Alam definition   |                                 | ^      |
|   |                  | Enable:           | $\checkmark$                    |        |
|   |                  | Name:             | Face Detection Alarm Definition |        |
| 1 |                  | Instructions:     |                                 | ^      |
|   |                  |                   |                                 | ~      |
|   |                  | Trigger           |                                 |        |
|   |                  | Triggering event: | Analytics Events                | ¥      |
|   |                  |                   | Face detected Analytics Event   | ¥      |
|   |                  | Sources:          |                                 | Select |
|   |                  | Activation period |                                 |        |
|   |                  |                   | ſ                               |        |

Click Select in "Source"

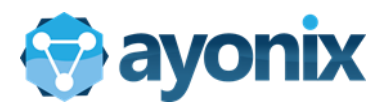

|                  | Select Sources | ×         |
|------------------|----------------|-----------|
| Type filter: All | ¥              |           |
| Servers          | Add<br>Remove  | Selected: |
| 1 ~ mar -        | v              | OK Cancel |

Select "All cameras" from Sources.

|                                                                                                    | Select Sources | ×     |
|----------------------------------------------------------------------------------------------------|----------------|-------|
| Type filter: All                                                                                                    | v              |       |
| Servers  Access Control  Access Control Servers  All Access Control Servers  All Access Control Servers  All Access Control Units  All Access Control Units  All Access Control Units  All Cameras  All Inputs  All Inputs  All Microphones  All Mobile Servers  All Mobile Servers  All Mobil | Add<br>Remove  | ancel |

Add "All Cameras" to the right panel.

|                  | Select Sources | ×      |
|------------------|----------------|--------|
| Type filter: All | ¥              |        |
| Servers          | Add<br>Remove  | Cancel |

Click OK after adding "All cameras"

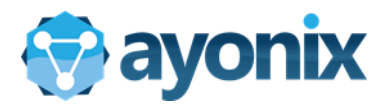

|                  | Alarm Defi               | nition                          | - 🗆 🗙     |
|------------------|--------------------------|---------------------------------|-----------|
|                  |                          |                                 |           |
|                  |                          |                                 |           |
| Alarm Definition | Alarm definition         |                                 | ^         |
|                  | Enable:                  |                                 |           |
|                  | Name:                    | Face Detection Alarm Definition |           |
|                  | Instructions:            |                                 | ^         |
|                  |                          |                                 | ~         |
|                  | Trigger                  |                                 |           |
|                  | Triggering event:        | Analytics Events                | ¥         |
|                  |                          | Face detected Analytics Event   | ¥         |
|                  | Sources:                 | All Cameras                     | Select    |
|                  | Activation period        |                                 |           |
|                  | Time profile:            | Always                          | ¥         |
|                  | O Event based:           | Start:                          | Select    |
|                  |                          | Stop:                           | Select    |
|                  | Operator action required |                                 |           |
|                  | Time limit:              | 1 minute                        | ~         |
|                  | Events triggered:        |                                 | Select    |
|                  | Other                    |                                 |           |
|                  | Related cameras:         |                                 | Select    |
|                  | Initial alarm owner:     |                                 | v         |
|                  | Initial alarm priority:  | High                            | ¥         |
|                  | Initial alarm category:  |                                 | ¥ ¥       |
|                  |                          |                                 | OK Cancel |

Confirm Triggering events and click OK to close Alarm definition.

|                                                                                                    |        | Mil                             | estone XProtect Express 2017 R3 Mana | gement Application - 30-Day | ' Trial              | - 8 ×           |
|----------------------------------------------------------------------------------------------------|--------|---------------------------------|--------------------------------------|-----------------------------|----------------------|-----------------|
| File Services Wizards Option                                                                                                    | ns Hel | р                               |                                      |                             |                      |                 |
| °e 🔚 🙂 🚌 🚮 🥥 🚱                                                                                                    |        |                                 |                                      |                             |                      |                 |
| Surveillance Server     Setting started     Advanced Configuration     Hardware Devices     Surveillance Storage I     Mirconhase                                                                                                    | mi     | estone                          |                                      |                             |                      |                 |
| Keepining     Keepining     Keepining | A      | larm Definitions:               |                                      |                             |                      |                 |
| Hardware Input Ev                                                                                                    | Enable | Alarm                           | Triggering Event                     | Sources                     | Activation Period    | Belated Cameras |
| Hardware Output                                                                                                    | ~      | Face Detection Alarm Definition | Face detected Analytics Event        | All Cameras                 | Time profile: Always |                 |
| Generic Events                                                                                                    |        |                                 |                                      |                             |                      |                 |
| Scheduling and Archivi                                                                                                    |        |                                 |                                      |                             |                      |                 |
| Logs                                                                                                    |        |                                 |                                      |                             |                      |                 |
| Notifications                                                                                                    |        |                                 |                                      |                             |                      |                 |
| Central                                                                                                    |        |                                 |                                      |                             |                      |                 |
| Access Control                                                                                                    |        |                                 |                                      |                             |                      |                 |
| Server Access                                                                                                    |        |                                 |                                      |                             |                      |                 |
| Services                                                                                                    |        |                                 |                                      |                             |                      |                 |
| - Servers                                                                                                    |        |                                 |                                      |                             |                      |                 |
| 🚊 🥳 Alarms                                                                                                    |        |                                 |                                      |                             |                      |                 |
| 😥 🌏 Alarm Definitions                                                                                                    |        |                                 |                                      |                             |                      |                 |
| 🦾 👧 Alarm Data Setting                                                                                                    |        |                                 |                                      |                             |                      |                 |
| Sound Settings                                                                                                    |        |                                 |                                      |                             |                      |                 |
| MID Plus iss                                                                                                    |        |                                 |                                      |                             |                      |                 |
| Transact                                                                                                    |        |                                 |                                      |                             |                      |                 |
| Transaction source                                                                                                    |        |                                 |                                      |                             |                      |                 |
| Transaction definiti                                                                                                    |        |                                 |                                      |                             |                      |                 |
| _                                                                                                    |        |                                 |                                      |                             |                      |                 |

Confirmation window shows defined alarms in the main window.

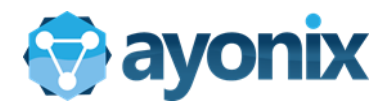

#### 3.10.2 Add Onvif device to Milestone Management

All camera communications are done by Onvif channel. Hence, onvif addition to Milestone management is a necessary step.

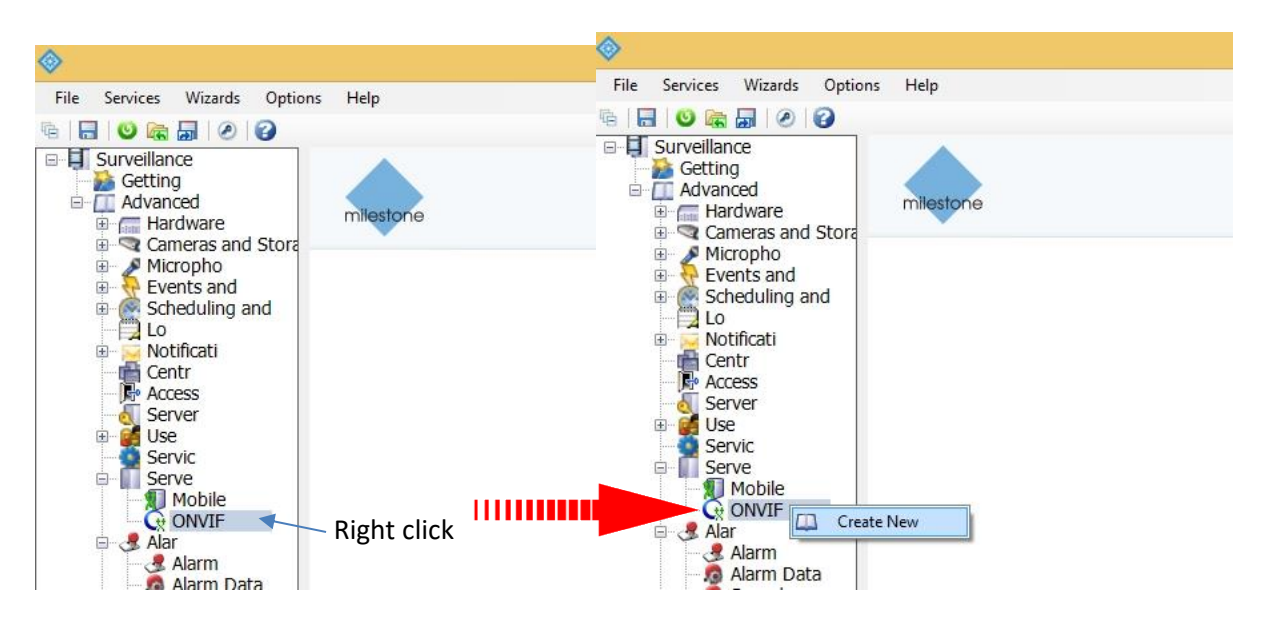

After adding, a small window(below) will ask for server IP. Pass it as it is if you are doing this on Milestone Management server machine.

|                                                                                           | Add ONVIF Bridge                                                          |  |
|-------------------------------------------------------------------------------------------|---------------------------------------------------------------------------|--|
|                                                                                           | Name: 127.0.0.1<br>OK Cancel                                              |  |
|                                                                                           |                                                                           |  |
| e Services Wizards Options Help                                                           | Milestone XProtect Express 2018 R1 Manager ent Application - 30-Day Trial |  |
|                                                                                           |                                                                           |  |
| Surveillance<br>Getting<br>Advanced<br>Hardware                                           |                                                                           |  |
| Gameras and Store     Micropho     Events and     Scheduling and     ONVIF port:          | ings (127.0.0.1)                                                          |  |
| Access                                                                                    |                                                                           |  |
| Server 304<br>Server 0NVIF user cree<br>Servic 0NVIF user cree<br>Mobile<br>ONVIF         | edentiais;                                                                |  |
| A Arm     A Arm     A Arm     A Arm     A Arm     Sound     Ond     Time     Minute Plug- |                                                                           |  |
| Transaction User name:                                                                    |                                                                           |  |
| Password:                                                                                 |                                                                           |  |
| Add use                                                                                   | ver Remove user                                                           |  |

Onvif is added. You should not do anything in this screen. Now, Milestone configuration is complete.

YOU HAVE TO RESTART YOUR COMPUTER AFTER THIS STEP

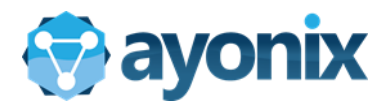

# 3.10.3 Confirmation of Milestone Onvif manager

To confirm that Milestone onvif is working, you should use Onvif Device manager. Note that you must have installed it as instructed in Section 3.2. If you have not done this, please refer to Section 3.2

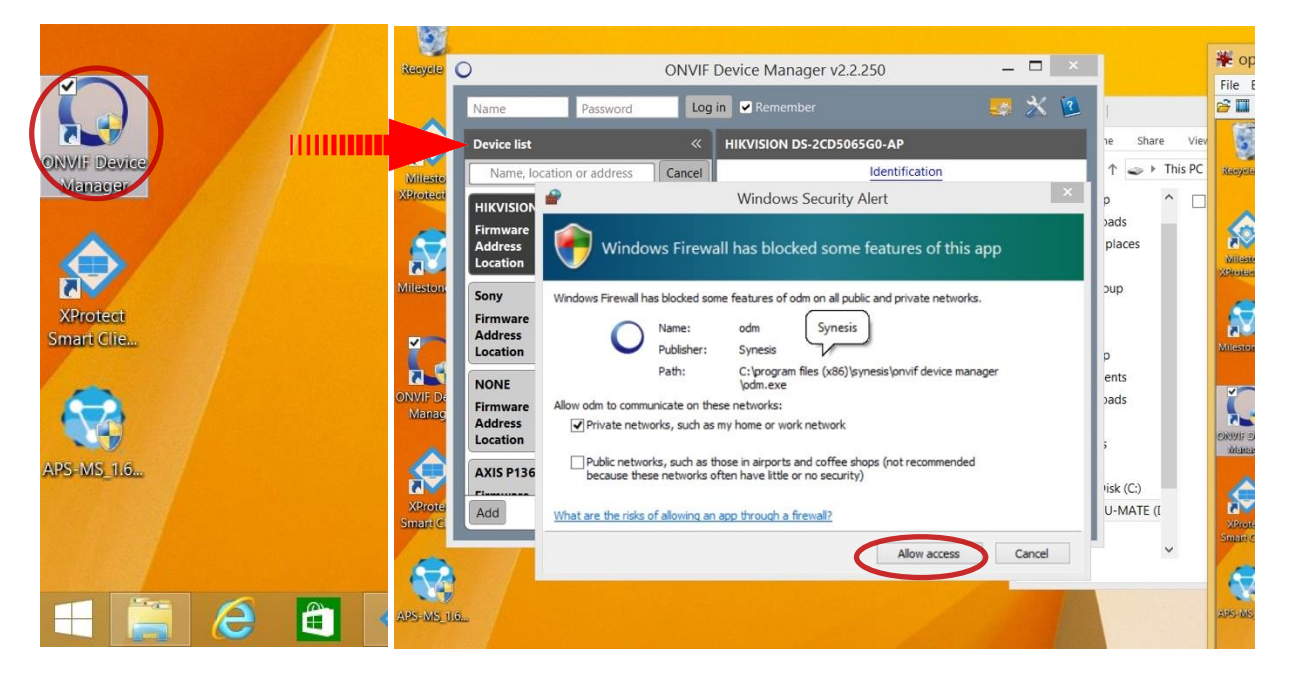

Double click ONVIF Device Manager in your desktop. If above confirmation comes up, click "Allow Access".

|                                                                                                    | ONVIF Device Manager v2.2.250                                                                                                    |                                                                                                    |                                                                                                    |
|----------------------------------------------------------------------------------------------------|----------------------------------------------------------------------------------------------------|----------------------------------------------------------------------------------------------------|----------------------------------------------------------------------------------------------------|
| Name Password                                                                                                    | Log in 🗹 Remember                                                                                                    | Name Password Log in Remember                                                                                                    |                                                                                                    |
| Device list 《                                                                                                    | HIKVISION DS-2CD5065G0-AP                                                                                                    | Device list                                                                                                    | 5G0-AP                                                                                                    |
| Name, location or address.         Cancel           HiKVISON DS-2CD5065G0-AP         Firmware         20.168.0.15; 2408.0210.33A*           Location city/hangzhou         Sony         Firmware           Address 192.168.0.102         Location country/japan         Location           NONE         Firmware         Address 192.168.0.106           Location country/japan         Address 192.168.0.106         Location           Address 192.168.0.106         Location         Location           Address 192.168.0.106         Location         Location | Identification       Time settings       Maintenance       Network settings       User management       Certificates       System log       Relays       Web page       Events       Vvt       Relays       The HTTP request is unauthorized with client authentication<br>scheme Anonymous. The authentication Reader received from<br>scheme Anonymous. The authentication Reader received from<br>scheme Anonymous. The authentication PC cameral 3550°;<br>nonce= 4064de059545204de0513659649794d684574404459<br>3d°, state= TALSE°; | Name, location or address       Cancel         HIV/SIGN D5-2C0506560-AP       Firmware         Address       121,680,15; 24080,210,334         Location       control/japan         NONE       Firmware         Address       122,1680,102         Location       control/japan         NONE       Firmware         Address       122,1680,0102         Location       Control/japan         NONE       Firmware         Address       122,1680,0106         Location       Control/japan         Address       122,1680,0106         Location       Control/japan         Address       12,1680,0106         Location       Control/japan         Address       12,1680,0106         Location       Firmware         Address       12,1680,0106         Location       Control         Address       12,1680,0106         Location       Control         Location       Control         Location       Control         Location       Control         Location       Control         Location       Control         Location       Control <t< th=""><th>Identification Time settings Maintenance Network settings User management Certificates System log Relayz Web page Events Add device Add device WI: http://192.168.0.1/onvi/(device.service) Diget dop- ables in curcument assess Convert System Convert and Convert System Convert System Convert Convert System Convert Convert System Conver</th></t<> | Identification Time settings Maintenance Network settings User management Certificates System log Relayz Web page Events Add device Add device WI: http://192.168.0.1/onvi/(device.service) Diget dop- ables in curcument assess Convert System Convert and Convert System Convert System Convert Convert System Convert Convert System Conver |
| Add Refresh                                                                                                    | _                                                                                                    | Add device<br>URI: http://192                                                                                                    | Apply Cancel                                                                                                    |

Onvif screen opens. Click "Add" button below the screen. Add device screen comes up.

| Add device                              | ×      | Add  | device 🗶             |
|-----------------------------------------|--------|------|----------------------|
| URI: http://192.168.0.1/onvif/device_se | ervice | URI: | http://127.0.0.1:580 |
| Apply Ca                                | ncel   |      | Apply Cancel         |

Change URI field as <u>http://127.0.0.1:580</u> and Click Apply.

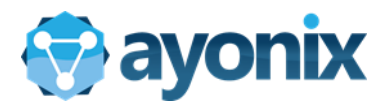

After this, please login to Onvif Device Manager by using Windows credentials:

Username: Computer name/username (For example, AYONIXYOGA/ayonix)

Password: <your windows account password (here password for user "ayonix" >

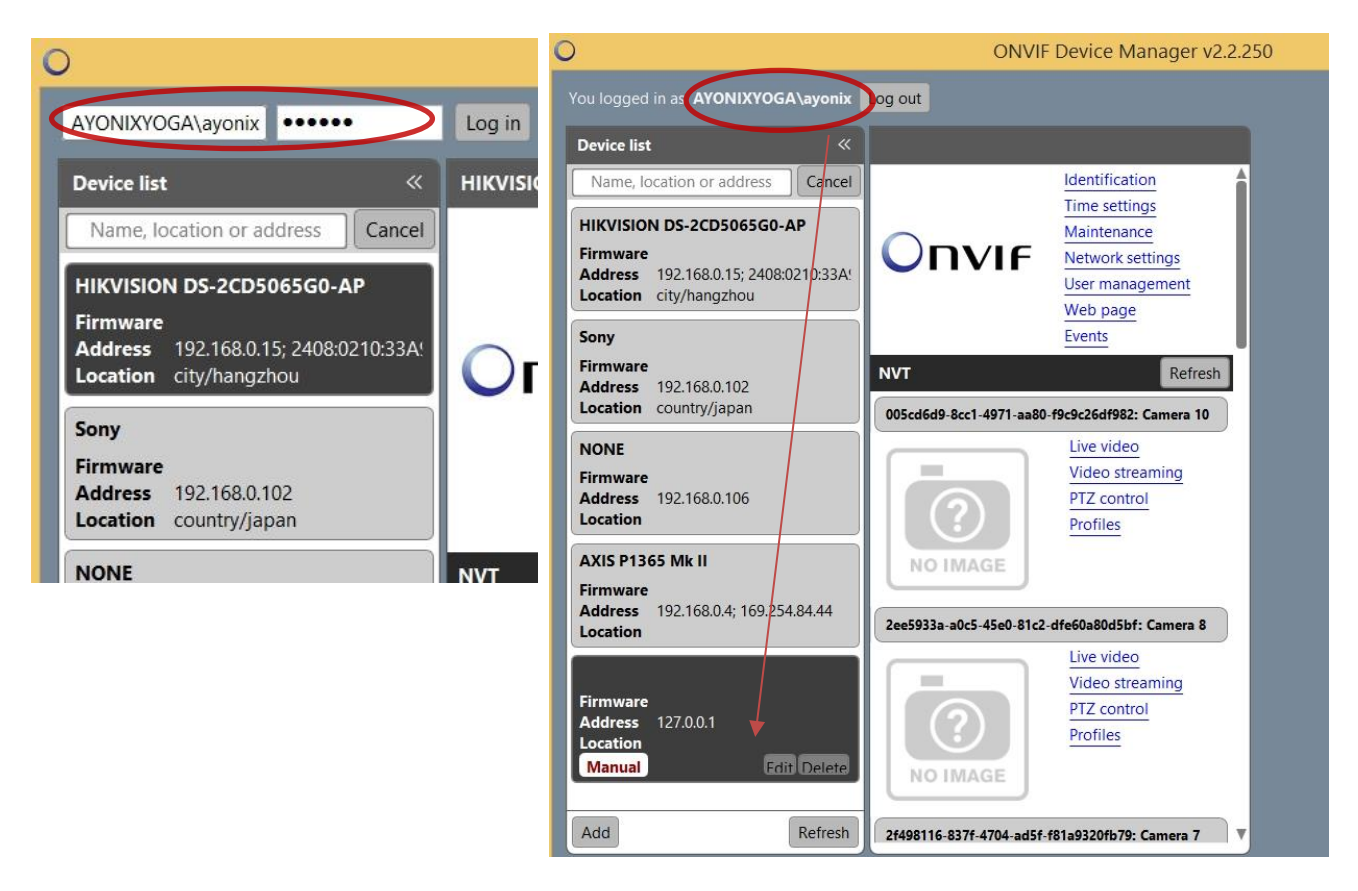

And then click login. Confirm that you are logged. Then choose the one you added

(Name: Firmware, Address: 127.0.0.1)

Now we confirm that Milestone configuration is running fine. Onvif device manager acquires camera streams through Milestone Onvif.

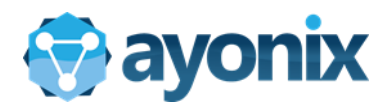

# 3.11 Add camera to APS-Milestone Plugin

Although you add a camera to Milestone Xprotect, it will not be used for face recognition unless you add it in APS-Milestone plugin manager.

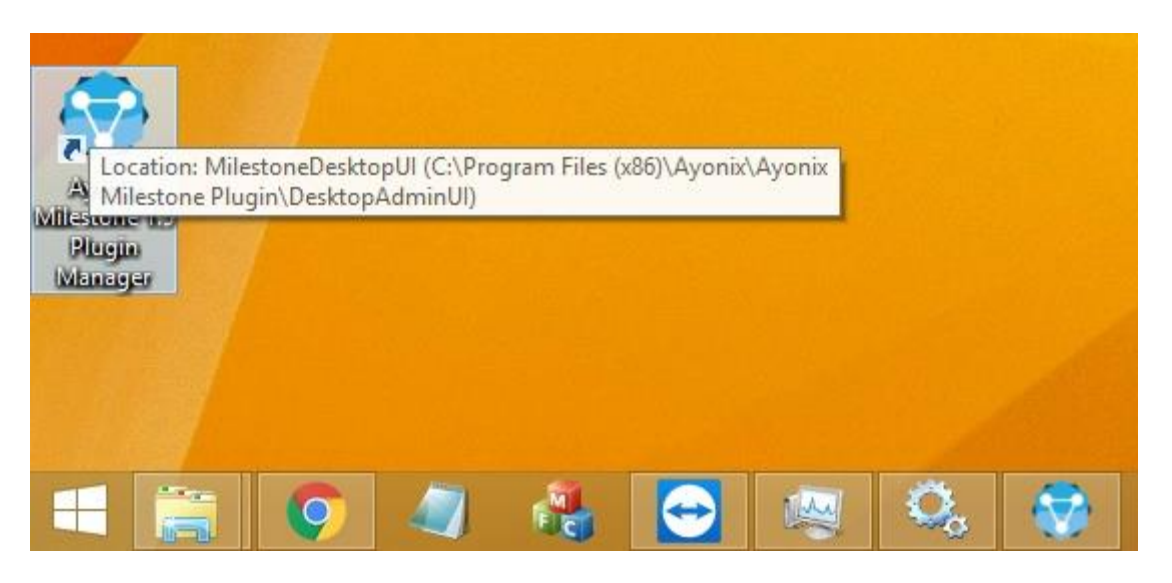

Open Plugin Manager. Desktop shortcut icon is available.

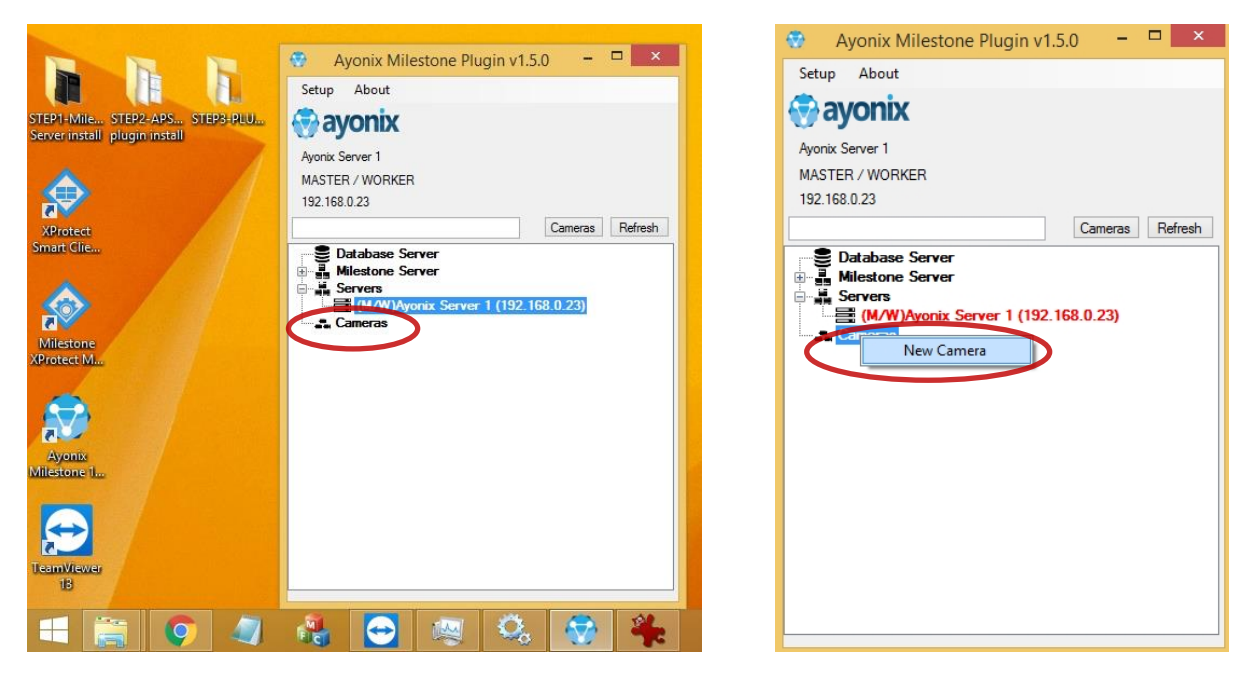

In Plugin manager, right click on Cameras and click "New camera"

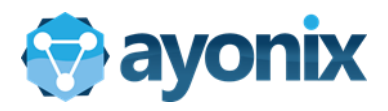

|                           | Setup New Camera                                                                                             |   |        |                 |
|---------------------------|----------------------------------------------------------------------------------------------------|---|--------|-----------------|
|                           |                                                                                                    |   |        |                 |
|                           | Name                                                                                                    |   | Action | GUID            |
| •                         | Camera 1                                                                                                    | ( | Select | 136af10e-92f2-4 |
|                           | Camera 3                                                                                                    |   | Select | 2b9d8f17-c54b-4 |
|                           | Camera 4                                                                                                    |   | Select | 3ddb64fc-6f74-4 |
|                           | Camera 2                                                                                                    |   | Select | 7cbd3119-3676   |
|                           | Camera 5                                                                                                    |   | Select | bab63a43-81a7   |
|                           |                                                                                                    |   |        |                 |
|                           |                                                                                                    |   |        |                 |
|                           |                                                                                                    |   |        |                 |
|                           |                                                                                                    |   |        |                 |
|                           |                                                                                                    |   |        |                 |
|                           |                                                                                                    |   |        |                 |
|                           |                                                                                                    |   |        |                 |
|                           |                                                                                                    |   |        |                 |
|                           |                                                                                                    |   |        |                 |
|                           |                                                                                                    |   |        |                 |
|                           |                                                                                                    |   |        |                 |
|                           |                                                                                                    |   |        |                 |
|                           |                                                                                                    |   |        |                 |
|                           |                                                                                                    |   |        |                 |
|                           |                                                                                                    | _ |        |                 |
| Camera                    | a: Camera 1                                                                                                  | - |        |                 |
| Camera                    | a: Camera 1                                                                                                  |   |        |                 |
| Camera<br>Assign          | a: Camera 1<br>ed Server: Ayonix Server 1 192.168.0.23                                                       |   | _      |                 |
| Camera<br>Assign          | a: Camera 1<br>ed Server: Ayonix Server 1 192.168.0.23                                                       |   |        |                 |
| Camera<br>Assign<br>Track | a: Camera 1<br>ed Server: Ayonix Server 1/192.168.0.23<br>king Parameters                                    |   |        |                 |
| Camera<br>Assign<br>Track | a: Camera 1<br>ed Server: Ayonix Server 1/192.168.0.23<br>king Parameters                                    |   |        |                 |
| Camera<br>Assign<br>Track | a: Camera 1<br>ed Server: Ayonix Server 1 192.168.0.23<br>king Parameters<br>hreshold 85 Tracking Quality 5  |   | _      |                 |
| Camera<br>Assign<br>Track | a: Camera 1<br>ed Server: Ayonix Server 1 192.168.0.23<br>king Parameters<br>hreshold 85 Tracking Quality 5  |   |        |                 |
| Camera<br>Assign<br>Track | a: Camera 1<br>ed Server: Ayonix Server 1/192.168.0.23<br>king Parameters<br>Threshold 85 Tracking Quality 5 |   |        |                 |
| Camera<br>Assign<br>Track | a: Camera 1<br>ed Server: Ayonix Server 1/192.168.0.23<br>king Parameters<br>Threshold 85 Tracking Quality 5 |   |        |                 |
| Camera<br>Assign<br>Track | a: Camera 1<br>ed Server: Ayonix Server 1/192.168.0.23<br>king Parameters<br>hreshold 85 Tracking Quality 5  |   | Si     | ave             |

Select camera that you wish to use for Face recognition and select which worker will be added to the camera. And then click Save

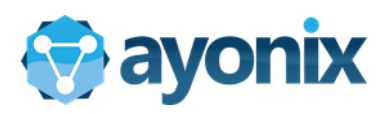

| Name     Camera 1     Camera 3     Camera 4     Camera 2     Camera 5     Camera 5     Camera 5     Camera 5     Tacking Parameter     Threshold     [8] | Setup New Camera                                                                                                    | Action GUID<br>Select 136/10-927<br>Select 33db/64/-677<br>Select 7db/3119-367<br>Select 7db/3119-367<br>Select bb/63a/3-81a | X      | A mess<br>of cam<br>Databa<br>Milest                                                                                              | sage will be shown after successfu<br>eras. You can modify server roles<br>ase server, Add or remove a came<br>one Plugin manager.                                                                                                    |
|----------------------------------------------------------------------------------------------------|----------------------------------------------------------------------------------------------------|----------------------------------------------------------------------------------------------------|--------|----------------------------------------------------------------------------------------------------|----------------------------------------------------------------------------------------------------|
| Ayoni<br>Setup Abd<br>Government<br>Ayonix Server<br>MASTER / W<br>192.168.0.23                                                                          | x Milestone Plugin v1.5.0 - Court<br>but<br>1<br>ORKER<br>ase Server<br>one Server<br>s<br>/WJAyonix Server 1 (192.168.0.23)<br>as<br>nera 1 | Refresh                                                                                                    |        | Ayonix I<br>tup About<br>ayonix<br>Server 1<br>STER / WOR<br>2.168.0.23<br>Databass<br>Milestone<br>Servers<br>Cameras<br>Cameras | Milestone Plugin v1.5.0 - ×<br>KER<br>Cameras Refresh<br>Server<br>Server<br>Ayonix Server 1 (192)<br>Edit Server<br>Delete Server<br>Restart Server Processes<br>Check System Usage                                                                                                    |
| Server Name<br>Server IP:<br>Server Port:<br>Server Role:                                                                                                | Server Manager –<br>Ayonix Server 1<br>192.168.0.23<br>9891<br>Ayonix Master / Ayonix Worker                                                 | Save                                                                                                    | Select | Server Name:<br>Server IP:<br>Server Port:<br>Server Role:<br><b>role</b>                                                         | Server Manager       -       ×         Ayonix Server 1       -       -         192.168.0.23       •       -         9891       -       -         Ayonix Master / Ayonix Worker       •       -         Ayonix Master / Ayonix Worker       •       -         Ayonix Master / Ayonix Worker       -       •         Ayonix Master / Ayonix Worker       -       - |

sfully selection les, change mera by using

J. 

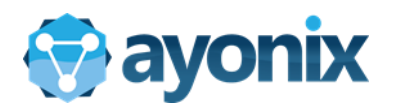

# 4. Client Installation

#### 4.1 **Prerequisites**

- Windows 7, 8.1 or 10 64bit
- XProtect Smart Client 2018 R1

If you don't have Milestone XProtect Smart Client installed on your computer, please refer to It on Milestone website. Normally it is installed automatically to your computer by Xprotect application.

# 4.2 Download Milestone Xprotect Smart Client

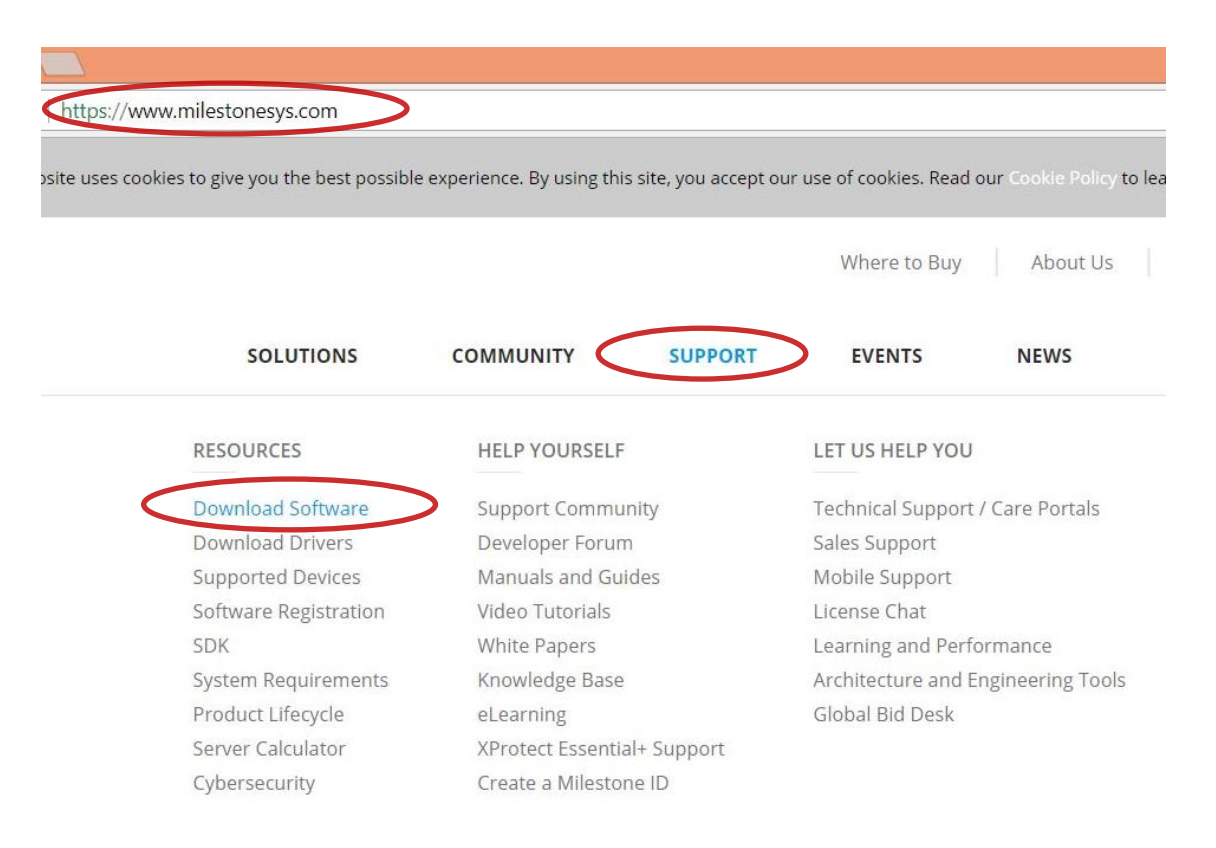

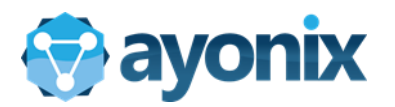

れた通信( https://www.milestonesys.com/support/resources/download-software/ Welcome to the Download oad Milestone software and device packs in the version and language you need. Be downl

sure to choose your download location before you click "Filter". This will speed up the download process.

| Product                                                                                                    | Туре     | Version                        |                | Language |           |       |
|----------------------------------------------------------------------------------------------------|----------|--------------------------------|----------------|----------|-----------|-------|
| All                                                                                                    | Software | <ul> <li>Select cur</li> </ul> | rent version 🔻 | English  |           | ,     |
| XProtect Access                                                                                                | •        |                                |                |          |           |       |
| XProtect Analytics                                                                                             |          |                                |                |          |           | Filte |
| XProtect Central                                                                                               |          |                                |                |          |           |       |
| XProtect Corporate                                                                                             |          | ±                              | Version        | \$       | Size      |       |
| XProtect Enterprise                                                                                            |          | •                              |                | *        |           |       |
| XProtect Essential                                                                                             |          |                                |                |          |           |       |
| XProtect Essential NVR                                                                                         |          |                                | 2017 (11.1)    |          | 1.65 GB   |       |
| XProtect Essential+                                                                                            |          |                                | 2017 (11.1)    |          | 1.18 GB   |       |
| XProtect Expert                                                                                                |          |                                | 2017 (11.1)    |          | 331.55 MB |       |
| XProtect Express                                                                                               |          |                                | 2017 (11.1)    |          | 280.48 MB |       |
| XProtect Express+                                                                                              |          |                                | 1.0.7          |          | 9.57 MB   |       |
| XProtect Go                                                                                                    |          |                                |                |          |           |       |
| XProtect Input Unit Plug-ins                                                                                   |          |                                | 20170814       |          | 95.39 KB  |       |
| The second second second second second second second second second second second second second second second s |          |                                |                |          |           |       |

れた通信 | https://www.milestonesys.com/support/resources/download-software/?loc=1&prod=159&type=11&ver=1461&lang=27 Welcome to the Download section, where you can download Milestone software and device packs in the version and language you need. Be

sure to choose your download location before you click "Filter". This will speed up the download process.

|    |                                         | Download location | Japan    | Ŧ                    |         |           |       |
|----|-----------------------------------------|-------------------|----------|----------------------|---------|-----------|-------|
| Pr | roduct                                  | Туре              | Version  |                      | Languag | ge        |       |
| Х  | (Protect Express 🔹                      | Software •        | XProtect | Express 2017 R3 (1 🔻 | English |           |       |
| Fr | ee Search                               |                   |          |                      |         |           | Filte |
|    | Name                                    |                   | *        | Version              |         | Size      |       |
| e  | XProtect Express                        |                   | *        |                      | *       | 5120      |       |
|    | Milestone EULA                          |                   |          | 20170814             |         | 95.39 KB  |       |
|    | XProtect Smart Client 32-bit            |                   |          | 2017 R3 (11.3a)      |         | 291.99 MB |       |
|    | XProtect Smart Client 64-bit            |                   |          | 2017 R3 (11.3a)      |         | 343.22 MB |       |
|    | Server-Side XProtect Smart Client 32-bi | ŧ                 |          | 2017 R3 (11.3a)      |         | 292.02 MB |       |
|    | Server-Side XProtect Smart Client 64-bi | t                 |          | 2017 R3 (11.3a)      |         | 343.25 MB |       |
|    | XProtect Professional VMS Products      |                   |          | 2017 R3 (11.3a)      |         | 1.20 GB   |       |
|    |                                         |                   |          |                      |         |           |       |

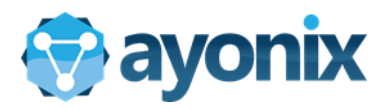

# 4.3 Setup Milestone Xprotect Smart Client

Before proceeding, Close All Instances of XProtect Smart Client if they are opened.

| V I 🖸 🕼 = I              | Ayonix Mile                                   | estone Plugin          |                    |       | - 🗆 🗙       |
|--------------------------|-----------------------------------------------|------------------------|--------------------|-------|-------------|
| File Home Share          | View                                          |                        |                    |       | ~ <b>(</b>  |
| 🔄 🌛 🔻 🕇 퉬 🕨 This PC      | C → Local Disk (C:) → Program Files (x86) → A | Ayonix → Ayonix Milest | one Plugin 🔺       | ~ ¢   | Search Ay 🔎 |
| 🚺 Downloads 🔷            | Name                                          | Date modified          | Туре               | Size  |             |
| 📃 Recent places          | AyonixCameraPlayer                            | 2018/02/20 16:37       | File folder        |       |             |
|                          | AyonixCameraPlayer.2                          | 2018/02/20 16:37       | File folder        |       |             |
| 🔣 Homegroup              | AyonixMilestoneService                        | 2018/02/21 8:22        | File folder        |       |             |
| -                        | ConfigAPIClient                               | 2018/02/20 16:37       | File folder        |       |             |
| I This PC                | 🕌 ConfigTool                                  | 2018/02/20 16:37       | File folder        |       |             |
| Desktop                  | 退 ConfigToolPlugin                            | 2018/02/20 16:37       | File folder        |       |             |
| Documents                | 膨 Database                                    | 2018/02/20 16:37       | File folder        |       |             |
| Uownloads                | 腸 DesktopAdminUl                              | 2018/02/21 8:40        | File folder        |       |             |
| Music                    | 🎉 Doc                                         | 2018/02/20 16:37       | File folder        |       |             |
| Pictures                 | 🌡 Framework                                   | 2018/02/20 16:37       | File folder        |       |             |
| Videos                   | 뷀 Gateway                                     | 2018/02/20 16:37       | File folder        |       |             |
| Local Disk (C:)          | 🎉 MilestoneCameraReader                       | 2018/02/20 16:37       | File folder        |       |             |
| 👝 New Volume (D:)        | 🍌 MilestonePlugins                            | 2018/02/20 16:37       | File folder        |       |             |
| S Network                | 🍌 Prerequisites                               | 2018/02/20 16:37       | File folder        |       |             |
|                          | 🍌 Tools                                       | 2018/02/20 16:37       | File folder        |       |             |
|                          | 🗊 Ayonix Milestone 1.5 Plugin Manager         | 2018/02/20 16:38       | Shortcut           | 3 KB  |             |
|                          | 🖆 Ayonix-EULA                                 | 2016/09/24 18:24       | Rich Text Docume   | 23 KB |             |
|                          | Satchenrollment                               | 2017/11/24 15:53       | Windows Batch File | 1 KB  |             |
|                          | 📄 Changelog                                   | 2017/12/06 18:08       | TXT File           | 2 KB  |             |
| BWORK-6                  | README_FIRST                                  | 2017/07/05 19:05       | TXT File           | 1 KB  |             |
| 20 items 1 item selected |                                               |                        |                    |       |             |

On Server Installation folder, there is a folder named "Milestone Plugins"

| 111 [] = 1         | MilestonePlugins                                     | 5                    |             |     |
|--------------------|------------------------------------------------------|----------------------|-------------|-----|
| File Home Share    | View                                                 |                      |             |     |
| 🔄 🏵 🔻 🕇 📕 « Pr     | ogram Files (x86) 🔸 Ayonix 🔸 Ayonix Milestone Plugir | n → MilestonePlugins | ۱.          | ¥ ( |
| 🗼 Downloads        | ^ Name                                               | Date modified        | Туре        |     |
| 🖳 Recent places    | 📕 AyonixAlarmPopupPlugin                             | 2018/02/20 16:37     | File folder |     |
| 🤣 Homegroup        | )) AyonixMilestoneFaceld                             | 2018/02/20 16:37     | File folder |     |
| 🖳 This PC          |                                                      |                      |             |     |
| Desktop<br>2 items | ~                                                    |                      |             |     |

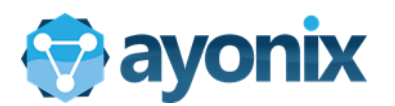

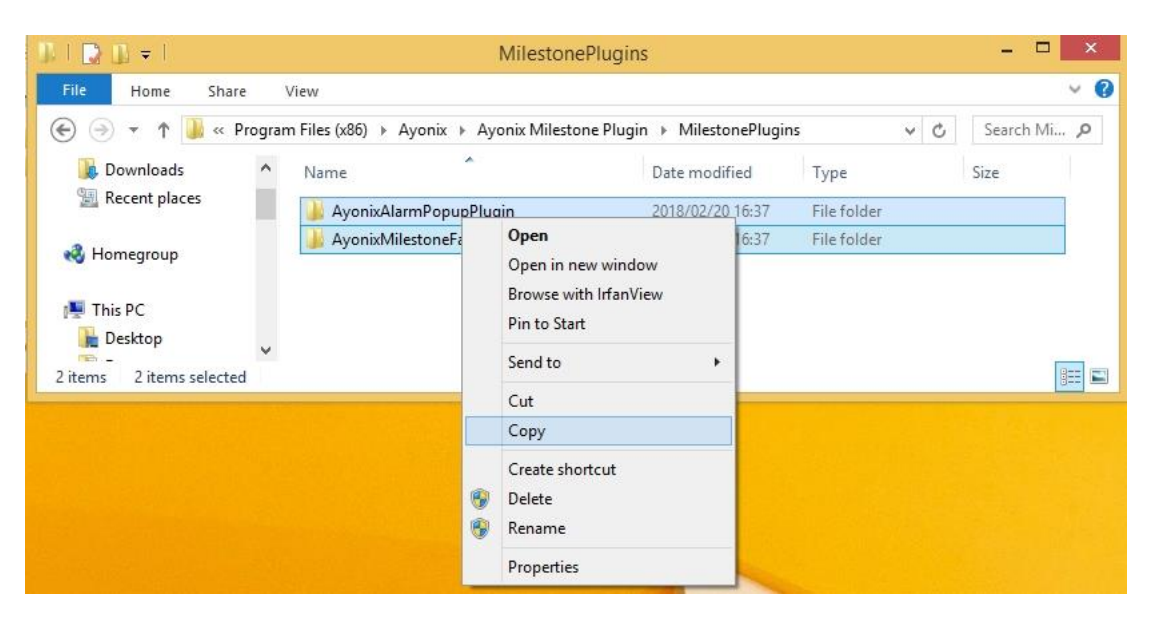

| 🕼 l 💽 🕕 = l                                    | MilestonePlu                                    | igins                    |             |     | - 🗆 🗙        |
|------------------------------------------------|-------------------------------------------------|--------------------------|-------------|-----|--------------|
| File Home Share                                | View                                            |                          |             |     | ~ <b>(</b> ) |
| 🛞 🏵 🔻 🕆 퉬 « Pro                                | gram Files (x86) 🔸 Ayonix 🔸 Ayonix Milestone Pl | ugin 🕨 MilestonePlugin   | s           | v C | Search Mi 🔎  |
| Downloads                                      | ^ Name                                          | Date modified            | Туре        |     | Size         |
| Ecent places                                   | 🎉 AyonixAlarmPopupPlugin                        | 2018/02/20 16:37         | File folder |     |              |
| 🖏 Homegroup                                    | 🎍 AyonixMilestoneFaceld                         | 2018/02/20 16:37         | File folder |     |              |
| This PC<br>Desktop<br>2 items 2 items selected | v                                               |                          |             |     |              |
|                                                |                                                 |                          |             |     |              |
| 🔐 l ⊋ 🕕 = l                                    | MIPPlugin                                       | IS                       |             |     | - 🗆 🗡        |
| File Home Share                                | View                                            |                          |             |     | ~ 🕐          |
| 📀 🌛 🔻 🕇 闄 « Loc                                | al Disk (C:) → Program Files → Milestone → XPro | otect Smart Client → MII | PPlugins    | ~ ¢ | Search MI 🔎  |
| Downloads                                      | ^ Name                                          | Date modified            | Туре        |     | Size         |
| 🕍 Recent places                                | 🍌 VideoOS.EventServer.AlarmPlugin               | 2018/02/20 15:46         | File folder |     |              |
| 🚜 Homegroup                                    | VideoOS.LPR.Plugin                              | 2018/02/20 15:46         | File folder |     |              |
|                                                | VideoOS.Transact.ClientPlugin                   | 2018/02/20 15:46         | File folder |     |              |
| Finite PC<br>Construction<br>Documents         | Copy to M                                       | IIPPlugins               |             |     |              |
| 3 items                                        |                                                 |                          |             |     | :== <b></b>  |

Copy two folders from this folder to the XProtect Smart Client MIPPlugins Folder ( check next illustration)

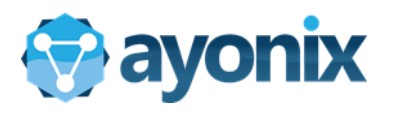

| ]],   💽 []] ≠            | MIPPlugins                                    | 5                |             |              | ×             |
|--------------------------|-----------------------------------------------|------------------|-------------|--------------|---------------|
| File Home Share          | View                                          |                  |             |              | ~ 🕐           |
| 📀 🌛 🔻 🕇 퉬 « Progr        | ram Files → Milestone → XProtect Smart Client | MIPPlugins       |             | ♥ C Search № | 11 , <b>P</b> |
| 🚺 Downloads 🔨            | Name                                          | Date modified    | Туре        | Size         |               |
| 🔛 Recent places          | 길 AyonixAlarmPopupPlugin                      | 2018/02/21 9:49  | File folder |              |               |
|                          | 🎉 AyonixMilestoneFaceld                       | 2018/02/21 9:49  | File folder |              | 1             |
| Romegroup                | 퉬 VideoOS.EventServer.AlarmPlugin             | 2018/02/20 15:46 | File folder |              |               |
| This DC                  | 🍌 VideoOS.LPR.Plugin                          | 2018/02/20 15:46 | File folder |              |               |
| Desktop                  | 퉬 VideoOS.Transact.ClientPlugin               | 2018/02/20 15:46 | File folder |              |               |
| 5 items 2 items selected |                                               |                  |             |              |               |
| 5 items 2 items selected |                                               |                  |             |              | 8==           |

This is the MIPPlugins folder destination file for the plugin

Then, copy the connstring file inside DesktopAdminUI inside Ayonix Milestone Plugin to the Xprotect Smart Client as below

|                                                                                                    | Desi                                                                                             | dopAdminUI                                                                                                    |                                                                                                    |                                                                             |     | - 🗆 ×       |  |  |
|----------------------------------------------------------------------------------------------------|--------------------------------------------------------------------------------------------------|----------------------------------------------------------------------------------------------------|----------------------------------------------------------------------------------------------------|-----------------------------------------------------------------------------|-----|-------------|--|--|
| ١                                                                                                    | /iew                                                                                             |                                                                                                    |                                                                                                    |                                                                             |     | ~           |  |  |
| This PC → Local Disk (C:) → Program Files (x86) → Ayonix → Ayonix Milestone Plugin → DesktopAdminUl v 🖒 Search De |                                                                                                  |                                                                                                    |                                                                                                    |                                                                             |     |             |  |  |
| ^                                                                                                    | Name                                                                                             | Date modified                                                                                                    | Туре                                                                                                    | Size                                                                        |     |             |  |  |
|                                                                                                    | AyonixIPCameraPlayer.exe.Config.Templ                                                            | 2015/11/19 22:40                                                                                                    | XML File                                                                                                    | 6 KB                                                                        |     |             |  |  |
|                                                                                                    | BaseClassesNET.dll                                                                               | 2016/03/05 11:10                                                                                                    | Application extens                                                                                                    | 235 KB                                                                      |     |             |  |  |
|                                                                                                    | 📄 be5780a0                                                                                       | 2017/08/17 11:59                                                                                                    | XML File                                                                                                    | 12 KB                                                                       |     |             |  |  |
|                                                                                                    | c33d6e0f                                                                                         | 2017/08/17 11:59                                                                                                    | XML File                                                                                                    | 12 KB                                                                       |     |             |  |  |
|                                                                                                    | camerapath                                                                                       | 2018/02/21 8:22                                                                                                    | File                                                                                                    | 1 KB                                                                        |     |             |  |  |
|                                                                                                    | connstring                                                                                       | 2018/02/21 8:22                                                                                                    | File                                                                                                    | 1 KB                                                                        |     |             |  |  |
|                                                                                                    | S EntityFramework.dll                                                                            | 2015/03/06 14:39                                                                                                    | Application extens                                                                                                    | 5,075 KB                                                                    |     |             |  |  |
|                                                                                                    | SentityFramework.SqlServer.dll                                                                   | 2015/02/02 14:28                                                                                                    | Application extens                                                                                                    | 606 KB                                                                      |     |             |  |  |
|                                                                                                    | EntityFramework.SqlServer                                                                        | 2015/02/02 14:28                                                                                                    | XML File                                                                                                    | 152 KB                                                                      |     |             |  |  |
|                                                                                                    | EntityFramework                                                                                  | 2015/03/06 14:39                                                                                                    | XML File                                                                                                    | 3,567 KB                                                                    |     |             |  |  |
|                                                                                                    | Media.dll                                                                                        | 2016/03/05 11:10                                                                                                    | Application extens                                                                                                    | 424 KB                                                                      |     |             |  |  |
|                                                                                                    | MilestoneDesktopUl                                                                               | 2017/12/06 21:48                                                                                                    | Application                                                                                                    | 5,280 KB                                                                    |     |             |  |  |
| ~                                                                                                    | i MilestoneDesktopUl.exe                                                                         | 2016/12/27 22:18                                                                                                    | XML Configuratio                                                                                                    | 1 KB                                                                        |     |             |  |  |
| 320 k                                                                                                    | <br>pytes                                                                                        |                                                                                                    | 2                                                                                                    |                                                                             |     |             |  |  |
|                                                                                                    | XProte                                                                                           | ct Smart Client                                                                                                    |                                                                                                    |                                                                             |     | _ 🗆 ×       |  |  |
|                                                                                                    |                                                                                                  |                                                                                                    |                                                                                                    |                                                                             |     |             |  |  |
| ١                                                                                                    | /iew                                                                                             |                                                                                                    |                                                                                                    |                                                                             |     | ~           |  |  |
| his PC                                                                                                    | /iew<br>→ Local Disk (C:) → Program Files → Mileston                                             | e → XProtect Smart C                                                                                                    | lient                                                                                                    |                                                                             | v C | Search XP 🔎 |  |  |
| nis PC                                                                                                    | /iew<br>→ Local Disk (C:) → Program Files → Mileston<br>Name                                     | e → XProtect Smart C<br>Date modified                                                                                                    | lient<br>Type                                                                                                    | Size                                                                        | ~ Č | Search XP 🔎 |  |  |
| nis PC                                                                                                    | /iew<br>→ Local Disk (C:) → Program Files → Mileston<br>Name                                     | e → XProtect Smart C<br>Date modified<br>2017/09/05 9:45                                                                                                    | lient<br>Type<br>Application                                                                                             | Size<br>178 KB                                                              | ~ ¢ | Search XP 🔎 |  |  |
| nis PC                                                                                                    | /iew<br>→ Local Disk (C:) → Program Files → Mileston<br>Name                                     | e ► XProtect Smart C<br>Date modified<br>2017/09/05 9:45<br>2017/09/05 9:45                                                                                                    | lient<br>Type<br>Application<br>XML Configuratio                                                                         | Size<br>178 KB<br>20 KB                                                     | ~ Ċ | Search XP 🔎 |  |  |
| nis PC                                                                                                    | /iew<br>Local Disk (C:) → Program Files → Mileston<br>Name<br>Client<br>Client.exe<br>QuentUnzip | <ul> <li>XProtect Smart C</li> <li>Date modified</li> <li>2017/09/05 9:45</li> <li>2017/09/05 9:45</li> <li>2017/09/05 9:45</li> </ul>                                                                                                    | lient<br>Type<br>Application<br>XML Configuratio<br>Application                                                          | Size<br>178 KB<br>20 KB<br>234 KB                                           | ~ Ċ | Search XP 🔎 |  |  |
| nis PC                                                                                                    | /iew                                                                                             | <ul> <li>XProtect Smart C</li> <li>Date modified</li> <li>2017/09/05 9:45</li> <li>2017/09/05 9:45</li> <li>2017/09/05 9:45</li> <li>2017/09/05 9:45</li> <li>2017/09/04 16:06</li> </ul>                                                      | lient<br>Type<br>Application<br>XML Configuratio<br>Application<br>Application extens                                    | Size<br>178 KB<br>20 KB<br>234 KB<br>49 KB                                  | v ¢ | Search XP , |  |  |
| nis PC                                                                                                    | /iew                                                                                             | e > XProtect Smart C<br>Date modified<br>2017/09/05 9:45<br>2017/09/05 9:45<br>2017/09/05 9:45<br>2017/09/04 16:06<br>2017/09/04 16:06                                                                                                    | lient<br>Type<br>Application<br>XML Configuratio<br>Application<br>Application extens<br>Application extens              | Size<br>178 KB<br>20 KB<br>234 KB<br>49 KB<br>53 KB                         | v ¢ | Search XP P |  |  |
| nis PC                                                                                                    | /iew                                                                                             | <ul> <li>XProtect Smart C</li> <li>Date modified</li> <li>2017/09/05 9:45</li> <li>2017/09/05 9:45</li> <li>2017/09/05 9:45</li> <li>2017/09/04 16:06</li> <li>2017/09/04 16:06</li> <li>2015/11/02 19:34</li> </ul>                           | Type<br>Application<br>XML Configuratio<br>Application<br>Application extens<br>Application extens                       | Size<br>178 KB<br>20 KB<br>234 KB<br>49 KB<br>53 KB<br>4,084 KB             | ~ C | Search XP P |  |  |
| nis PC                                                                                                    | /iew                                                                                             | <ul> <li>XProtect Smart C</li> <li>Date modified</li> <li>2017/09/05 9:45</li> <li>2017/09/05 9:45</li> <li>2017/09/05 9:45</li> <li>2017/09/04 16:06</li> <li>2017/09/04 16:06</li> <li>2015/11/02 19:34</li> <li>2015/11/02 19:33</li> </ul> | Type<br>Application<br>XML Configuratio<br>Application<br>Application extens<br>Application extens<br>Application extens | Size<br>178 KB<br>20 KB<br>234 KB<br>49 KB<br>53 KB<br>4,084 KB<br>5,020 KB | ~ Č | Search XP P |  |  |

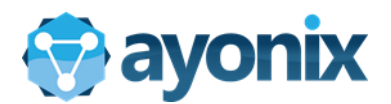

# 4.4 Microsoft Smart Client setup

Open XProtect Smart Client using Desktop shortcut. YOU HAVE TO RUN IT AS ADMIN ALL THE TIME

IMPORTANT: In order to setup client plugin for the first time, it is mandatory to run it with Administrator privileges.

Login to the server through Smart Client

|           | Milestone XProtect®<br>SMART CLIENT 2018 R1 |             |
|-----------|---------------------------------------------|-------------|
|           | Computer:                                   |             |
|           | localhost:8080 👻                            |             |
| Landred / | Authentication:                             |             |
|           | Windows authentication (current user) 🔻     |             |
|           | Domain: AYONIXYOGA                          |             |
|           | User name:                                  |             |
|           |                                             |             |
|           | Password:                                   |             |
|           |                                             |             |
|           | Auto-login                                  |             |
|           | Connect Close                               |             |
|           |                                             | 12 1 7715 1 |

**Computer:** It is the server IP address. If port is different than 80, please put the port number as below:

For example: 192.168.0.22:8080 8080 is port number of the server here.

Authentication: Choose an appropriate authentication. You can use Basic or Windows authentication.

Username: If you choose Basic authentication in Authentication field, put computer name and username

Password: Put computer user password.

Finally, click **Connect**.

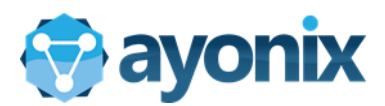

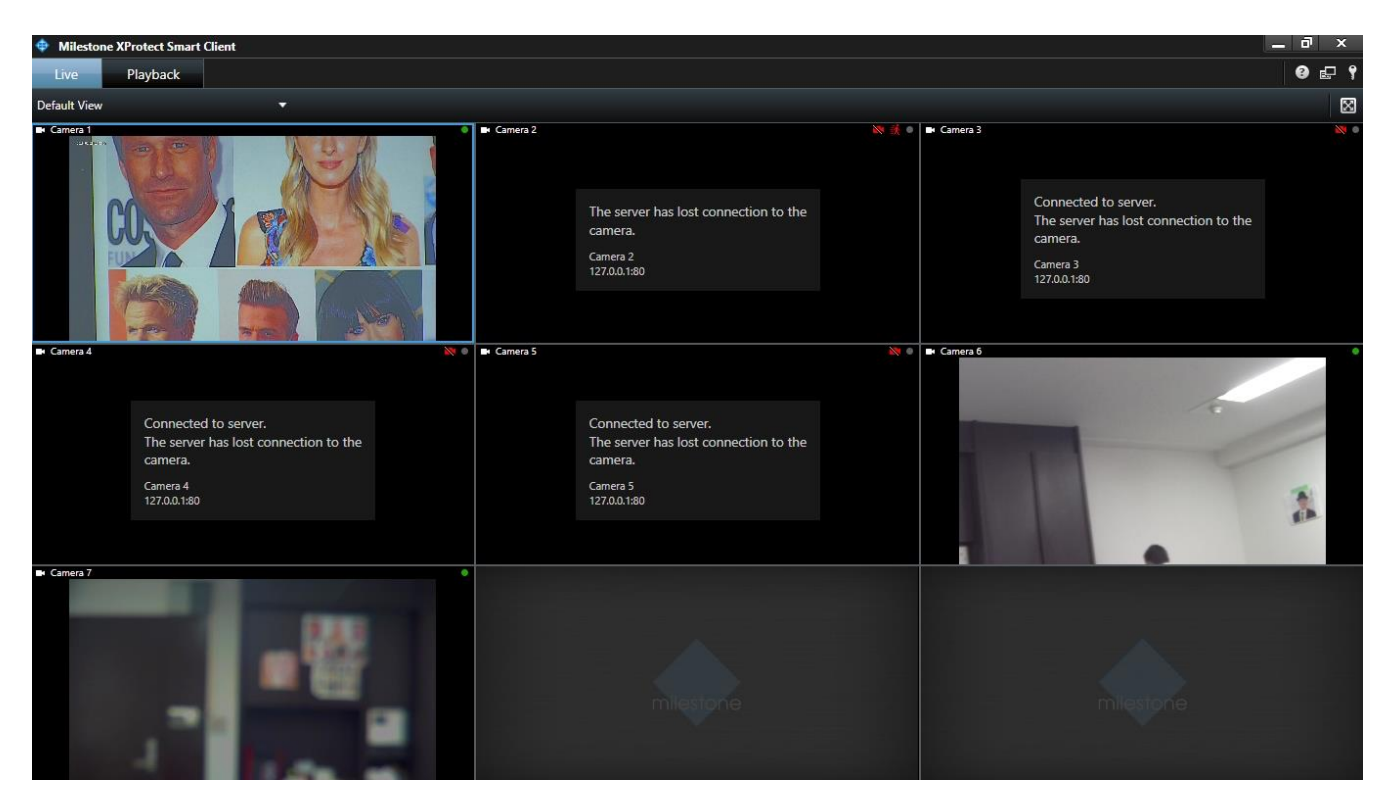

Client window will open.

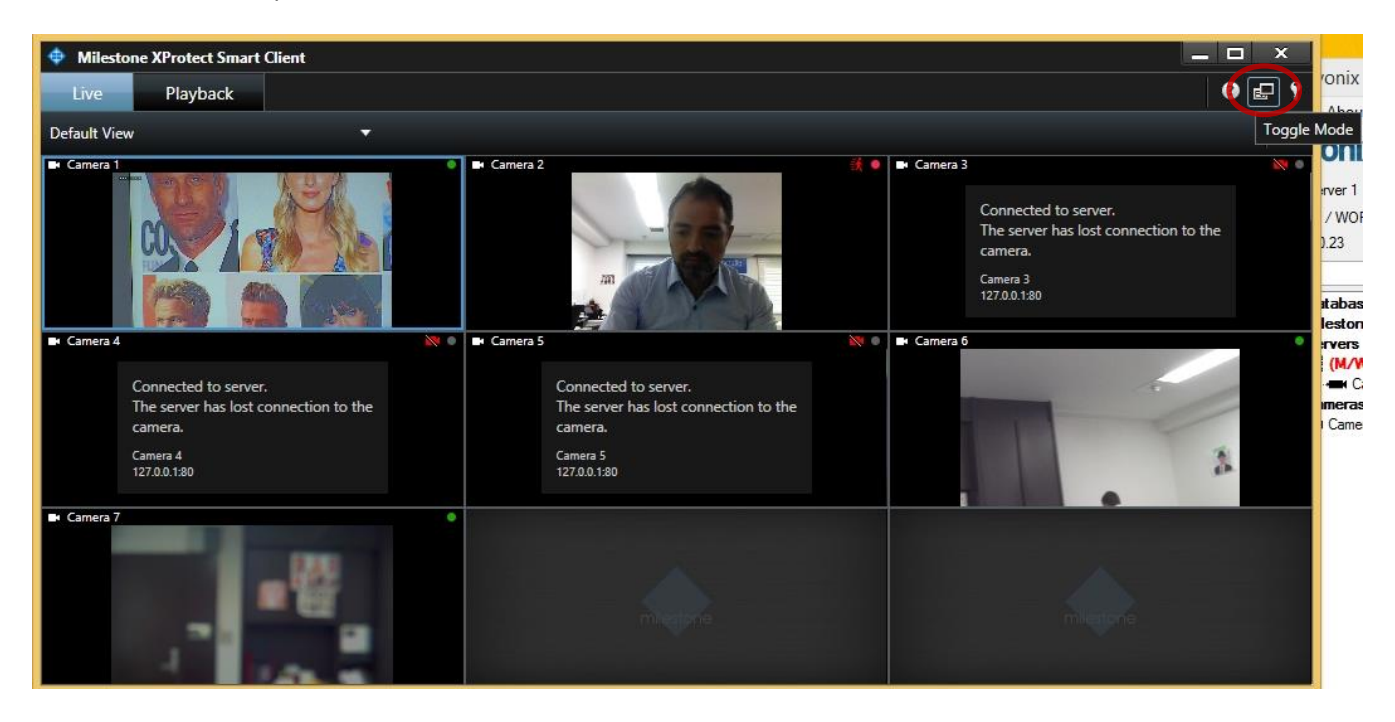

Click Toogle button to see the SETUP button.

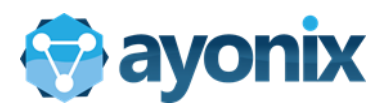

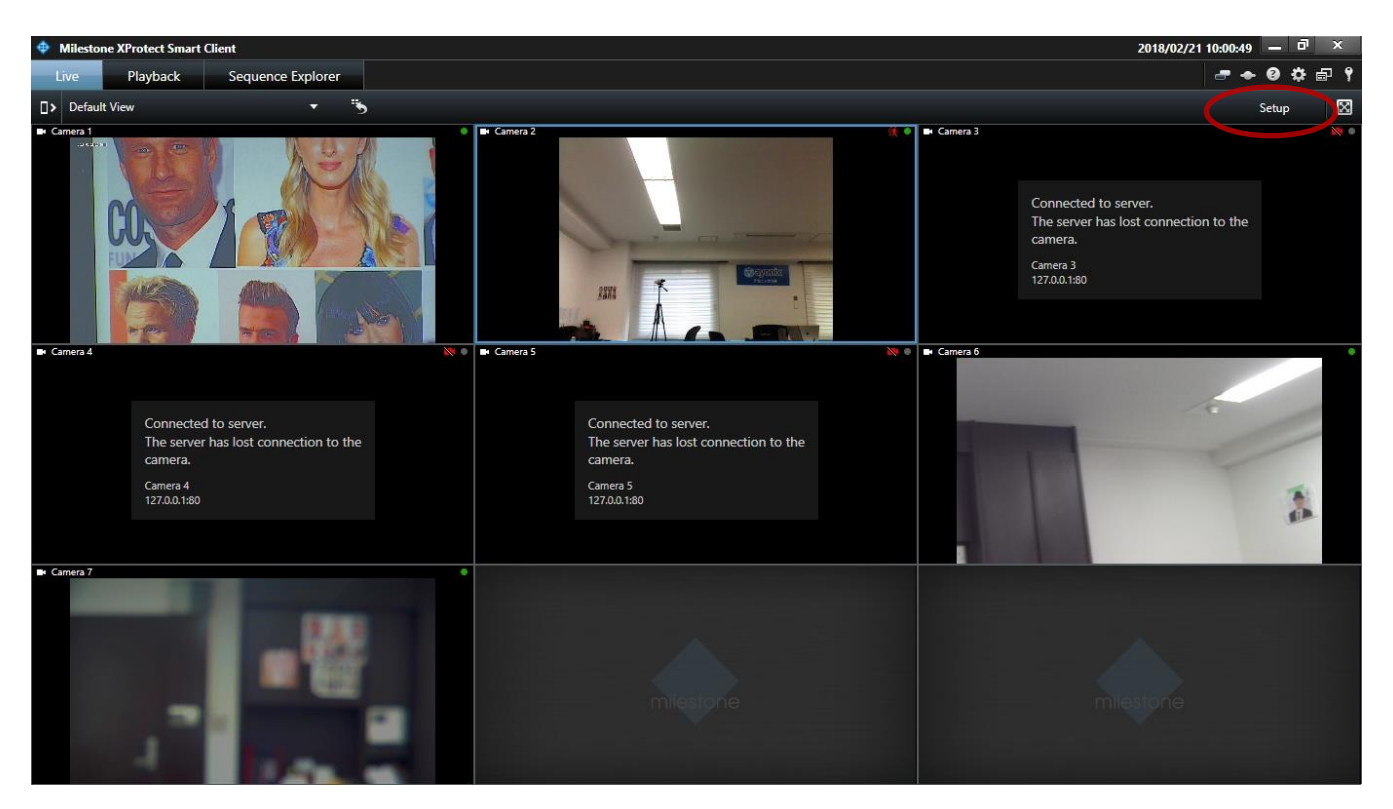

Click Setup button on the up-right corner.

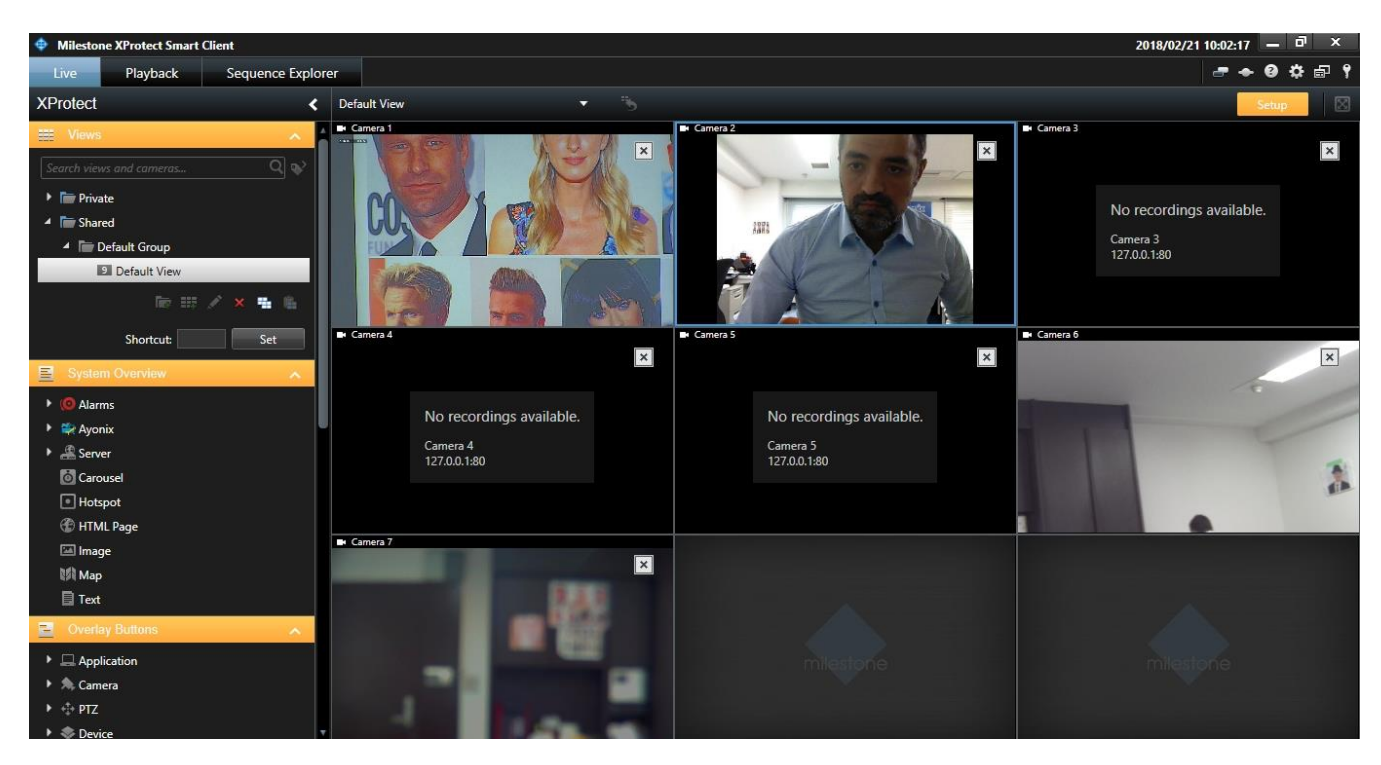

Left panel will appear.

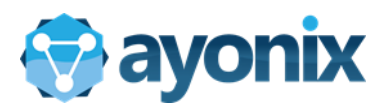

| Milestone XProtect Smart Client |                  |                 |       | 2018/02/21 10:49:33 🗕 리 × |
|---------------------------------|------------------|-----------------|-------|---------------------------|
| Live Playback Sequence Exp      | lorer            |                 |       |                           |
| XProtect                        | Select view >    |                 | • %   | Setup                     |
| 🖽 Views 🔨                       | A                | 1 1x1           |       |                           |
| Search views and cameras Q      |                  | ≡ 1+1           |       |                           |
| • • • • • • • •                 |                  | ≡ 1+1*          |       |                           |
|                                 |                  | = 1 x 2         |       |                           |
| A Shared                        |                  | 2 x 1           |       |                           |
| Default G                       |                  | ■ 1+2           |       |                           |
| New View                        | 4:3 <b>•</b>     | I + 2*          |       |                           |
| 🔀 Rename                        | 4:3 Portrait 🔹 🕨 | ■ 1+1+2         | tope  | milestone                 |
|                                 | 16:9             | 4 2 x 2         | 10110 | TTING TOTIO               |
| 🔛 Оулен Отен 📲 Сору             | 16:9 Portrait    | IIII 4 x 1      |       |                           |
| Alarms                          |                  | ■ 1+1+4         |       |                           |
| 🕨 🚔 Ayonix                      |                  | 1+5             |       |                           |
| Server                          |                  | ≣≣ 2×3          |       |                           |
| © Carousel                      |                  | 1+7             |       |                           |
| Hotspot                         |                  | 9 3x3           |       |                           |
| 🍘 HTML Page                     |                  | 2+8             |       |                           |
| 🖾 Image                         |                  | 1 + 11          |       |                           |
| Мар                             |                  | 2+10            |       |                           |
| Text                            |                  | 4 X 4           |       |                           |
| 📃 Overlay Buttons 📃 🔨           |                  | 1 + 10<br>M 4×6 |       |                           |
| Application                     |                  | 25 5 x 5        |       |                           |
|                                 |                  | 30 6×6          |       |                           |
| ► + <sup>†</sup> + DT7          |                  | 49 7 x 7        |       |                           |
| <ul> <li>Davica</li> </ul>      |                  | 64 8 x 8        |       |                           |
| - Device                        |                  | 10 x 10         |       |                           |
| Properties                      |                  | 10 1 10         |       |                           |

Under "Setup" view, create a new view. Views can be created according to user needs. In our example, we create a 1+2 view(Click Default Group, choose New View)

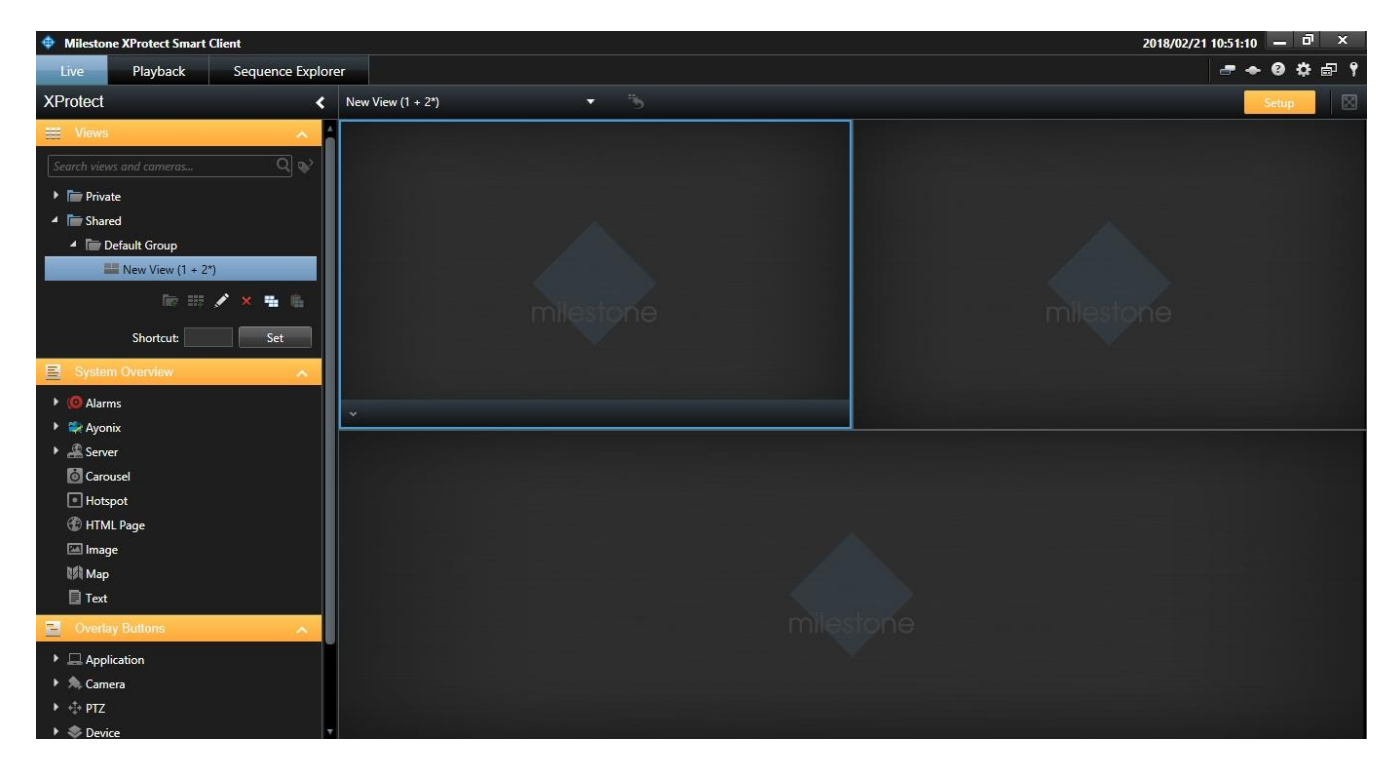

View that you choose. You can change the view at anytime. Now, On "System Overview" left panel, look for "Ayonix" option. Click on it.

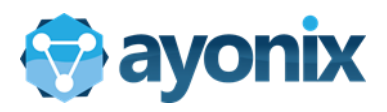

| Milestone XProtect Smart Client   |                   | 2018/02/21 10:53:05 🗕 리 × |
|-----------------------------------|-------------------|---------------------------|
| Live Playback Sequence Explor     | er                | - + 0 ¢ 🗗 १               |
| XProtect <                        | New View (1 + 2*) | Setup                     |
| 📰 Views 🧄 🔺                       |                   |                           |
| Search views and cameras Q        |                   |                           |
| Private                           |                   |                           |
| 4 🛅 Shared                        |                   |                           |
| <ul> <li>Default Group</li> </ul> |                   |                           |
| E New View (1 + 2*)               |                   |                           |
| lie III 💉 👻 🛍                     | milestone         | milestone                 |
| Shortcut: Set                     | I THICK I C       | THIS TO IS                |
| System Overview                   |                   |                           |
| 🕨 🧔 Alarms                        |                   |                           |
| 4 🙀 Ayonix                        |                   |                           |
| 😤 Faceld Plugin                   |                   |                           |
| • Server                          |                   |                           |
| Carousel                          |                   |                           |
| Hotspot                           |                   |                           |
| M Image                           |                   |                           |
|                                   |                   |                           |
| Text                              | miles             |                           |
| Overlay Buttons                   |                   |                           |
| Application                       |                   |                           |
| ▶ ♠ Camera                        |                   |                           |
| ▶ ⊕ PTZ                           |                   |                           |

See "Ayonix->FaceID Plugin" and drag and drop to the View area.

| Milestone XProtect Smart Client                                                                                  |                                                                  |
|----------------------------------------------------------------------------------------------------|------------------------------------------------------------------|
| Live Playback Sequence Explo                                                                                     | rer                                                              |
| XProtect <                                                                                                    | New View (1 + 2*)                                                |
| Uiews ^                                                                                                    | Ayonix Faceld Plugin - Enrollment<br>Current Enrollments:        |
| Search views and cameras Q                                                                                       |                                                                  |
| 4 🛅 Shared                                                                                                    | Database Setup                                                   |
| <ul> <li>▲ Default Group</li> <li>➡ New View (1 + 2*)</li> <li>▲ ● ● ● ● ● ● ● ● ● ● ● ● ● ● ● ● ● ● ●</li></ul> | Instance: BWORK-7¥SQLEXPRESS<br>Username: sa<br>Password: ayonix |
| Shortcut: Set                                                                                                    |                                                                  |
| System Overview .                                                                                                | Test Setup Cancel                                                |
| • (@ Alarms                                                                                                    |                                                                  |
| 🔺 🚔 Ayonix                                                                                                    |                                                                  |
| Faceld Plugin                                                                                                    |                                                                  |
| Carousel                                                                                                    |                                                                  |

Database Setup window will come up. Fill it up with Database credentials.

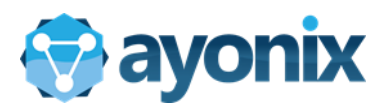

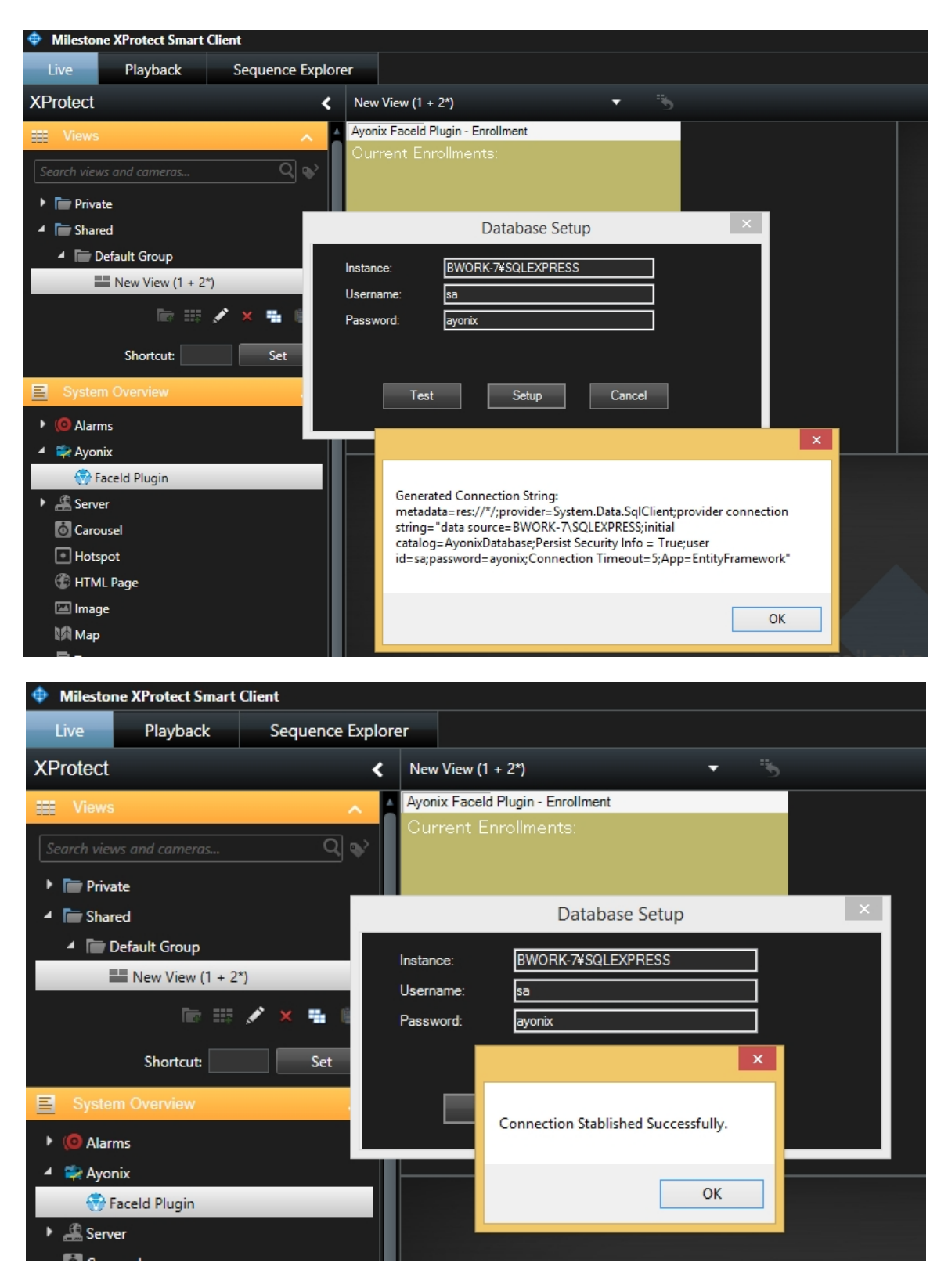

After the confirmation messages, setting is completed.

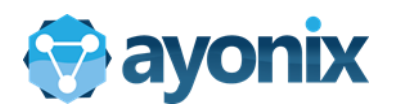

# 4.5 Final Plugin setting

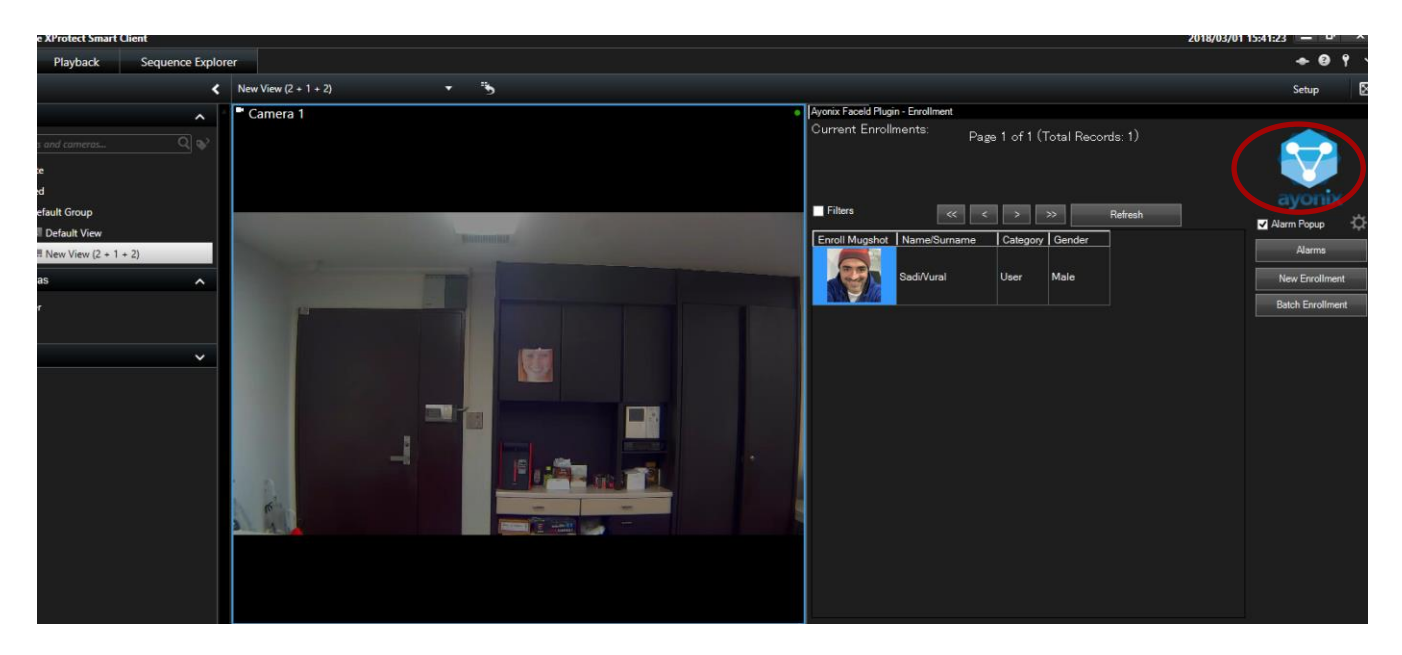

Inside Plugin basic window (upper right panel), double click over Ayonix Icon. A "Setup" Button will appear on the lower part.

|                                                                     | + 0 <u></u>              |
|---------------------------------------------------------------------|--------------------------|
|                                                                     | Setup 🛛 🔀                |
| Ayonix Faceld Plugin - Enrollment                                   |                          |
| Current Enrollments: Page 1 of 1 (Total Records: 1)                 | avonix                   |
| Filters << > >> Refresh                                             | Alarm Popup              |
| Enroll Mugshot Name/Surname Category Gender<br>Sadi/Vural User Male | Alarms<br>New Enrollment |
|                                                                     | Popup delay (s): 5       |

Click on "Setup" button. Type default password for it default password is "ayonix". It can be changed inside server interface window. A Setup menu will appear.

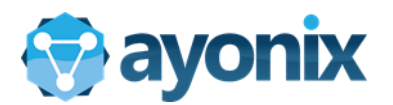

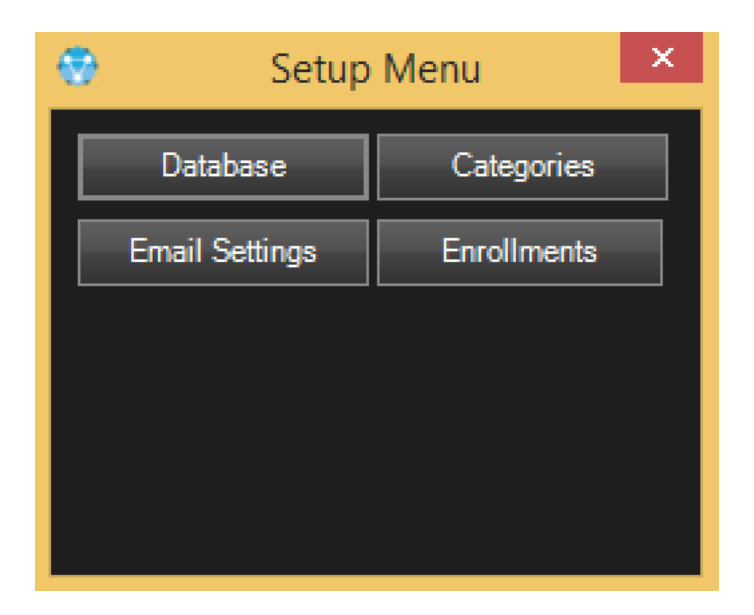

Select "Database" into "Setup Menu". A Connection window will appear.

| Milestone | e Client | Plugin | <b>XProtect</b> | Setup |
|-----------|----------|--------|-----------------|-------|
|-----------|----------|--------|-----------------|-------|

| lugin Set                 | up Interface           |      | 5  |   |  |
|---------------------------|------------------------|------|----|---|--|
| <b>ayonix</b><br>Database |                        |      |    |   |  |
| DB Instance               | 192.168.0.121 ¥SQLEXPI | RESS | ~( | 1 |  |
| Usename                   | sa                     |      |    |   |  |

1 - Db Instance : type sql server IP address and installation name. For instance, if sql is on 192.168.0.10 and chosen installation name is SQLEXPRESS, type "192.168.0.10\SQLEXPRESS"

2 - Type System Administrator username and password. System administrator usually is sa.

3 - Click on Test. A confirmation message must be displayed.

4 - Click on Setup. A sequence of confirmation messages will be displayed, finished by a "Setup Successfully" message

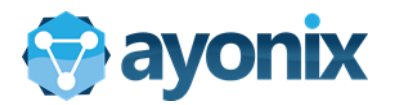

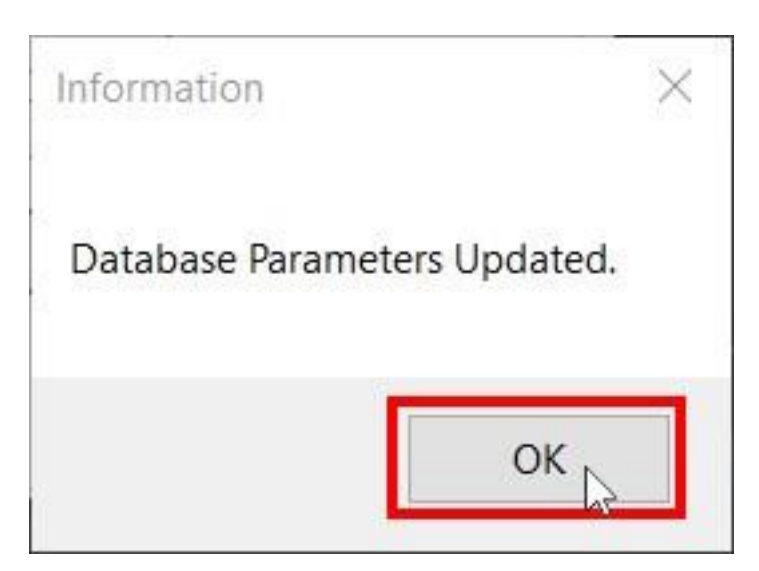

Click on Ok. Close XProtect Smart Client and open it on normal mode (without Administrator permissions).

Client Plugin Setup is completed.

--PLEASE REFER TO OPERATION MANUAL TO USE THE SOFTWARE--